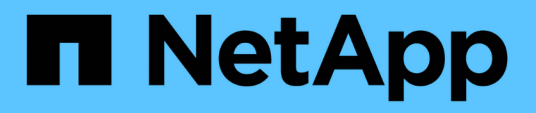

### Instale uma configuração Stretch MetroCluster

**ONTAP MetroCluster** 

NetApp January 10, 2025

This PDF was generated from https://docs.netapp.com/pt-br/ontap-metrocluster/install-stretch/index.html on January 10, 2025. Always check docs.netapp.com for the latest.

# Índice

| Instale uma configuração Stretch MetroCluster                                             | 1   |
|-------------------------------------------------------------------------------------------|-----|
| Visão geral                                                                               | 1   |
| Prepare-se para a instalação do MetroCluster                                              | 1   |
| Escolhendo o procedimento de instalação correto para sua configuração                     | 6   |
| Cabo uma configuração Stretch MetroCluster de dois nós conetada a SAS                     | 7   |
| Cable uma configuração Stretch MetroCluster com conexão em ponte de dois nós              | 13  |
| Configurando o software MetroCluster no ONTAP                                             | 36  |
| Considerações para usar IP virtual e protocolo de gateway de borda com uma configuração   |     |
| MetroCluster                                                                              | 75  |
| Testando a configuração do MetroCluster                                                   | 78  |
| Conexões em configurações Stretch MetroCluster com LUNs de array                          | 96  |
| Considerações ao remover configurações do MetroCluster                                    | 100 |
| Como usar o Active IQ Unified Manager e o Gerenciador de sistemas ONTAP para configuração | оe  |
| monitoramento adicionais                                                                  | 100 |
| Considerações ao usar o ONTAP em uma configuração do MetroCluster                         | 101 |
| Transição de uma configuração MetroCluster elástica para uma configuração de malha        | 111 |
| Onde encontrar informações adicionais                                                     | 112 |
|                                                                                           |     |

## Instale uma configuração Stretch MetroCluster

### Visão geral

Para instalar sua configuração Stretch MetroCluster, você deve executar vários procedimentos na ordem correta.

- "Prepare-se para a instalação e entenda todos os requisitos"
- "Escolha o procedimento de instalação correto"
- Faça o cabo dos componentes
  - "Configuração de conexão SAS de dois nós"
  - "Configuração de conexão em ponte de dois nós"
- "Configure o software"
- "Teste a configuração"

### Prepare-se para a instalação do MetroCluster

#### Diferenças entre as configurações do ONTAP MetroCluster

As várias configurações do MetroCluster têm diferenças importantes nos componentes necessários.

Em todas as configurações, cada um dos dois locais do MetroCluster é configurado como um cluster do ONTAP. Em uma configuração de MetroCluster de dois nós, cada nó é configurado como um cluster de nó único.

| Recurso                                     | Configurações IP | Configurações conectadas à malha |             | Configurações elásticas        |                               |
|---------------------------------------------|------------------|----------------------------------|-------------|--------------------------------|-------------------------------|
|                                             |                  | Quatro ou oito<br>nós            | * Dois nós* | * Dois nós<br>bridge-attached* | Conexão direta<br>de dois nós |
| Número de<br>controladores                  | Quatro ou oito*  | Quatro ou oito                   | Dois        | Dois                           | Dois                          |
| Usa uma malha<br>de storage de<br>switch FC | Não              | Sim                              | Sim         | Não                            | Não                           |
| Usa uma malha<br>de storage de<br>switch IP | Sim              | Não                              | Não         | Não                            | Não                           |
| Usa pontes FC<br>para SAS                   | Não              | Sim                              | Sim         | Sim                            | Não                           |

| Usa o storage<br>SAS com<br>conexão direta                                       | Sim (apenas<br>anexo local)                           | Não | Não | Não | Sim |
|----------------------------------------------------------------------------------|-------------------------------------------------------|-----|-----|-----|-----|
| Suporta ADP                                                                      | Sim (começando<br>com ONTAP 9.4)                      | Não | Não | Não | Não |
| Suporta HA local                                                                 | Sim                                                   | Sim | Não | Não | Não |
| Compatível com<br>o switchover não<br>planejado<br>automático do<br>ONTAP (AUSO) | Não                                                   | Sim | Sim | Sim | Sim |
| Compatível com<br>agregados sem<br>espelhamento                                  | Sim (começando<br>com ONTAP 9.8)                      | Sim | Sim | Sim | Sim |
| Compatível com<br>LUNs de array                                                  | Não                                                   | Sim | Sim | Sim | Sim |
| Suporta o<br>Mediador<br>ONTAP                                                   | Sim (começando<br>com ONTAP 9.7)                      | Não | Não | Não | Não |
| Compatível com<br>o tiebreaker<br>MetroCluster                                   | Sim (não em<br>combinação com<br>o Mediador<br>ONTAP) | Sim | Sim | Sim | Sim |
| Suportes Todos<br>os arrays SAN                                                  | Sim                                                   | Sim | Sim | Sim | Sim |

#### Importante

Observe as seguintes considerações para configurações de IP MetroCluster de oito nós:

- As configurações de oito nós são suportadas a partir do ONTAP 9.9,1.
- Somente switches MetroCluster validados pela NetApp (solicitados pela NetApp) são compatíveis.
- Configurações que usam conexões de back-end roteadas por IP (camada 3) não são suportadas.
- As configurações que usam redes de camada privada compartilhada 2 não são suportadas.
- As configurações que usam um switch compartilhado Cisco 9336C-FX2 não são suportadas.

#### Suporte para todos os sistemas de storage SAN nas configurações do MetroCluster

Alguns dos All SAN Arrays (ASAs) são suportados nas configurações do MetroCluster. Na documentação do MetroCluster, as informações dos modelos AFF aplicam-se ao sistema ASA correspondente. Por exemplo, todo o cabeamento e outras informações do sistema AFF A400 também se aplicam ao sistema ASA AFF

A400.

As configurações de plataforma compatíveis estão listadas no "NetApp Hardware Universe".

#### Peering de clusters

Cada site do MetroCluster é configurado como um ponto do site do parceiro. Você deve estar familiarizado com os pré-requisitos e diretrizes para configurar as relações de peering. Isso é importante ao decidir se usar portas compartilhadas ou dedicadas para esses relacionamentos.

#### Informações relacionadas

"Configuração expressa de peering de cluster e SVM"

#### Pré-requisitos para peering de cluster

Antes de configurar o peering de cluster, você deve confirmar que a conetividade entre os requisitos de porta, endereço IP, sub-rede, firewall e nomenclatura de cluster é atendida.

#### Requisitos de conetividade

Cada LIF no cluster local deve ser capaz de se comunicar com cada LIF entre clusters no cluster remoto.

Embora não seja necessário, geralmente é mais simples configurar os endereços IP usados para LIFs entre clusters na mesma sub-rede. Os endereços IP podem residir na mesma sub-rede que os LIFs de dados ou em uma sub-rede diferente. A sub-rede usada em cada cluster deve atender aos seguintes requisitos:

• A sub-rede deve ter endereços IP suficientes disponíveis para alocar a um LIF entre clusters por nó.

Por exemplo, em um cluster de quatro nós, a sub-rede usada para comunicação entre clusters deve ter quatro endereços IP disponíveis.

Cada nó deve ter um LIF entre clusters com um endereço IP na rede entre clusters.

LIFs podem ter um endereço IPv4 ou um endereço IPv6 entre clusters.

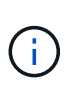

O ONTAP 9 permite que você migre suas redes de peering de IPv4 para IPv6, permitindo opcionalmente que ambos os protocolos estejam presentes simultaneamente nas LIFs entre clusters. Em versões anteriores, todas as relações entre clusters para um cluster inteiro eram IPv4 ou IPv6. Isso significava que a mudança de protocolos era um evento potencialmente disruptivo.

#### Requisitos portuários

Você pode usar portas dedicadas para comunicação entre clusters ou compartilhar portas usadas pela rede de dados. As portas devem atender aos seguintes requisitos:

• Todas as portas usadas para se comunicar com um determinado cluster remoto devem estar no mesmo espaço IPspace.

Você pode usar vários IPspaces para fazer pares com vários clusters. A conetividade de malha completa em pares é necessária apenas dentro de um espaço IPspace.

• O domínio de broadcast usado para comunicação entre clusters deve incluir pelo menos duas portas por nó para que a comunicação entre clusters possa fazer failover de uma porta para outra porta.

As portas adicionadas a um domínio de broadcast podem ser portas de rede físicas, VLANs ou grupos de interface (ifgrps).

- Todas as portas devem ser cabeadas.
- Todas as portas devem estar em um estado saudável.
- As configurações de MTU das portas devem ser consistentes.

#### Requisitos de firewall

Os firewalls e a política de firewall entre clusters devem permitir os seguintes protocolos:

- Serviço ICMP
- TCP para os endereços IP de todos os LIFs entre clusters nas portas 10000, 11104 e 11105
- HTTPS bidirecional entre os LIFs entre clusters

A política de firewall entre clusters padrão permite o acesso através do protocolo HTTPS e de todos os endereços IP (0,0.0,0/0). Você pode modificar ou substituir a política, se necessário.

#### Considerações ao usar portas dedicadas

Ao determinar se o uso de uma porta dedicada para replicação entre clusters é a solução de rede entre clusters correta, você deve considerar configurações e requisitos, como tipo de LAN, largura de banda da WAN disponível, intervalo de replicação, taxa de alteração e número de portas.

Considere os seguintes aspetos da sua rede para determinar se o uso de uma porta dedicada é a melhor solução de rede entre clusters:

- Se a quantidade de largura de banda da WAN disponível for semelhante à das portas LAN e o intervalo de replicação for tal que a replicação ocorra enquanto a atividade do cliente regular existe, você deve dedicar portas Ethernet para replicação entre clusters para evitar a contenção entre replicação e os protocolos de dados.
- Se a utilização da rede gerada pelos protocolos de dados (CIFS, NFS e iSCSI) for tal que a utilização da rede seja superior a 50%, dedique portas para replicação para permitir desempenho não degradado se ocorrer um failover de nó.
- Quando portas físicas de 10 GbE ou mais rápidas são usadas para dados e replicação, você pode criar portas VLAN para replicação e dedicar as portas lógicas para replicação entre clusters.

A largura de banda da porta é compartilhada entre todas as VLANs e a porta base.

• Considere a taxa de alteração de dados e o intervalo de replicação e se a quantidade de dados, que deve ser replicada em cada intervalo, requer largura de banda suficiente. Isso pode causar contenção com protocolos de dados se compartilhar portas de dados.

#### Considerações ao compartilhar portas de dados

Ao determinar se o compartilhamento de uma porta de dados para replicação entre clusters é a solução de rede entre clusters correta, você deve considerar configurações e requisitos, como tipo de LAN, largura de banda da WAN disponível, intervalo de replicação, taxa de alterações e número de portas.

Considere os seguintes aspetos da sua rede para determinar se o compartilhamento de portas de dados é a melhor solução de conetividade entre clusters:

• Para uma rede de alta velocidade, como uma rede 40-Gigabit Ethernet (40-GbE), uma quantidade suficiente de largura de banda local da LAN pode estar disponível para executar a replicação nas mesmas portas de 40 GbE que são usadas para acesso aos dados.

Em muitos casos, a largura de banda da WAN disponível é muito menor do que a largura de banda da LAN de 10 GbE.

- Todos os nós no cluster podem ter que replicar dados e compartilhar a largura de banda da WAN disponível, tornando o compartilhamento da porta de dados mais aceitável.
- O compartilhamento de portas para dados e replicação elimina as contagens de portas extras necessárias para dedicar portas para replicação.
- O tamanho máximo da unidade de transmissão (MTU) da rede de replicação será o mesmo tamanho que o utilizado na rede de dados.
- Considere a taxa de alteração de dados e o intervalo de replicação e se a quantidade de dados, que deve ser replicada em cada intervalo, requer largura de banda suficiente. Isso pode causar contenção com protocolos de dados se compartilhar portas de dados.
- Quando as portas de dados para replicação entre clusters são compartilhadas, as LIFs entre clusters podem ser migradas para qualquer outra porta compatível com clusters no mesmo nó para controlar a porta de dados específica usada para replicação.

#### Considerações ao usar agregados sem espelhamento

#### Considerações ao usar agregados sem espelhamento

Se a sua configuração incluir agregados sem espelhamento, você precisa estar ciente de possíveis problemas de acesso que seguem as operações de switchover.

### Considerações para agregados sem espelhamento ao fazer manutenção que requer desligamento de energia

Se você estiver executando um switchover negociado por motivos de manutenção que exigem desligamento de energia em todo o local, primeiro deverá ficar offline manualmente todos os agregados sem espelhamento pertencentes ao local de desastre.

Se você não colocar nenhum agregado sem espelhamento off-line, os nós no site sobrevivente podem ficar inativos devido a panics de vários discos. Isso pode ocorrer se agregados comutados por espelhamento ficarem off-line ou estiverem ausentes, devido à perda de conectividade com storage no local de desastre. Este é o resultado de um desligamento de energia ou uma perda de ISLs.

#### Considerações para agregados sem espelhamento e namespaces hierárquicos

Se você estiver usando namespaces hierárquicos, você deve configurar o caminho de junção para que todos os volumes nesse caminho estejam apenas em agregados espelhados ou apenas em agregados sem espelhamento. Configurar uma combinação de agregados sem espelhamento e espelhados no caminho de junção pode impedir o acesso aos agregados sem espelhamento após a operação de comutação.

### Considerações para agregados sem espelhamento e volumes de metadados CRS e volumes raiz de dados SVM

O volume de metadados do serviço de replicação de configuração (CRS) e os volumes raiz de dados do SVM devem estar em um agregado espelhado. Não é possível mover esses volumes para um agregado sem espelhamento. Se eles estiverem em um agregado sem espelhamento, as operações de comutação negociadas e switchback serão vetadas. O comando MetroCluster check fornece um aviso se for esse o caso.

#### Considerações para agregados sem espelhamento e SVMs

Os SVMs devem ser configurados somente em agregados espelhados ou somente em agregados sem espelhamento. Configurar uma combinação de agregados sem espelhamento e espelhados pode resultar em uma operação de switchover que excede 120 segundos e resultar em uma interrupção de dados se os agregados sem espelhamento não ficarem online.

#### Considerações para agregados sem espelhamento e SAN

Nas versões ONTAP anteriores a 9,9.1, um LUN não deve ser localizado em um agregado sem espelhamento. Configurar um LUN em um agregado sem espelhamento pode resultar em uma operação de switchover que excede 120 segundos e uma interrupção de dados.

#### Uso de firewall em sites da MetroCluster

#### Considerações sobre o uso de firewall em sites da MetroCluster

Se você estiver usando um firewall em um site da MetroCluster, você deverá garantir o acesso às portas necessárias.

A tabela a seguir mostra o uso da porta TCP/UDP em um firewall externo posicionado entre dois sites do MetroCluster.

| Tipo de trânsito                       | Porta/serviços    |
|----------------------------------------|-------------------|
| Peering de clusters                    | 11104 / TCP       |
|                                        | 11105 / TCP       |
| Gerente do sistema da ONTAP            | 443 / TCP         |
| LIFs IP entre clusters do MetroCluster | 65200 / TCP       |
|                                        | 10006 / TCP e UDP |
| Assistência ao hardware                | 4444 / TCP        |

# Escolhendo o procedimento de instalação correto para sua configuração

Você deve escolher o procedimento de instalação correto com base no uso de LUNs FlexArray e na forma como os controladores de storage se conetam às gavetas de storage.

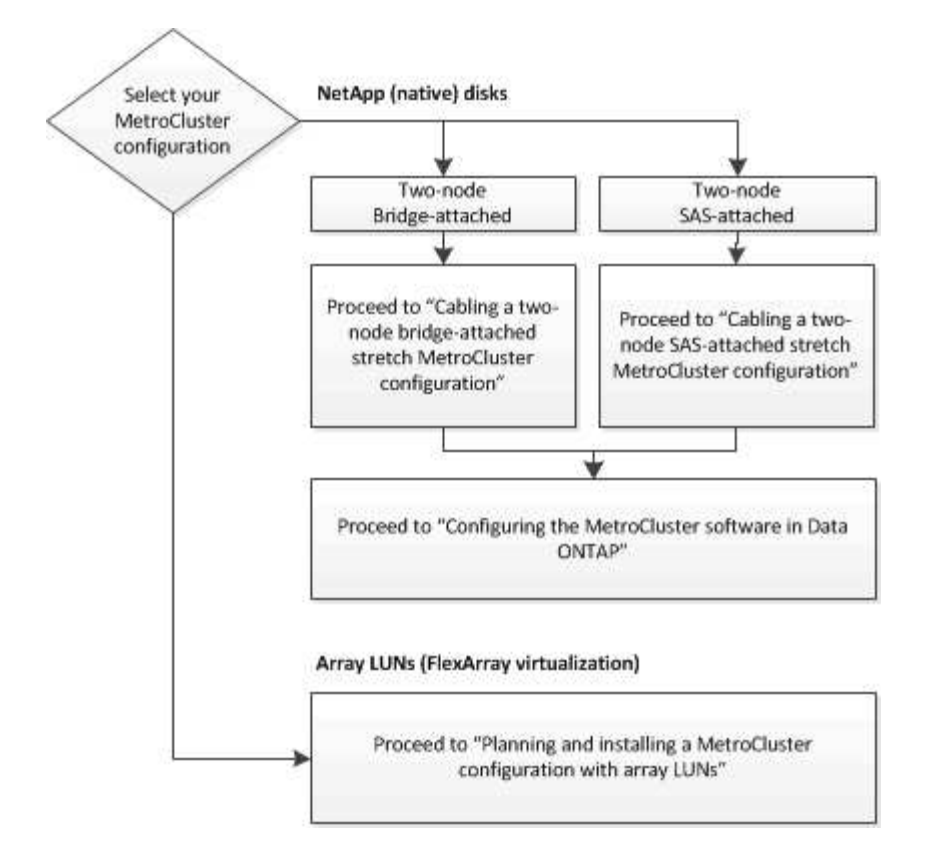

| Para este tipo de instalação                                              | Utilize estes procedimentos                                                                                                    |
|---------------------------------------------------------------------------|----------------------------------------------------------------------------------------------------|
| Configuração elástica de dois nós com pontes FC<br>para SAS               | <ol> <li>"Cabeamento de uma configuração Stretch<br/>MetroCluster de dois nós conetada em ponte"</li> <li>"Configurando o software MetroCluster no<br/>ONTAP"</li> </ol> |
| Configuração elástica de dois nós com cabeamento<br>SAS de conexão direta | <ol> <li>"Cabeamento de uma configuração Stretch<br/>MetroCluster com conexão SAS de dois nós"</li> <li>"Configurando o software MetroCluster no<br/>ONTAP"</li> </ol>   |
| Instalação com LUNs de array                                              | "Conexões em configurações Stretch MetroCluster com LUNs de array"                                                                                                    |

# Cabo uma configuração Stretch MetroCluster de dois nós conetada a SAS

# Cabeamento de uma configuração Stretch MetroCluster com conexão SAS de dois nós

Os componentes do MetroCluster devem ser fisicamente instalados, cabeados e configurados em ambos os locais geográficos. As etapas são ligeiramente diferentes para um sistema com compartimentos de disco nativos, em vez de um sistema com LUNs de array.

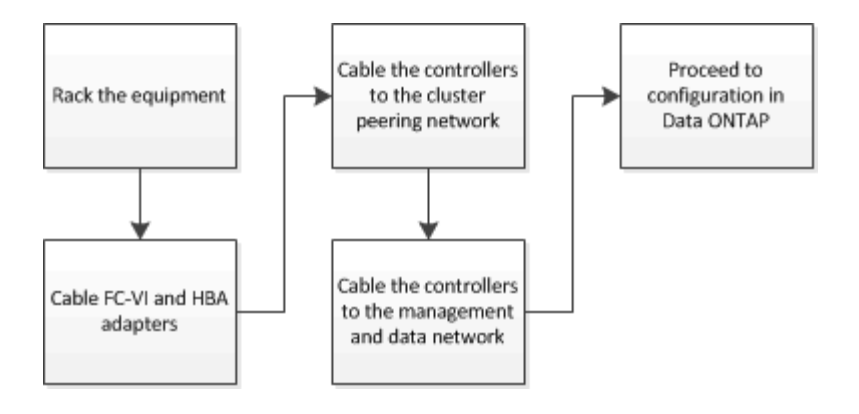

#### Partes de uma configuração Stretch MetroCluster de dois nós conetada a SAS

A configuração de conexão SAS com MetroCluster de dois nós requer várias peças, incluindo dois clusters de nó único nos quais os controladores de storage são diretamente conectados ao storage usando cabos SAS.

A configuração do MetroCluster inclui os seguintes elementos-chave de hardware:

Controladores de storage

Os controladores de storage se conetam diretamente ao storage usando cabos SAS.

Cada controlador de storage é configurado como parceiro de recuperação de desastres para um controlador de storage no local do parceiro.

- · Cabos SAS de cobre podem ser usados para distâncias mais curtas.
- Os cabos SAS óticos podem ser usados para distâncias mais longas.

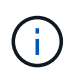

Em sistemas que usam LUNs de array e-Series, os controladores de storage podem ser diretamente conectados aos storage arrays e-Series. Para outros LUNs de array, são necessárias conexões por meio de switches FC.

#### "Ferramenta de Matriz de interoperabilidade do NetApp"

No IMT, você pode usar o campo solução de armazenamento para selecionar sua solução MetroCluster. Use o **Explorador de componentes** para selecionar os componentes e a versão do ONTAP para refinar sua pesquisa. Você pode clicar em **Mostrar resultados** para exibir a lista de configurações compatíveis que correspondem aos critérios.

• Rede de peering de cluster

A rede de peering de cluster fornece conetividade para espelhamento da configuração de máquina virtual de storage (SVM). A configuração de todos os SVMs em um cluster é espelhada para o cluster de parceiros.

## Componentes de hardware MetroCluster necessários e diretrizes de nomenclatura para configurações de stretch com conexão SAS de dois nós

A configuração do MetroCluster requer uma variedade de componentes de hardware. Para conveniência e clareza, os nomes padrão dos componentes são usados em toda a documentação do MetroCluster. Um site é referido como Site A e o outro site é referido como Site B.

#### Software e hardware suportados

O hardware e o software devem ser compatíveis com a configuração MetroCluster FC.

#### "NetApp Hardware Universe"

Ao usar sistemas AFF, todos os módulos do controlador na configuração do MetroCluster devem ser configurados como sistemas AFF.

#### Redundância de hardware na configuração MetroCluster

Devido à redundância de hardware na configuração do MetroCluster, há dois de cada componente em cada local. Os sites são arbitrariamente atribuídos às letras A e B e os componentes individuais são arbitrariamente atribuídos aos números 1 e 2.

#### Dois clusters ONTAP de nó único

A configuração Stretch MetroCluster conectada ao SAS requer dois clusters ONTAP de nó único.

A nomeação deve ser única dentro da configuração do MetroCluster.

Nomes de exemplo:

- Local A: Cluster\_A
- Local B: Cluster\_B

#### Dois módulos de controlador de armazenamento

A configuração Stretch MetroCluster conetada a SAS requer dois módulos de controlador de armazenamento.

- A nomeação deve ser única dentro da configuração do MetroCluster.
- Todos os módulos do controlador na configuração do MetroCluster devem estar executando a mesma versão do ONTAP.
- Todos os módulos de controladora em um grupo de DR devem ter o mesmo modelo.
- Todos os módulos de controladora em um grupo de DR devem usar a mesma configuração FC-VI.

Alguns módulos de controladora suportam duas opções de conectividade FC-VI:

- · Portas FC-VI integradas
- Uma placa FC-VI no slot 1

Uma combinação de um módulo de controladora que usa portas FC-VI integradas e outra que usa uma placa FC-VI complementar não é compatível. Por exemplo, se um nó usar a configuração FC-VI integrada, todos os outros nós do grupo de DR também precisarão usar a configuração FC-VI integrada.

Nomes de exemplo:

Local A: Controller\_A\_1

• Local B: Controller\_B\_1

#### Pelo menos quatro compartimentos de disco SAS (recomendado)

A configuração Stretch MetroCluster conectada a SAS requer pelo menos duas gavetas de disco SAS. Recomenda-se quatro compartimentos de disco SAS.

Duas gavetas são recomendadas em cada local para permitir a propriedade de disco por compartimento. Há suporte para um mínimo de uma prateleira em cada local.

Nomes de exemplo:

- · Local A:
  - $\circ$  shelf\_A\_1\_1
  - shelf\_A\_1\_2
- · Local B:
  - shelf\_B\_1\_1
  - shelf\_B\_1\_2

#### Misturando módulos IOM12 e IOM 6 em uma pilha

Sua versão do ONTAP deve suportar a mistura de prateleiras. Consulte a ferramenta de Matriz de interoperabilidade (IMT) para ver se a sua versão do ONTAP suporta a mistura de prateleiras. "IMT"

Para obter mais detalhes sobre a mistura de prateleiras, consulte: "Gavetas de adição dinâmica com IOM12 módulos para uma stack de gavetas com IOM6 módulos"

## Instale e faça o cabo dos componentes MetroCluster para configurações de alongamento de dois nós conetadas a SAS

Instalação e cabeamento de componentes MetroCluster para configurações de alongamento de dois nós conetadas a SAS

Os controladores de storage devem ser cabeados para a Mídia de storage e entre si. Os controladores de storage também devem ser cabeados para a rede de dados e gerenciamento.

#### Antes de iniciar qualquer procedimento neste documento

Os seguintes requisitos gerais devem ser atendidos antes de concluir esta tarefa:

- Antes da instalação, você deve se familiarizar com as considerações e as práticas recomendadas para instalação e cabeamento de compartimentos de disco para o modelo de compartimento de disco.
- Todos os componentes do MetroCluster devem ser suportados.

"Ferramenta de Matriz de interoperabilidade do NetApp"

No IMT, você pode usar o campo solução de armazenamento para selecionar sua solução MetroCluster. Use o **Explorador de componentes** para selecionar os componentes e a versão do ONTAP para refinar sua pesquisa. Você pode clicar em **Mostrar resultados** para exibir a lista de configurações compatíveis que correspondem aos critérios.

#### Sobre esta tarefa

• Os termos nó e controlador são usados de forma intercambiável.

#### Colocar em pilha os componentes de hardware

Se você não recebeu o equipamento já instalado em armários, você deve colocar os componentes em rack.

Esta tarefa tem de ser executada em ambos os sites da MetroCluster.

#### Passos

1. Planeie o posicionamento dos componentes do MetroCluster.

A quantidade de espaço em rack necessária depende do modelo de plataforma das controladoras de storage, dos tipos de switch e do número de stacks de compartimento de disco na configuração.

- 2. Utilizando práticas de oficina padrão para trabalhar com equipamentos elétricos, certifique-se de que está devidamente ligado à terra.
- 3. Instale os controladores de armazenamento no rack ou gabinete.

"Documentação dos sistemas de hardware da ONTAP"

4. Instale as gavetas de disco, encadeie em série as gavetas de disco em cada pilha, ligue-as e defina as IDs de gaveta.

Consulte o guia apropriado para o modelo do compartimento de disco para obter informações sobre prateleiras de disco em encadeamento em série e sobre a configuração de IDs de gaveta.

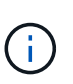

As IDs de gaveta devem ser exclusivas para cada gaveta de disco SAS em cada grupo de DR do MetroCluster (incluindo ambos os locais). Ao definir manualmente as IDs de gaveta, você deve desligar o compartimento de disco.

#### Fazer o cabeamento das controladoras umas para as outras e das gavetas de storage

Os adaptadores FC-VI da controladora devem ser cabeados diretamente entre si. As portas SAS da controladora devem ser cabeadas para as stacks de storage remoto e local.

Esta tarefa deve ser executada em ambos os locais do MetroCluster.

#### Passos

1. Cable as portas FC-VI.

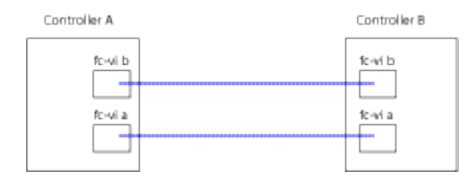

A ilustração acima é uma conexão de cabo representativa típica. As portas FC-VI específicas variam de acordo com o módulo do controlador.

- Os módulos de controladora FAS8200 e AFF A300 podem ser solicitados com uma das duas opções de conectividade FC-VI:
  - As portas integradas 0e e 0f são configuradas no modo FC-VI.
  - As portas 1a e 1b em uma placa FC-VI entram no slot 1.
- Os módulos dos controladores de sistemas de storage AFF A700 e FAS9000 usam quatro portas FC-VI cada uma.
- Os módulos de controladora do sistema de storage AFF A400 e FAS8300 usam as portas FC-VI 2a e 2b.
- 2. Faça o cabo das portas SAS.

A ilustração a seguir mostra as conexões. O uso da porta pode ser diferente dependendo das portas SAS e FC-VI disponíveis no módulo da controladora.

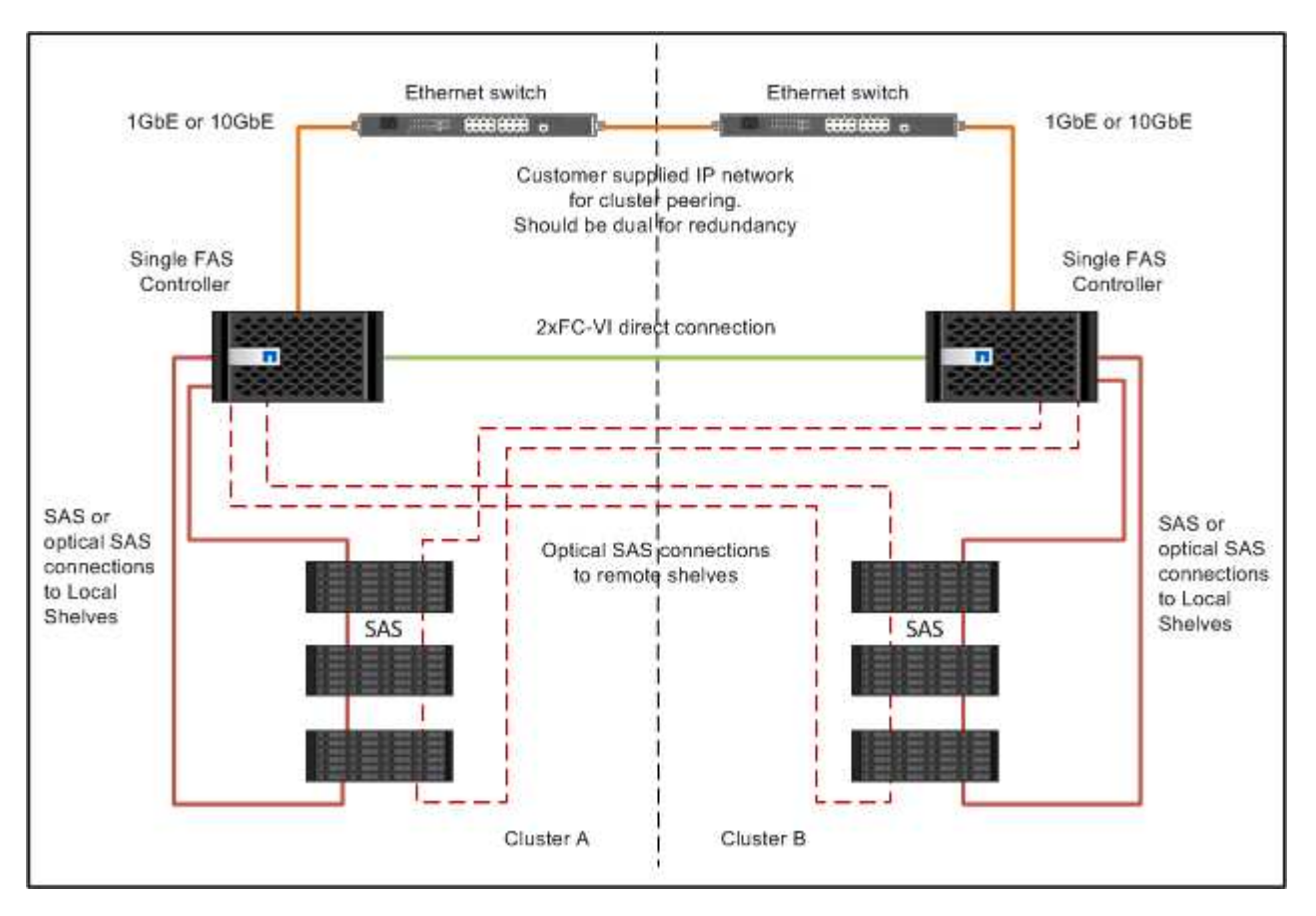

#### Cabeamento das conexões de peering de cluster

Você deve enviar por cabo as portas do módulo do controlador usadas para peering de cluster para que eles tenham conetividade com o cluster no local do parceiro.

Esta tarefa deve ser executada em cada módulo do controlador na configuração do MetroCluster.

Pelo menos duas portas em cada módulo de controlador devem ser usadas para peering de cluster.

A largura de banda mínima recomendada para as portas e a conetividade de rede é de 1 GbE.

#### Passos

1. Identifique e faça a cabeamento de pelo menos duas portas para peering de cluster e verifique se elas têm conetividade de rede com o cluster do parceiro.

O peering de cluster pode ser feito em portas dedicadas ou em portas de dados. O uso de portas dedicadas fornece uma taxa de transferência mais alta para o tráfego de peering de cluster.

"Configuração expressa de peering de cluster e SVM"

#### Cabeamento das conexões de dados e gerenciamento

Você deve encaminhar as portas de gerenciamento e dados em cada controlador de storage para as redes do local.

Esta tarefa deve ser repetida para cada novo controlador em ambos os locais do MetroCluster.

Pode ligar as portas de gestão do controlador e do comutador de cluster a comutadores existentes na rede. Além disso, você pode conetar o controlador a novos switches de rede dedicados, como os switches de gerenciamento de cluster NetApp CN1601.

#### Passos

1. Faça o cabeamento das portas de gerenciamento e dados do controlador para as redes de gerenciamento e dados no local.

"Documentação dos sistemas de hardware da ONTAP"

# Cable uma configuração Stretch MetroCluster com conexão em ponte de dois nós

# Cabeamento de uma configuração Stretch MetroCluster de dois nós conetada em ponte

Os componentes do MetroCluster devem ser fisicamente instalados, cabeados e configurados em ambos os locais geográficos. As etapas são ligeiramente diferentes para um sistema com compartimentos de disco nativos, em vez de um sistema com LUNs de array.

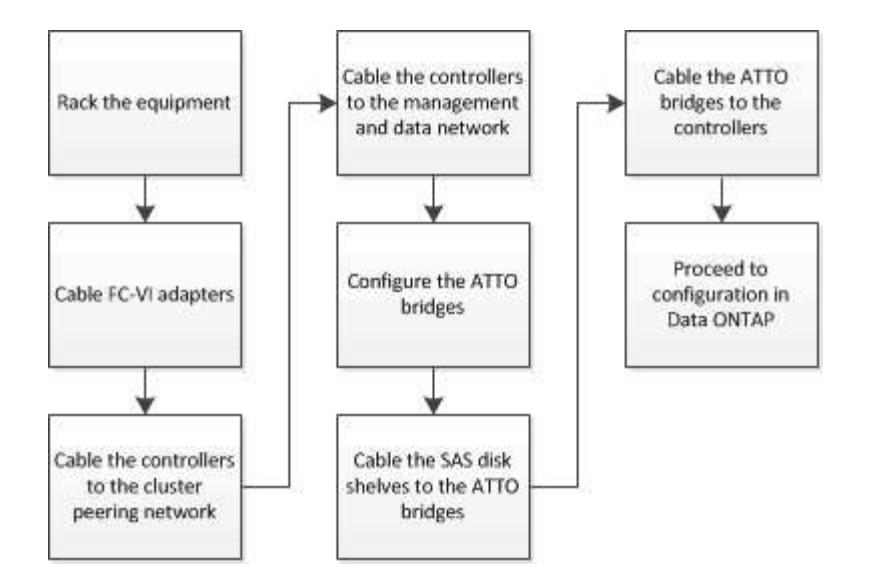

#### Partes de uma configuração Stretch MetroCluster de dois nós conetada em ponte

Ao Planejar sua configuração do MetroCluster, você deve entender as partes da configuração e como elas funcionam juntas.

A configuração do MetroCluster inclui os seguintes elementos-chave de hardware:

Controladores de storage

As controladoras de storage não são conectadas diretamente ao storage, mas conectadas a pontes FC para SAS. Os controladores de storage são conectados por cabos FC entre os adaptadores FC-VI de cada controlador.

Cada controlador de storage é configurado como parceiro de recuperação de desastres para um controlador de storage no local do parceiro.

· Pontes FC para SAS

As pontes FC para SAS conectam as stacks de storage SAS às portas iniciadores de FC nas controladoras, fornecendo uma ponte entre os dois protocolos.

• Rede de peering de cluster

A rede de peering de cluster fornece conetividade para espelhamento da configuração de máquina virtual de storage (SVM). A configuração de todos os SVMs em um cluster é espelhada para o cluster de parceiros.

A ilustração a seguir mostra uma visualização simplificada da configuração do MetroCluster. Para algumas conexões, uma única linha representa várias conexões redundantes entre os componentes. As conexões de rede de gerenciamento e dados não são mostradas.

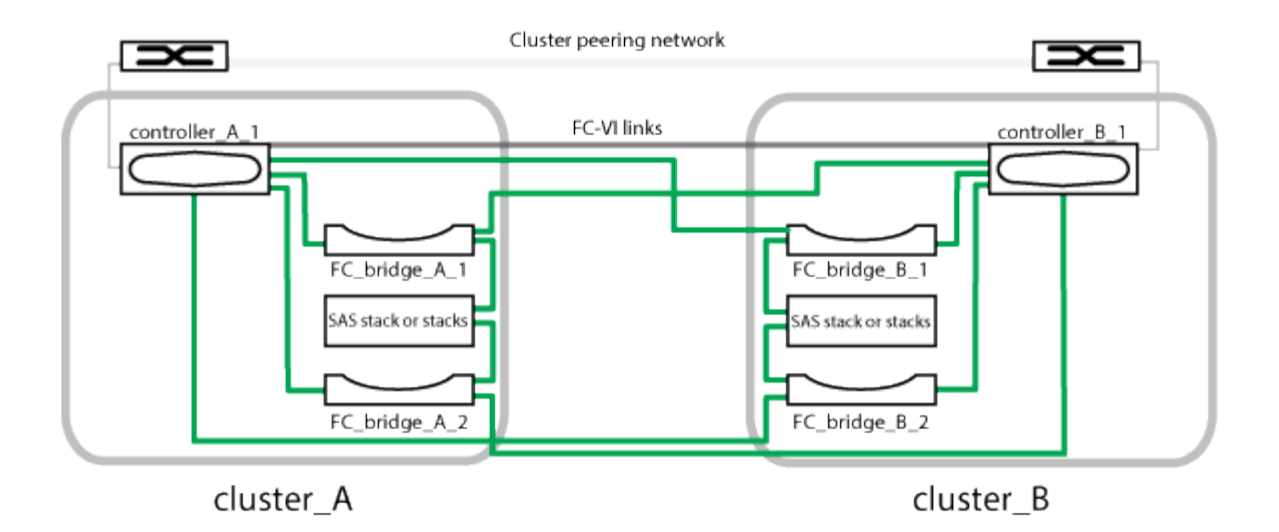

- A configuração consiste em dois clusters de nó único.
- Cada local tem uma ou mais pilhas de storage SAS.

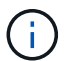

Gavetas SAS em configurações MetroCluster não são compatíveis com cabeamento ACP.

São suportadas stacks de armazenamento adicionais, mas apenas uma é mostrada em cada local.

# Componentes de hardware necessários da MetroCluster e convenções de nomenclatura para configurações de stretch anexadas a ponte de dois nós

Ao Planejar sua configuração do MetroCluster, você deve entender os componentes de hardware e software necessários e suportados. Para conveniência e clareza, você também deve entender as convenções de nomenclatura usadas para componentes em exemplos ao longo da documentação. Por exemplo, um site é referido como Site A e o outro site é referido como Site B.

#### Software e hardware suportados

O hardware e o software devem ser compatíveis com a configuração MetroCluster FC.

#### "NetApp Hardware Universe"

Ao usar sistemas AFF, todos os módulos do controlador na configuração do MetroCluster devem ser configurados como sistemas AFF.

#### Redundância de hardware na configuração MetroCluster

Devido à redundância de hardware na configuração do MetroCluster, há dois de cada componente em cada local. Os sites são arbitrariamente atribuídos às letras A e B e os componentes individuais são arbitrariamente atribuídos aos números 1 e 2.

#### Requisito para dois clusters ONTAP de nó único

A configuração Stretch MetroCluster conectada a ponte requer dois clusters ONTAP de nó único.

A nomeação deve ser única dentro da configuração do MetroCluster.

Nomes de exemplo:

- Local A: Cluster\_A
- Local B: Cluster\_B

#### Requisito para dois módulos de controlador de armazenamento

A configuração Stretch MetroCluster conetada em ponte requer dois módulos de controlador de armazenamento.

Os controladores devem atender aos seguintes requisitos:

- A nomeação deve ser única dentro da configuração do MetroCluster.
- Todos os módulos do controlador na configuração do MetroCluster devem estar executando a mesma versão do ONTAP.
- Todos os módulos de controladora em um grupo de DR devem ter o mesmo modelo.
- Todos os módulos de controladora em um grupo de DR devem usar a mesma configuração FC-VI.

Alguns módulos de controladora suportam duas opções de conectividade FC-VI:

- · Portas FC-VI integradas
- Uma placa FC-VI no slot 1

Uma combinação de um módulo de controladora que usa portas FC-VI integradas e outra que usa uma placa FC-VI complementar não é compatível. Por exemplo, se um nó usar a configuração FC-VI integrada, todos os outros nós do grupo de DR também precisarão usar a configuração FC-VI integrada.

Nomes de exemplo:

- Local A: Controller\_A\_1
- Local B: Controller\_B\_1

#### Requisito para pontes FC para SAS

A configuração Stretch MetroCluster conectada em ponte requer duas ou mais pontes FC para SAS em cada local.

Essas pontes conetam os compartimentos de disco SAS aos módulos da controladora.

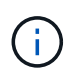

As bridges FibreBridge 6500N não são suportadas em configurações que executam o ONTAP 9.8 e posterior.

- As pontes FibreBridge 7600N e 7500N suportam até quatro stacks SAS.
- Cada stack pode usar modelos diferentes de IOM, mas todas as gavetas de uma stack precisam usar o mesmo modelo.

Os modelos IOM suportados dependem da versão ONTAP que você está executando.

• A nomeação deve ser única dentro da configuração do MetroCluster.

Os nomes sugeridos usados como exemplos neste procedimento identificam o módulo do controlador ao qual a ponte se coneta e a porta.

Nomes de exemplo:

- · Local A:
  - ° ponte\_A\_1\_port-number
  - ° ponte\_A\_2\_port-number
- Local B:
  - ° ponte\_B\_1\_port-number
  - ° ponte\_B\_2\_port-number

#### Requisito para pelo menos quatro gavetas SAS (recomendado)

A configuração Stretch MetroCluster conetada em ponte requer pelo menos duas gavetas SAS. No entanto, duas gavetas são recomendadas em cada local para permitir a propriedade de disco por compartimento, totalizando quatro gavetas SAS.

Há suporte para um mínimo de uma prateleira em cada local.

Nomes de exemplo:

- · Local A:
  - shelf\_A\_1\_1
  - ∘ shelf\_A\_1\_2
- Local B:
  - ∘ shelf\_B\_1\_1
  - shelf\_B\_1\_2

#### Misturando módulos IOM12 e IOM 6 em uma pilha

Sua versão do ONTAP deve suportar a mistura de prateleiras. Consulte a ferramenta de Matriz de interoperabilidade (IMT) para ver se a sua versão do ONTAP suporta a mistura de prateleiras. "IMT"

Para obter mais detalhes sobre a mistura de prateleiras, consulte: "Gavetas de adição dinâmica com IOM12 módulos para uma stack de gavetas com IOM6 módulos"

#### Planilha de coleta de informações para bridges FC-para-SAS

Antes de começar a configurar os sites do MetroCluster, você deve coletar as informações de configuração necessárias.

#### Local A, ponte FC-para-SAS 1 (FC\_bridge\_A\_1a)

Cada stack SAS requer pelo menos duas pontes FC para SAS.

Cada ponte se coneta ao Controller\_A\_1\_port-number e Controller\_B\_1\_port-number.

| Local A                        | O seu valor |
|--------------------------------|-------------|
| Endereço IP Bridge_A_1a        |             |
| Nome de utilizador Bridge_A_1a |             |
| Senha Bridge_A_1a              |             |

#### Local A, ponte FC-para-SAS 2 (FC\_bridge\_A\_1b)

Cada stack SAS requer pelo menos duas pontes FC para SAS.

Cada ponte se coneta ao Controller\_A\_1\_port-number e Controller\_B\_1\_port-number.

| Local A                        | O seu valor |
|--------------------------------|-------------|
| Endereço IP Bridge_A_1b        |             |
| Nome de utilizador Bridge_A_1b |             |
| Senha Bridge_A_1b              |             |

#### Local B, ponte FC-para-SAS 1 (FC\_bridge\_B\_1a)

Cada stack SAS requer pelo menos duas pontes FC para SAS.

Cada ponte coneta-se ao Controller\_A\_1\_port-number' e Controller\_B\_1\_\_\_\_port-number.

| Local B                        | O seu valor |
|--------------------------------|-------------|
| Endereço IP Bridge_B_1a        |             |
| Nome de utilizador Bridge_B_1a |             |
| Bridge_B_1a Palavra-passe      |             |

#### Local B, ponte FC-para-SAS 2 (FC\_bridge\_B\_1b)

Cada stack SAS requer pelo menos duas pontes FC para SAS.

Cada ponte coneta-se ao Controller\_A\_1\_port-number' e Controller\_B\_1\_\_\_port-number.

| Local B                        | O seu valor |
|--------------------------------|-------------|
| Endereço IP Bridge_B_1b        |             |
| Nome de utilizador Bridge_B_1b |             |

#### Instale e faça o cabo dos componentes do MetroCluster

#### Colocar em pilha os componentes de hardware

Se você não recebeu o equipamento já instalado em armários, você deve colocar os componentes em rack.

Esta tarefa tem de ser executada em ambos os sites da MetroCluster.

#### Passos

1. Planeie o posicionamento dos componentes do MetroCluster.

O espaço em rack depende do modelo de plataforma dos controladores de storage, dos tipos de switch e do número de stacks de compartimento de disco na sua configuração.

- 2. Aterre-se corretamente.
- 3. Instale os controladores de armazenamento no rack ou gabinete.

"Documentação dos sistemas de hardware da ONTAP"

- 4. Instale as gavetas de disco, ligue-as e defina as IDs de gaveta.
  - É necessário desligar cada compartimento de disco.
  - As IDs de gaveta devem ser exclusivas para cada gaveta de disco SAS em cada grupo de DR do MetroCluster (incluindo ambos os locais).
- 5. Instalar cada ponte FC para SAS:
  - a. Fixe os suportes "L" na parte frontal da ponte à frente do rack (montagem embutida) com os quatro parafusos.

As aberturas nos suportes da ponte "L" estão em conformidade com o padrão de rack ETA-310-X para racks de 19 polegadas (482,6 mm).

Para obter mais informações e uma ilustração da instalação, consulte o ATTO FibreBridge Installation and Operation Manual para o seu modelo de ponte.

- b. Conete cada ponte a uma fonte de alimentação que forneça um aterramento adequado.
- c. Ligue cada ponte.

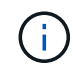

Para obter a resiliência máxima, as bridges que estão conectadas à mesma stack de shelves de disco devem ser conectadas a diferentes fontes de energia.

O LED bridge Ready pode demorar até 30 segundos a acender, indicando que a ponte concluiu a sequência de autoteste de ativação.

#### Fazer o cabeamento das controladoras umas para as outras

Os adaptadores FC-VI de cada controladora devem ser cabeados diretamente ao

#### parceiro.

#### Passos

1. Cable as portas FC-VI.

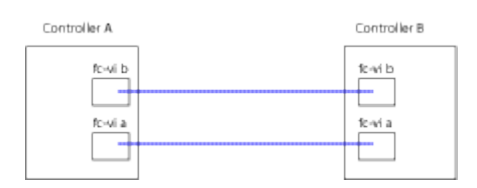

A ilustração acima é uma representação típica do cabeamento necessário. As portas FC-VI específicas variam de acordo com o módulo do controlador.

- Os módulos de controladora AFF A300 e FAS8200 podem ser solicitados com uma das duas opções de conectividade FC-VI:
  - Portas integradas 0e e 0f configuradas no modo FC-VI.
  - Portas 1a e 1b em uma placa FC-VI no slot 1.
- Os módulos dos controladores de sistemas de storage AFF A700 e FAS9000 usam quatro portas FC-VI cada uma.

#### Cabeamento das conexões de peering de cluster

Você deve enviar por cabo as portas do módulo do controlador usadas para peering de cluster para que eles tenham conetividade com o cluster no local do parceiro.

Esta tarefa deve ser executada em cada módulo do controlador na configuração do MetroCluster.

Pelo menos duas portas em cada módulo de controlador devem ser usadas para peering de cluster.

A largura de banda mínima recomendada para as portas e a conetividade de rede é de 1 GbE.

#### Passos

1. Identifique e faça a cabeamento de pelo menos duas portas para peering de cluster e verifique se elas têm conetividade de rede com o cluster do parceiro.

O peering de cluster pode ser feito em portas dedicadas ou em portas de dados. O uso de portas dedicadas fornece uma taxa de transferência mais alta para o tráfego de peering de cluster.

"Configuração expressa de peering de cluster e SVM"

#### Cabeamento das conexões de dados e gerenciamento

Você deve encaminhar as portas de gerenciamento e dados em cada controlador de storage para as redes do local.

Esta tarefa deve ser repetida para cada novo controlador em ambos os locais do MetroCluster.

Pode ligar as portas de gestão do controlador e do comutador de cluster a comutadores existentes na rede. Além disso, você pode conetar o controlador a novos switches de rede dedicados, como os switches de gerenciamento de cluster NetApp CN1601.

#### Passos

1. Faça o cabeamento das portas de gerenciamento e dados do controlador para as redes de gerenciamento e dados no local.

"Documentação dos sistemas de hardware da ONTAP"

#### Instalar pontes FC a SAS e gavetas de disco SAS

Instale e faça o cabeamento das pontes ATTO FibreBridge e das gavetas de disco SAS quando você adicionar novo armazenamento à configuração.

#### Sobre esta tarefa

Para sistemas recebidos de fábrica, as pontes FC para SAS são pré-configuradas e não exigem configuração adicional.

Este procedimento é escrito com a suposição de que você está usando as interfaces de gerenciamento de bridge recomendadas: A GUI ATTO ExpressNAV e o utilitário ATTO Quicknav.

Você usa a GUI ATTO ExpressNAV para configurar e gerenciar uma bridge e atualizar o firmware da bridge. Você usa o utilitário ATTO Quicknav para configurar a porta 1 de gerenciamento Ethernet bridge.

Em vez disso, você pode usar outras interfaces de gerenciamento, se necessário, como uma porta serial ou Telnet para configurar e gerenciar uma ponte e configurar a porta 1 de gerenciamento Ethernet e FTP para atualizar o firmware da ponte.

Este procedimento utiliza o seguinte fluxo de trabalho:

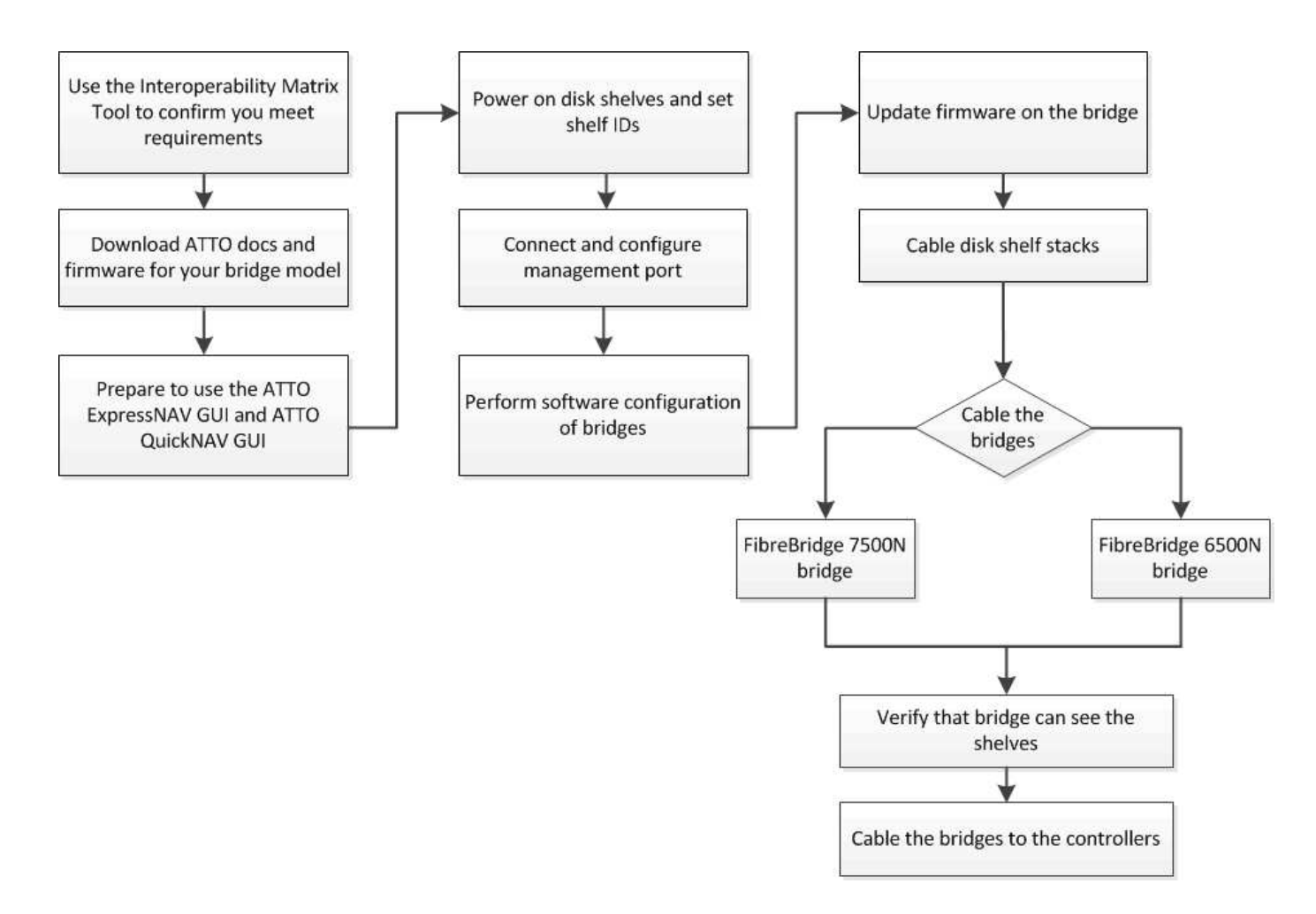

#### Gerenciamento na banda das pontes FC para SAS

Começando com o ONTAP 9.5 com o FibreBridge 7500N ou 7600N bridges, *in-band Management* das bridges é suportado como uma alternativa ao gerenciamento IP das bridges. A partir do ONTAP 9.8, o gerenciamento fora da banda está obsoleto.

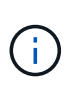

A partir de ONTAP 9.8, o storage bridge comando é substituído por system bridge. As etapas a seguir mostram o storage bridge comando, mas se você estiver executando o ONTAP 9.8 ou posterior, o system bridge comando é preferido.

Ao usar o gerenciamento na banda, as bridges podem ser gerenciadas e monitoradas a partir da CLI do ONTAP usando a conexão FC à ponte. O acesso físico à ponte através das portas Ethernet da ponte não é necessário, reduzindo a vulnerabilidade de segurança da ponte.

A disponibilidade do gerenciamento em banda das pontes depende da versão do ONTAP:

- A partir do ONTAP 9.8, as bridges são gerenciadas por meio de conexões na banda por padrão e o gerenciamento fora da banda das bridges via SNMP é obsoleto.
- ONTAP 9.5 a 9,7: O gerenciamento na banda ou o gerenciamento SNMP fora da banda é suportado.
- Antes do ONTAP 9,5, somente o gerenciamento SNMP fora da banda é suportado.

Os comandos Bridge CLI podem ser emitidos a partir do comando ONTAP interface storage bridge runcli -name <bridge\_name> -command <bridge\_command\_name> na interface ONTAP.

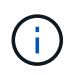

O uso do gerenciamento na banda com acesso IP desativado é recomendado para melhorar a segurança limitando a conetividade física da ponte.

#### Limites e regras de anexo da ponte FibreBridge 7600N e 7500N

Reveja os limites e considerações ao anexar pontes FibreBridge 7600N e 7500N.

#### Limites das pontes FibreBridge 7600N e 7500N

- O número máximo de unidades HDD e SSD combinadas é 240.
- O número máximo de unidades SSD é 96.
- O número máximo de SSDs por porta SAS é 48.
- O número máximo de gavetas por porta SAS é de 10.

#### Regras de anexo de ponte FibreBridge 7600N e 7500N

- Não misture unidades SSD e HDD na mesma porta SAS.
- Distribua as gavetas uniformemente entre as portas SAS.
- Você não deve ter DS460 gavetas na mesma porta SAS que outros tipos de gaveta (por exemplo, DS212 ou DS224 gavetas).

#### Exemplo de configuração

A seguir mostra um exemplo de configuração para conectar quatro gavetas DS224 com unidades SSD e seis gavetas DS224 com unidades HDD:

| Porta de SAS | Compartimentos e unidades         |
|--------------|-----------------------------------|
| Porta SAS A  | 2x DS224 gavetas com unidades SSD |
| Porta SAS-B  | 2x DS224 gavetas com unidades SSD |
| Porta SAS-C  | 3x DS224 gavetas com unidades HDD |
| Porta SAS-D  | 3x DS224 gavetas com unidades HDD |

#### Prepare-se para a instalação

Quando estiver se preparando para instalar as bridges como parte do seu novo sistema MetroCluster, verifique se o sistema atende a certos requisitos, incluindo atender aos requisitos de configuração e configuração das bridges. Outros requisitos incluem o download dos documentos necessários, o utilitário ATTO Quicknav e o firmware da ponte.

#### Antes de começar

- Seu sistema já deve ser instalado em um rack se ele não foi enviado em um gabinete do sistema.
- Sua configuração deve estar usando modelos de hardware e versões de software compatíveis.

No "Ferramenta de Matriz de interoperabilidade NetApp (IMT)", você pode usar o campo **solução de armazenamento** para selecionar sua solução MetroCluster. Você pode usar o **Explorador de componentes** para selecionar os componentes e a versão do ONTAP para refinar sua pesquisa. Você pode selecionar **Mostrar resultados** para exibir a lista de configurações compatíveis que correspondem aos critérios.

• Cada controlador FC precisa ter uma porta FC disponível para uma ponte para se conectar a ele.

• Você deve estar familiarizado com como lidar com cabos SAS e com os considerações e práticas recomendadas para a instalação e o cabeamento das gavetas de disco.

O *Installation and Service Guide* do modelo de compartimento de disco descreve as considerações e as práticas recomendadas.

• O computador que você está usando para configurar as bridges deve estar executando um navegador da Web compatível com ATTO para usar a GUI ATTO ExpressNAV.

As Notas de versão do produto *ATTO* têm uma lista atualizada de navegadores da Web compatíveis. Você pode acessar este documento a partir do SITE DA ATTO, conforme descrito nas etapas a seguir.

#### Passos

- 1. Faça o download do *Installation and Service Guide* do modelo do compartimento de disco:
  - a. Acesse o site DA ATTO usando o link fornecido para o modelo do FibreBridge e baixe o manual e o utilitário Quicknav.

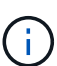

O *ATTO FibreBridge Installation and Operation Manual* para sua ponte de modelo tem mais informações sobre interfaces de gerenciamento.

Você pode acessar este e outros conteúdos no SITE DA ATTO usando o link fornecido na página Descrição DO ATTO Fibrebridge.

- 2. Reúna o hardware e as informações necessárias para usar as interfaces de gerenciamento de bridge recomendadas, a GUI ATTO ExpressNAV e o utilitário ATTO Quicknav:
  - a. Determine um nome de usuário e uma senha não padrão (para acessar as pontes).

Você deve alterar o nome de usuário e a senha padrão.

- b. Se estiver configurando para gerenciamento IP das pontes, você precisará do cabo Ethernet blindado fornecido com as pontes (que se coneta da porta 1 de gerenciamento Ethernet da ponte à sua rede).
- c. Se estiver configurando para gerenciamento IP das bridges, você precisará de um endereço IP, máscara de sub-rede e informações de gateway para a porta 1 de gerenciamento Ethernet em cada bridge.
- d. Desative os clientes VPN no computador que você está usando para configuração.

Os clientes VPN ativos fazem com que o Quicknav procure por bridges falhem.

#### Instalar a ponte FC para SAS e as gavetas SAS

Depois de garantir que o sistema atenda a todos os requisitos em "preparando-se para a instalação", você pode instalar seu novo sistema.

#### Sobre esta tarefa

• A configuração do disco e do compartimento em ambos os locais deve ser idêntica.

Se um agregado não espelhado for usado, a configuração de disco e compartimento em cada local pode ser diferente.

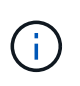

Todos os discos do grupo de recuperação de desastres devem usar o mesmo tipo de conexão e estar visíveis para todos os nós do grupo de recuperação de desastres, independentemente dos discos usados para agregado espelhado ou não espelhado.

 Os requisitos de conetividade do sistema para distâncias máximas para compartimentos de disco, controladores FC e dispositivos de fita de backup usando cabos de fibra ótica multimodo de 50 mícrones, também se aplicam a pontes FibreBridge.

#### "NetApp Hardware Universe"

 Uma combinação de IOM12 módulos e IOM3 módulos não é suportada na mesma pilha de storage. Uma combinação de IOM12 módulos e IOM6 módulos é compatível com a mesma pilha de storage se o sistema estiver executando uma versão compatível do ONTAP.

O ACP na banda é compatível sem cabeamento adicional nas seguintes gavetas e ponte FibreBridge 7500N ou 7600N:

- IOM12 (DS460C) atrás de uma ponte de 7500N ou 7600N com ONTAP 9.2 e posterior
- IOM12 (DS212C e DS224C) atrás de uma ponte 7500N ou 7600N com ONTAP 9.1 e posterior

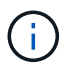

(i)

As gavetas SAS em configurações de MetroCluster não são compatíveis com cabeamento ACP.

#### Ative o acesso à porta IP na ponte FibreBridge 7600N, se necessário

Se você estiver usando uma versão do ONTAP anterior a 9,5, ou de outra forma planeja usar o acesso fora da banda à ponte FibreBridge 7600N usando telnet ou outros protocolos e serviços de porta IP (FTP, ExpressNAV, ICMP ou Quicknav), você pode ativar os serviços de acesso através da porta do console.

#### Sobre esta tarefa

Ao contrário das pontes ATTO FibreBridge 7500N, a ponte FibreBridge 7600N é fornecida com todos os protocolos e serviços de porta IP desativados.

A partir do ONTAP 9.5, gerenciamento na banda das bridges é suportado. Isso significa que as pontes podem ser configuradas e monitoradas a partir da CLI do ONTAP por meio da conexão FC à ponte. O acesso físico à ponte através das portas Ethernet da ponte não é necessário e as interfaces do usuário da ponte não são necessárias.

A partir do ONTAP 9.8, *gerenciamento na banda* das bridges é suportado por padrão e o gerenciamento SNMP fora da banda é obsoleto.

Essa tarefa é necessária se você estiver usando **não** o gerenciamento na banda para gerenciar as bridges. Neste caso, você precisa configurar a ponte através da porta de gerenciamento Ethernet.

#### Passos

- 1. Acesse a interface do console de ponte conetando um cabo serial à porta serial na ponte FibreBridge 7600N.
- 2. Usando o console, ative os serviços de acesso e salve a configuração:

set closeport none

saveconfiguration

O set closeport none comando habilita todos os serviços de acesso na ponte.

3. Desative um serviço, se desejado, emitindo o set closeport comando e repetindo o comando conforme necessário até que todos os serviços desejados sejam desativados:

set closeport *service* 

O set closeport comando desativa um único serviço de cada vez.

O parâmetro *service* pode ser especificado como um dos seguintes:

- expressarsnav
- ∘ ftp
- ∘ icmp
- navegação rápida
- ∘ snmp
- telnet

Pode verificar se um protocolo específico está ativado ou desativado utilizando o get closeport comando.

4. Se você estiver habilitando o SNMP, você também deve emitir o seguinte comando:

set SNMP enabled

SNMP é o único protocolo que requer um comando de ativação separado.

5. Guardar a configuração:

saveconfiguration

#### Configurar as pontes FC para SAS

Antes de fazer o cabeamento do modelo das pontes FC para SAS, você deve configurar as configurações no software FibreBridge.

#### Antes de começar

Você deve decidir se vai usar o gerenciamento em banda das pontes.

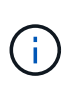

A partir de ONTAP 9.8, o storage bridge comando é substituído por system bridge. As etapas a seguir mostram o storage bridge comando, mas se você estiver executando o ONTAP 9.8 ou posterior, o system bridge comando é preferido.

#### Sobre esta tarefa

Se você estiver usando o gerenciamento na banda da ponte em vez do gerenciamento IP, as etapas para configurar a porta Ethernet e as configurações IP podem ser ignoradas, como observado nas etapas relevantes.

#### Passos

1. Configure a porta do console serial no ATTO FibreBridge definindo a velocidade da porta para 115000 bauds:

```
get serialportbaudrate
SerialPortBaudRate = 115200
Ready.
set serialportbaudrate 115200
Ready. *
saveconfiguration
Restart is necessary....
Do you wish to restart (y/n) ? y
```

 Se estiver configurando para gerenciamento na banda, conete um cabo da porta serial FibreBridge RS-232 à porta serial (com) em um computador pessoal.

A conexão serial será usada para configuração inicial e, em seguida, o gerenciamento na banda via ONTAP e as portas FC podem ser usados para monitorar e gerenciar a ponte.

3. Se estiver configurando para gerenciamento IP, conete a porta 1 de gerenciamento Ethernet em cada bridge à rede usando um cabo Ethernet.

Em sistemas que executam o ONTAP 9.5 ou posterior, o gerenciamento na banda pode ser usado para acessar a ponte através das portas FC em vez da porta Ethernet. A partir do ONTAP 9.8, somente o gerenciamento na banda é suportado e o gerenciamento SNMP é obsoleto.

A porta 1 de gerenciamento Ethernet permite que você baixe rapidamente o firmware da ponte (usando interfaces de gerenciamento ATTO ExpressNAV ou FTP) e recupere arquivos principais e extraia logs.

4. Se estiver configurando para gerenciamento IP, configure a porta 1 de gerenciamento Ethernet para cada bridge seguindo o procedimento na seção 2,0 do ATTO FibreBridge Installation and Operation Manual para o modelo de bridge.

Em sistemas que executam o ONTAP 9.5 ou posterior, o gerenciamento na banda pode ser usado para acessar a ponte através das portas FC em vez da porta Ethernet. A partir do ONTAP 9.8, somente o gerenciamento na banda é suportado e o gerenciamento SNMP é obsoleto.

Ao executar o Quicknav para configurar uma porta de gerenciamento Ethernet, apenas a porta de gerenciamento Ethernet conetada pelo cabo Ethernet é configurada. Por exemplo, se você também quiser configurar a porta 2 de gerenciamento Ethernet, será necessário conetar o cabo Ethernet à porta 2 e executar o Quicknav.

5. Configure a ponte.

Você deve anotar o nome de usuário e a senha que você designar.

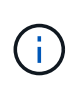

Não configure a sincronização de tempo no ATTO FibreBridge 7600N ou 7500N. A sincronização de tempo para O ATTO FibreBridge 7600N ou 7500N é definida para a hora do cluster depois que a ponte é descoberta pelo ONTAP. Também é sincronizado periodicamente uma vez por dia. O fuso horário utilizado é GMT e não é variável.

a. Se estiver configurando para gerenciamento de IP, configure as configurações IP da ponte.

Em sistemas que executam o ONTAP 9.5 ou posterior, o gerenciamento na banda pode ser usado para acessar a ponte através das portas FC em vez da porta Ethernet. A partir do ONTAP 9.8, somente o gerenciamento na banda é suportado e o gerenciamento SNMP é obsoleto.

Para definir o endereço IP sem o utilitário Quicknav, você precisa ter uma conexão serial com o FibreBridge.

Se estiver usando a CLI, você deve executar os seguintes comandos:

set ipaddress mp1 ip-address
set ipsubnetmask mp1 subnet-mask
set ipgateway mp1 x.x.x.x
set ipdhcp mp1 disabled
set ethernetspeed mp1 1000

b. Configure o nome da ponte.

As pontes devem ter um nome exclusivo dentro da configuração do MetroCluster.

Exemplos de nomes de bridge para um grupo de pilha em cada local:

- bridge\_A\_1a
- bridge\_A\_1b
- bridge\_B\_1a
- bridge\_B\_1b

Se estiver usando a CLI, você deve executar o seguinte comando:

set bridgename <bridge name>

c. Se estiver executando o ONTAP 9.4 ou anterior, ative o SNMP na ponte:

set SNMP enabled

Em sistemas que executam o ONTAP 9.5 ou posterior, o gerenciamento na banda pode ser usado para acessar a ponte através das portas FC em vez da porta Ethernet. A partir do ONTAP 9.8, somente o gerenciamento na banda é suportado e o gerenciamento SNMP é obsoleto.

- 6. Configurar as portas FC de ponte.
  - a. Configure a taxa/velocidade de dados das portas FC em ponte.

A taxa de dados FC suportada depende da ponte do modelo.

- A ponte FibreBridge 7600N suporta até 32, 16 ou 8 Gbps.
- A ponte FibreBridge 7500N suporta até 16, 8 ou 4 Gbps.

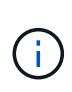

A velocidade FCDataRate selecionada é limitada à velocidade máxima suportada pela ponte e pela porta FC do módulo do controlador à qual a porta de ponte se coneta. As distâncias de cabeamento não devem exceder as limitações dos SFPs e de outro hardware.

Se estiver usando a CLI, você deve executar o seguinte comando:

```
set FCDataRate <port-number> <port-speed>
```

b. Se você estiver configurando uma ponte FibreBridge 7500N, configure o modo de conexão que a porta usa para "ptp".

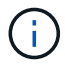

A configuração FCConnMode não é necessária ao configurar uma ponte FibreBridge 7600N.

Se estiver usando a CLI, você deve executar o seguinte comando:

```
set FCConnMode <port-number> ptp
```

- c. Se você estiver configurando uma ponte FibreBridge 7600N ou 7500N, você deve configurar ou desativar a porta FC2.
  - Se estiver usando a segunda porta, repita as subetapas anteriores para a porta FC2.
  - Se você não estiver usando a segunda porta, então você deve desativar a porta:

FCPortDisable <port-number>

O exemplo a seguir mostra a desativação da porta FC 2:

```
FCPortDisable 2
Fibre Channel Port 2 has been disabled.
```

 a. Se você estiver configurando uma ponte FibreBridge 7600N ou 7500N, desative as portas SAS não utilizadas:

SASPortDisable sas-port

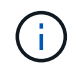

As portas SAS De A a D estão ativadas por predefinição. Você deve desativar as portas SAS que não estão sendo usadas.

Se apenas a porta SAS A for usada, as portas SAS B, C e D devem ser desativadas. O exemplo a seguir mostra a desativação da porta SAS B. você deve desabilitar as portas SAS C e D da mesma forma:

```
SASPortDisable b
SAS Port B has been disabled.
```

7. Proteja o acesso à ponte e salve a configuração da ponte. Escolha uma opção abaixo, dependendo da versão do ONTAP que seu sistema está sendo executado.

| Versão de ONTAP             | Passos                                                                                                    |
|-----------------------------|----------------------------------------------------------------------------------------------------|
| ONTAP 9 1.5 ou<br>posterior | <ul> <li>a. Veja o status das pontes:</li> <li>storage bridge show</li> <li>A saída mostra qual ponte não está protegida.</li> <li>b. Fixe a ponte:</li> <li>securebridge</li> </ul>                                                                                                    |
| ONTAP 9 1.4 ou<br>anterior  | <ul> <li>a. Veja o status das pontes:</li> <li>storage bridge show</li> <li>A saída mostra qual ponte não está protegida.</li> <li>b. Verifique o estado das portas da ponte não protegida:</li> <li>info</li> <li>A saída mostra o status das portas Ethernet MP1 e MP2.</li> <li>c. Se a porta Ethernet MP1 estiver ativada, execute:</li> <li>set EthernetPort mp1 disabled</li> <li>Se a porta Ethernet MP2 também estiver ativada, repita a subetapa anterior para a porta MP2.</li> <li>d. Salve a configuração da ponte.</li> <li>Você deve executar os seguintes comandos:</li> <li>SaveConfiguration</li> <li>FirmwareRestart</li> <li>Você é solicitado a reiniciar a ponte.</li> </ul> |

8. Depois de concluir a configuração do MetroCluster, use o flashimages comando para verificar sua versão do firmware do FibreBridge e, se as bridges não estiverem usando a versão mais recente

suportada, atualize o firmware em todas as bridges na configuração.

"Mantenha os componentes do MetroCluster"

#### Cable disk shelves to the bridges

Você precisa usar as pontes FC para SAS corretas para fazer o cabeamento das gavetas de disco.

#### Opções

- Faça um cabo de uma ponte FibreBridge 7600N ou 7500N com prateleiras de disco usando IOM12 módulos
- Faça um cabo de uma ponte FibreBridge 7600N ou 7500N com prateleiras de disco usando módulos IOM6 ou IOM3

### Faça um cabo de uma ponte FibreBridge 7600N ou 7500N com prateleiras de disco usando IOM12 módulos

Depois de configurar a ponte, você pode iniciar o cabeamento do seu novo sistema.

#### Sobre esta tarefa

Para compartimentos de disco, você insere um conetor de cabo SAS com a aba de puxar orientada para baixo (na parte inferior do conetor).

#### Passos

- 1. Encadeie em série as gavetas de disco em cada pilha:
  - a. Começando pela primeira gaveta lógica na stack, conecte Iom A porta 3 à IOM A porta 1 à IOM A na próxima gaveta até que cada IOM A na stack seja conectada.
  - b. Repita o subpasso anterior para IOM B.
  - c. Repita as subetapas anteriores para cada pilha.

O *Installation and Service Guide* do modelo de compartimento de disco fornece informações detalhadas sobre as prateleiras de disco em encadeamento em série.

- 2. Ligue as gavetas de disco e, em seguida, defina as IDs de gaveta.
  - É necessário desligar cada compartimento de disco.
  - As IDs de gaveta devem ser exclusivas para cada gaveta de disco SAS em cada grupo de DR do MetroCluster (incluindo ambos os locais).
- 3. Cable disk shelves to the FibreBridge bridges.
  - a. Para a primeira stack de gavetas de disco, cable IOM A da primeira gaveta para a porta SAS a na FibreBridge A e cable IOM B da última gaveta para a porta SAS a na FibreBridge B.
  - b. Para stacks de gaveta adicionais, repita a etapa anterior usando a próxima porta SAS disponível nas bridges do FibreBridge, usando a porta B para a segunda stack, a porta C para a terceira stack e a porta D para a quarta stack.
  - c. Durante o cabeamento, conete as pilhas baseadas nos módulos IOM12 e IOM3/IOM6 à mesma ponte desde que estejam conetadas a portas SAS separadas.

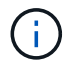

Cada stack pode usar modelos diferentes de IOM, mas todas as gavetas de disco em uma stack precisam usar o mesmo modelo.

A ilustração a seguir mostra as prateleiras de disco conetadas a um par de pontes FibreBridge 7600N ou 7500N:

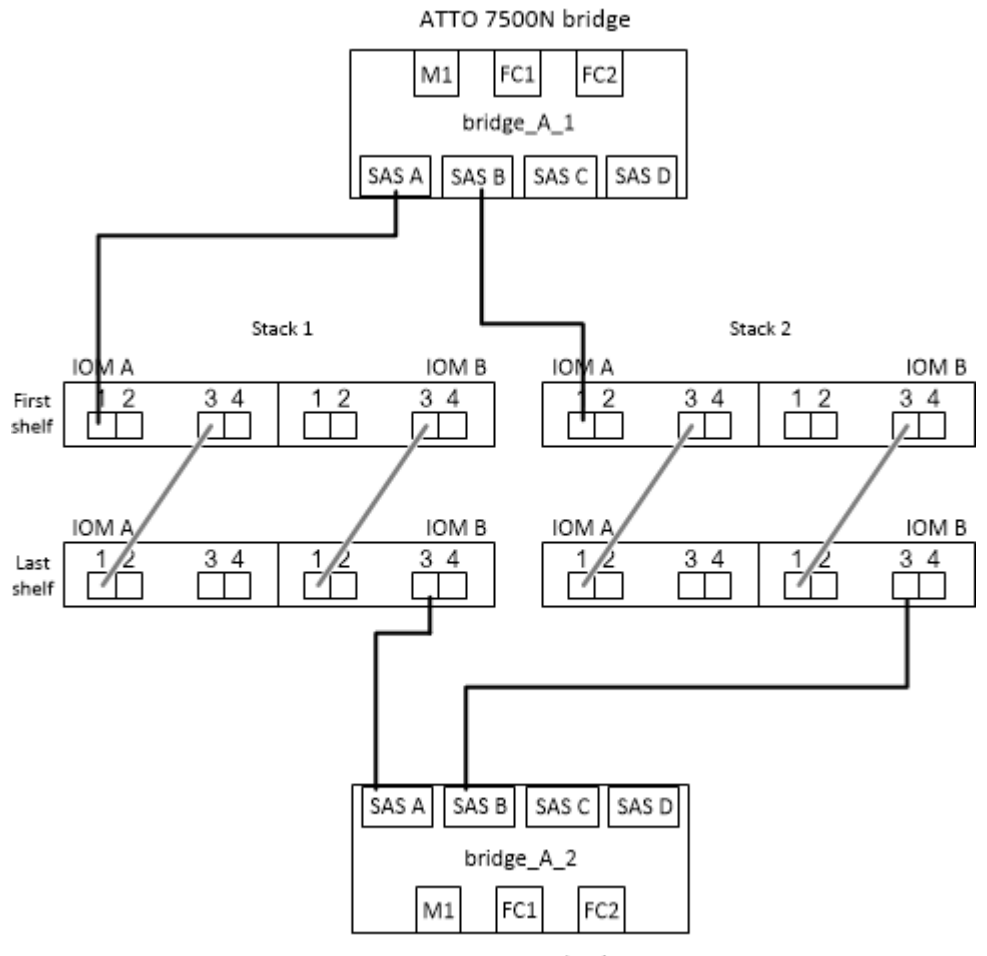

ATTO 7500N bridge

### Faça um cabo de uma ponte FibreBridge 7600N ou 7500N com prateleiras usando módulos IOM6 ou IOM3

Depois de configurar a ponte, você pode iniciar o cabeamento do seu novo sistema. A ponte FibreBridge 7600N ou 7500N usa conetores mini-SAS e suporta prateleiras que usam módulos IOM6 ou IOM3.

#### Sobre esta tarefa

Os módulos IOM3 não são suportados com bridges FibreBridge 7600N.

Para compartimentos de disco, você insere um conetor de cabo SAS com a aba de puxar orientada para baixo (na parte inferior do conetor).

#### Passos

- 1. Encadeie as prateleiras em cada pilha.
  - a. Para a primeira stack de gavetas, cable IOM Uma porta quadrada da primeira gaveta para a porta SAS A na FibreBridge A.
  - b. Para a primeira stack de gavetas, a porta circular IOM B do cabo da última gaveta até a porta SAS A no FibreBridge B.
  - O Installation and Service Guide para o modelo de prateleira fornece informações detalhadas sobre

prateleiras de encadeamento em série.

"Guia de instalação e serviço das gavetas de disco SAS para DS4243, DS2246, DS4486 e DS4246"

A ilustração a seguir mostra um conjunto de pontes cabeadas para uma pilha de prateleiras:

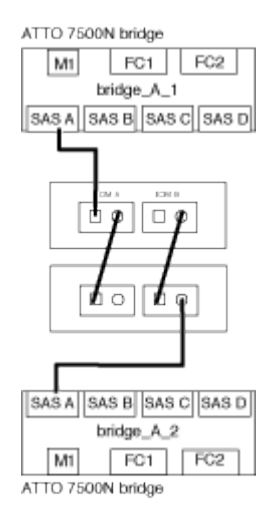

 Para stacks de gaveta adicionais, repita as etapas anteriores usando a próxima porta SAS disponível nas bridges do FibreBridge, usando a porta B para uma segunda stack, a porta C para uma terceira stack e a porta D para uma quarta stack.

A ilustração a seguir mostra quatro pilhas conetadas a um par de pontes FibreBridge 7600N ou 7500N.

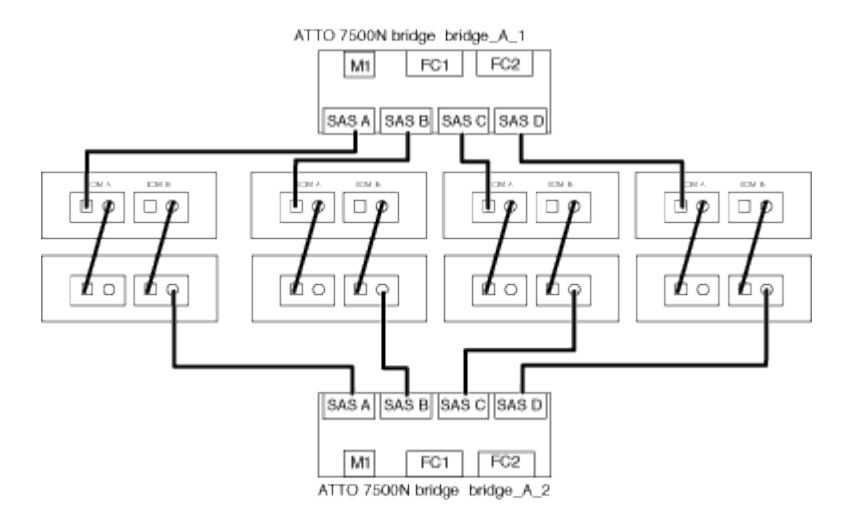

#### Verifique a conectividade de ponte e faça o cabeamento das pontes FC para SAS às portas FC do controlador

É necessário fazer o cabeamento das pontes às portas FC do controlador em uma configuração MetroCluster conetada a ponte de dois nós.

#### Passos

1. Verifique se cada bridge pode detetar todas as unidades de disco e prateleiras de disco às quais a ponte está conetada:

sastargets

O sastargets comando output mostra os dispositivos (discos e prateleiras de discos) conetados à ponte. As linhas de saída são numeradas sequencialmente para que você possa contar rapidamente os

dispositivos.

A saída a seguir mostra que 10 discos estão conetados:

| Tgt | VendorID | ProductID        | Туре | SerialNumber         |
|-----|----------|------------------|------|----------------------|
| 0   | NETAPP   | X410_S15K6288A15 | DISK | 3QP1CLE300009940UHJV |
| 1   | NETAPP   | X410_S15K6288A15 | DISK | 3QP1ELF600009940V1BV |
| 2   | NETAPP   | X410_S15K6288A15 | DISK | 3QP1G3EW00009940U2M0 |
| 3   | NETAPP   | X410_S15K6288A15 | DISK | 3QP1EWMP00009940U1X5 |
| 4   | NETAPP   | X410_S15K6288A15 | DISK | 3QP1FZLE00009940G8YU |
| 5   | NETAPP   | X410_S15K6288A15 | DISK | 3QP1FZLF00009940TZKZ |
| 6   | NETAPP   | X410_S15K6288A15 | DISK | 3QP1CEB400009939MGXL |
| 7   | NETAPP   | X410_S15K6288A15 | DISK | 3QP1G7A900009939FNTT |
| 8   | NETAPP   | X410_S15K6288A15 | DISK | 3QP1FY0T00009940G8PA |
| 9   | NETAPP   | X410_S15K6288A15 | DISK | 3QP1FXW600009940VERQ |
|     |          |                  |      |                      |

2. Verifique se o comando output mostra que a ponte está conetada aos discos e compartimentos de disco corretos na pilha.

| Se a saída for   | Então                                                                                                    |
|------------------|----------------------------------------------------------------------------------------------------|
| Correto          | Repita Passo 1 para cada ponte restante.                                                                     |
| Não está correto | a. Verifique se há cabos SAS soltos ou corrija o cabeamento SAS reabilitando as gavetas de disco nas pontes. |
|                  | Cable disk shelves to the bridges                                                                            |
|                  | b. Repita Passo 1 para cada ponte restante.                                                                  |

- 3. Cable cada bridge para as portas FC do controlador:
  - a. Cabo FC porta 1 da ponte para uma porta FC no controlador em cluster\_A.
  - b. Cabo FC porta 2 da ponte para uma porta FC no controlador em cluster\_B.
    - Se o controlador estiver configurado com um adaptador FC de quatro portas, certifique-se de que as bridges em ambas as extremidades da pilha de armazenamento não estejam conetadas a duas portas FC no mesmo ASIC. Por exemplo:
      - O porto a e o porto b compartilham o mesmo ASIC.
      - A porta c e a porta d compartilham o mesmo ASIC.

Neste exemplo, conete FC\_bridge\_A\_1 à porta a e FC\_bridge\_A2 à porta c.

• Se o controlador estiver configurado com mais de um adaptador FC, não faça o cabeamento das pontes de ambas as extremidades da pilha de storage ao mesmo adaptador.

Nesse cenário, você deve conetar FC\_bridge\_A\_1 a uma porta FC integrada e conetar FC\_bridge\_A\_2 a uma porta FC em um adaptador em um slot de expansão.
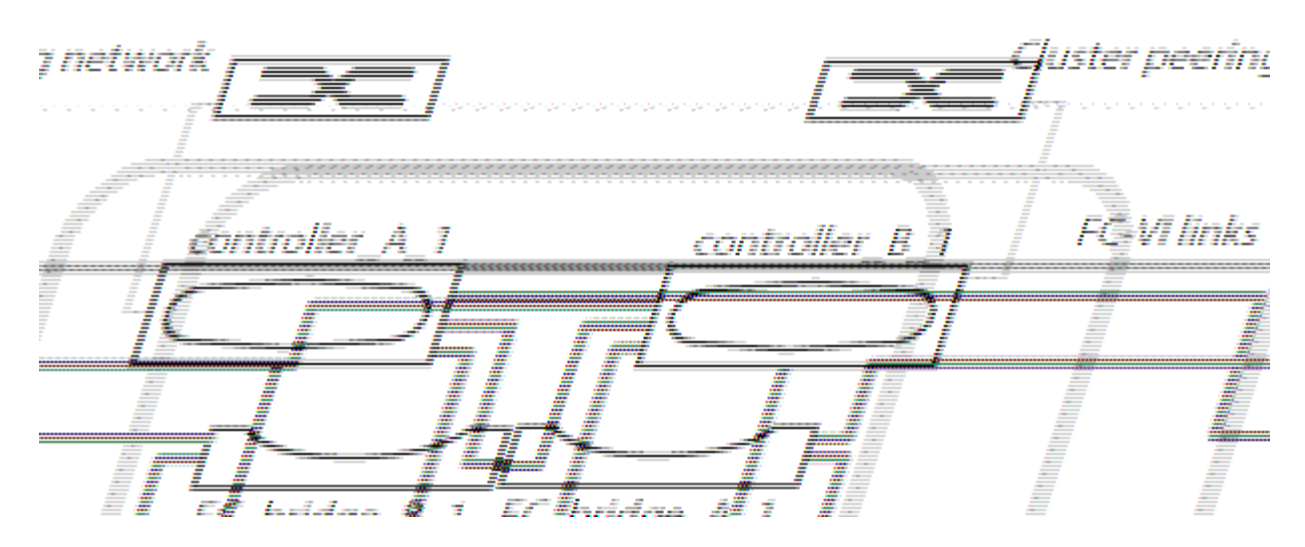

4. Repita Passo 3nas outras pontes até que todas as pontes tenham sido cabeadas.

# Proteja ou desprenda a ponte FibreBridge

Para desativar facilmente protocolos Ethernet potencialmente inseguros em uma ponte, começando com o ONTAP 9.5, você pode proteger a ponte. Isto desativa as portas Ethernet da ponte. Você também pode reativar o acesso Ethernet.

#### Sobre esta tarefa

- A proteção da ponte desativa os protocolos e serviços de porta telnet e de outras portas IP (FTP, ExpressNAV, ICMP ou Quicknav) na ponte.
- Este procedimento usa gerenciamento fora da banda usando o prompt ONTAP, que está disponível a partir do ONTAP 9.5.

Você pode emitir os comandos da CLI de bridge se não estiver usando o gerenciamento fora da banda.

- O unsecurebridge comando pode ser usado para reativar as portas Ethernet.
- No ONTAP 9.7 e anteriores, executar o securebridge comando no FibreBridge ATTO pode não atualizar o status da ponte corretamente no cluster de parceiros. Se isso ocorrer, execute o securebridge comando do cluster de parceiros.

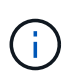

A partir de ONTAP 9.8, o storage bridge comando é substituído por system bridge. As etapas a seguir mostram o storage bridge comando, mas se você estiver executando o ONTAP 9.8 ou posterior, o system bridge comando é preferido.

#### Passos

- 1. A partir do prompt ONTAP do cluster que contém a ponte, proteja ou desprenda a ponte.
  - O seguinte comando protege bridge\_A\_1:

cluster\_A> storage bridge run-cli -bridge bridge\_A\_1 -command securebridge

O comando a seguir desprotege bridge\_A\_1:

```
cluster_A> storage bridge run-cli -bridge bridge_A_1 -command unsecurebridge
```

2. No prompt ONTAP do cluster que contém a ponte, salve a configuração da ponte:

storage bridge run-cli -bridge <bridge-name> -command saveconfiguration

O seguinte comando protege bridge\_A\_1:

```
cluster_A> storage bridge run-cli -bridge bridge_A_1 -command
saveconfiguration
```

3. No prompt ONTAP do cluster que contém a ponte, reinicie o firmware da ponte:

```
storage bridge run-cli -bridge <bridge-name> -command firmwarerestart
```

O seguinte comando protege bridge\_A\_1:

cluster\_A> storage bridge run-cli -bridge bridge\_A\_1 -command firmwarerestart

# Configurando o software MetroCluster no ONTAP

É necessário configurar cada nó na configuração do MetroCluster no ONTAP, incluindo as configurações no nível do nó e a configuração dos nós em dois locais. Você também deve implementar a relação MetroCluster entre os dois sites.

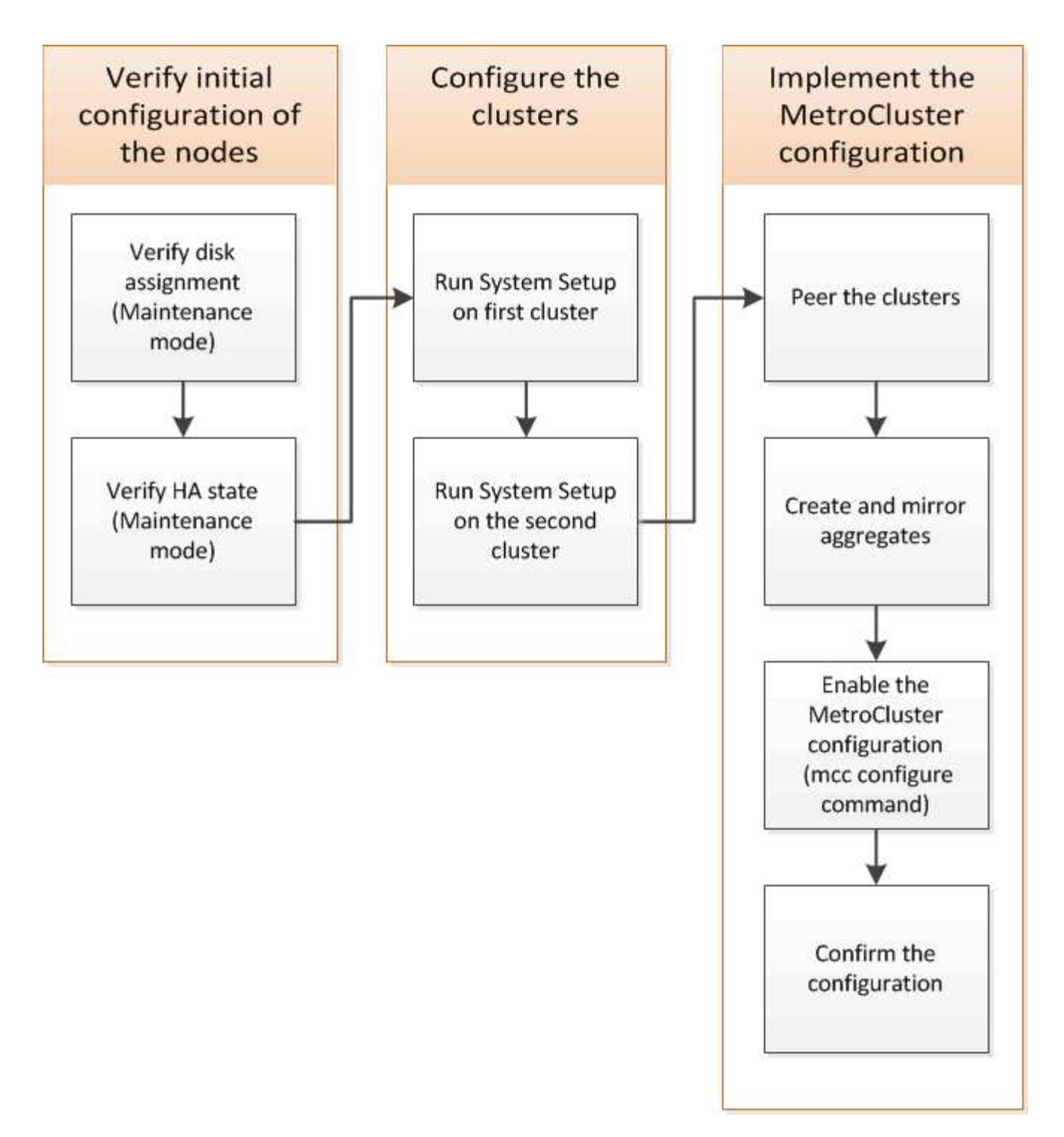

# Passos

- 1. Reúna os endereços IP necessários para os módulos do controlador antes de iniciar o processo de configuração.
- 2. Preencha a Planilha de informações de rede IP para o local A..

# Folha de cálculo de informações de rede IP para o local A

Você deve obter endereços IP e outras informações de rede para o primeiro site do MetroCluster (site A) do administrador da rede antes de configurar o sistema.

# Site Um cluster de criação de informações

Quando você cria o cluster pela primeira vez, você precisa das seguintes informações:

| Tipo de informação                                         | Seus valores |
|------------------------------------------------------------|--------------|
| Nome do cluster. Exemplo usado nesta informação:<br>Site_A |              |
| Domínio DNS                                                |              |
| Servidores de nomes DNS                                    |              |
| Localização                                                |              |
| Senha do administrador                                     |              |

# Informações do nó do site A.

Para cada nó no cluster, é necessário um endereço IP de gerenciamento, uma máscara de rede e um gateway padrão.

| Nó                                                                                                    | Porta | Endereço IP | Máscara de rede | Gateway predefinido |
|----------------------------------------------------------------------------------------------------|-------|-------------|-----------------|---------------------|
| Nó 1. Exemplo<br>usado nesta<br>informação:<br>Controller_A_1                                                             |       |             |                 |                     |
| Nó 2. Não é<br>necessário se<br>estiver usando a<br>configuração<br>MetroCluster de dois<br>nós (um nó em cada<br>local). |       |             |                 |                     |
| Exemplo usado<br>nesta informação:<br>Controller_A_2                                                                      |       |             |                 |                     |

# Crie um site LIFs e portas para peering de cluster

Para cada nó no cluster, você precisa dos endereços IP de duas LIFs entre clusters, incluindo uma máscara de rede e um gateway padrão. Os LIFs entre clusters são usados para fazer o peer dos clusters.

| Nó            | Porta | Endereço IP do LIF<br>entre clusters | Máscara de rede | Gateway predefinido |
|---------------|-------|--------------------------------------|-----------------|---------------------|
| Nó 1 IC LIF 1 |       |                                      |                 |                     |

| Nó 1 IC LIF 2 |  |  |
|---------------|--|--|
|               |  |  |

# Site A informações do servidor de tempo

É necessário sincronizar a hora, que requer um ou mais servidores de hora NTP.

| Nó             | Nome do host | Endereço IP | Máscara de rede | Gateway predefinido |
|----------------|--------------|-------------|-----------------|---------------------|
| Servidor NTP 1 |              |             |                 |                     |
| Servidor NTP 2 |              |             |                 |                     |

# Local A Informação AutoSupport

Você deve configurar o AutoSupport em cada nó, o que requer as seguintes informações:

| Tipo de informação    |                                                                     | Seus valores            |
|-----------------------|---------------------------------------------------------------------|-------------------------|
| Do endereço de e-mail |                                                                     | Anfitriões de correio   |
| Endereços IP ou nomes |                                                                     | Protocolo de transporte |
| HTTP, HTTPS OU SMTP   |                                                                     | Servidor proxy          |
|                       | Endereços de e-mail do<br>destinatário ou listas de<br>distribuição | Mensagens completas     |
|                       | Mensagens concisas                                                  |                         |

# Site A informações do SP

Você deve habilitar o acesso ao processador de serviço (SP) de cada nó para solução de problemas e manutenção. Isso requer as seguintes informações de rede para cada nó:

| Nó   | Endereço IP | Máscara de rede | Gateway predefinido |
|------|-------------|-----------------|---------------------|
| Nó 1 |             |                 |                     |

# Folha de cálculo de informações de rede IP para o local B.

Você deve obter endereços IP e outras informações de rede para o segundo site da MetroCluster (site B) do administrador da rede antes de configurar o sistema.

# Informações sobre a criação do cluster do local B.

Quando você cria o cluster pela primeira vez, você precisa das seguintes informações:

| Tipo de informação                                         | Seus valores |
|------------------------------------------------------------|--------------|
| Nome do cluster. Exemplo usado nesta informação:<br>Site_B |              |
| Domínio DNS                                                |              |
| Servidores de nomes DNS                                    |              |
| Localização                                                |              |
| Senha do administrador                                     |              |

# Informações do nó do local B.

Para cada nó no cluster, é necessário um endereço IP de gerenciamento, uma máscara de rede e um gateway padrão.

| Nó                                                                                                    | Porta | Endereço IP | Máscara de rede | Gateway predefinido |
|----------------------------------------------------------------------------------------------------|-------|-------------|-----------------|---------------------|
| Nó 1. Exemplo<br>usado nesta<br>informação:<br>Controller_B_1                                               |       |             |                 |                     |
| Nó 2. Não é<br>necessário para<br>configurações de<br>MetroCluster de dois<br>nós (um nó em cada<br>local). |       |             |                 |                     |
| Exemplo usado<br>nesta informação:<br>Controller_B_2                                                        |       |             |                 |                     |

# LIFs do local B e portas para peering de cluster

Para cada nó no cluster, você precisa dos endereços IP de duas LIFs entre clusters, incluindo uma máscara de rede e um gateway padrão. Os LIFs entre clusters são usados para fazer o peer dos clusters.

| Nó            | Porta | Endereço IP do LIF<br>entre clusters | Máscara de rede | Gateway predefinido |
|---------------|-------|--------------------------------------|-----------------|---------------------|
| Nó 1 IC LIF 1 |       |                                      |                 |                     |
| Nó 1 IC LIF 2 |       |                                      |                 |                     |

# Informações do servidor de hora local B.

É necessário sincronizar a hora, que requer um ou mais servidores de hora NTP.

| Nó             | Nome do host | Endereço IP | Máscara de rede | Gateway predefinido |
|----------------|--------------|-------------|-----------------|---------------------|
| Servidor NTP 1 |              |             |                 |                     |
| Servidor NTP 2 |              |             |                 |                     |

# Local B Informação AutoSupport

Você deve configurar o AutoSupport em cada nó, o que requer as seguintes informações:

| Tipo de informação    |                                                                     | Seus valores            |
|-----------------------|---------------------------------------------------------------------|-------------------------|
| Do endereço de e-mail |                                                                     | Anfitriões de correio   |
| Endereços IP ou nomes |                                                                     | Protocolo de transporte |
| HTTP, HTTPS OU SMTP   |                                                                     | Servidor proxy          |
|                       | Endereços de e-mail do<br>destinatário ou listas de<br>distribuição | Mensagens completas     |
|                       | Mensagens concisas                                                  |                         |

# Local B Informação SP

Você deve habilitar o acesso ao processador de serviço (SP) de cada nó para solução de problemas e manutenção, o que requer as seguintes informações de rede para cada nó:

| Nó                     | Endereço IP | Máscara de rede | Gateway predefinido |
|------------------------|-------------|-----------------|---------------------|
| Nó 1 (controlador_B_1) |             |                 |                     |

# Semelhanças e diferenças entre configurações padrão de cluster e MetroCluster

A configuração dos nós em cada cluster em uma configuração MetroCluster é semelhante à dos nós em um cluster padrão.

A configuração do MetroCluster é baseada em dois clusters padrão. Fisicamente, a configuração deve ser simétrica, com cada nó tendo a mesma configuração de hardware e todos os componentes do MetroCluster devem ser cabeados e configurados. No entanto, a configuração básica de software para nós em uma configuração MetroCluster é a mesma para nós em um cluster padrão.

| Etapa de configuração Con | nfiguração padrão de cluster | Configuração do MetroCluster |
|---------------------------|------------------------------|------------------------------|
|---------------------------|------------------------------|------------------------------|

| Configurar LIFs de gerenciamento,<br>cluster e dados em cada nó. | O mesmo em ambos os tipos de<br>clusters | Configure o agregado raiz.               |
|------------------------------------------------------------------|------------------------------------------|------------------------------------------|
| O mesmo em ambos os tipos de<br>clusters                         | Configure o cluster em um nó no cluster. | O mesmo em ambos os tipos de<br>clusters |
| Junte o outro nó ao cluster.                                     | O mesmo em ambos os tipos de<br>clusters | Crie um agregado de raiz<br>espelhado.   |
| Opcional                                                         | Obrigatório                              | Espreite os clusters.                    |
| Opcional                                                         | Obrigatório                              | Ative a configuração do<br>MetroCluster. |

# Restaurando os padrões do sistema e configurando o tipo HBA em um módulo do controlador

Para garantir uma instalação bem-sucedida do MetroCluster, redefina e restaure padrões nos módulos do controlador.

# Importante

Essa tarefa só é necessária para configurações Stretch usando bridges FC-para-SAS.

#### Passos

1. No prompt Loader, retorne as variáveis ambientais à configuração padrão:

set-defaults

- 2. Inicialize o nó no modo Manutenção e, em seguida, configure as configurações para quaisquer HBAs no sistema:
  - a. Arranque no modo de manutenção:

boot\_ontap maint

b. Verifique as definições atuais das portas:

ucadmin show

c. Atualize as definições da porta conforme necessário.

| Se você tem este tipo de HBA e modo desejado | Use este comando                                         |
|----------------------------------------------|----------------------------------------------------------|
| CNA FC                                       | ucadmin modify -m fc -t initiator<br><i>adapter_name</i> |
| CNA Ethernet                                 | ucadmin modify -mode cna <pre>adapter_name</pre>         |
| Destino de FC                                | fcadmin config -t target adapter_name                    |

3. Sair do modo de manutenção:

halt

Depois de executar o comando, aguarde até que o nó pare no prompt DO Loader.

4. Inicialize o nó novamente no modo Manutenção para permitir que as alterações de configuração entrem em vigor:

boot\_ontap maint

5. Verifique as alterações feitas:

| Se você tem este tipo de HBA | Use este comando |
|------------------------------|------------------|
| CNA                          | ucadmin show     |
| FC                           | fcadmin show     |

6. Sair do modo de manutenção:

halt

Depois de executar o comando, aguarde até que o nó pare no prompt DO Loader.

7. Inicialize o nó no menu de inicialização:

boot\_ontap menu

Depois de executar o comando, aguarde até que o menu de inicialização seja exibido.

8. Limpe a configuração do nó digitando "wipeconfig" no prompt do menu de inicialização e pressione Enter.

A tela a seguir mostra o prompt do menu de inicialização:

```
Please choose one of the following:
     (1) Normal Boot.
     (2) Boot without /etc/rc.
     (3) Change password.
     (4) Clean configuration and initialize all disks.
     (5) Maintenance mode boot.
     (6) Update flash from backup config.
     (7) Install new software first.
     (8) Reboot node.
     (9) Configure Advanced Drive Partitioning.
     Selection (1-9)? wipeconfig
 This option deletes critical system configuration, including cluster
membership.
 Warning: do not run this option on a HA node that has been taken over.
 Are you sure you want to continue?: yes
 Rebooting to finish wipeconfig request.
```

# Configurando portas FC-VI em uma placa quad-port X1132A-R6 em sistemas FAS8020

Se você estiver usando a placa quad-port X1132A-R6 em um sistema FAS8020, você pode entrar no modo de manutenção para configurar as portas 1a e 1b para uso de FC-VI e iniciador. Isso não é necessário nos sistemas MetroCluster recebidos de fábrica, nos quais as portas são definidas adequadamente para sua configuração.

# Sobre esta tarefa

Esta tarefa deve ser executada no modo Manutenção.

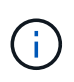

A conversão de uma porta FC para uma porta FC-VI com o comando uadministrador só é compatível com os sistemas FAS8020 e AFF 8020. A conversão de portas FC para portas FCVI não é compatível em nenhuma outra plataforma.

# Passos

1. Desative as portas:

```
storage disable adapter 1a
storage disable adapter 1b
```

2. Verifique se as portas estão desativadas:

ucadmin show

| *> ucadmin show |         |           |         |         |         |
|-----------------|---------|-----------|---------|---------|---------|
|                 | Current | Current   | Pending | Pending | Admin   |
| Adapter         | Mode    | Туре      | Mode    | Туре    | Status  |
|                 |         |           |         |         |         |
| •••             |         |           |         |         |         |
| 1a              | fc      | initiator | -       | -       | offline |
| 1b              | fc      | initiator | -       | -       | offline |
| lc              | fc      | initiator | -       | -       | online  |
| 1d              | fc      | initiator | -       | -       | online  |
|                 |         |           |         |         |         |

3. Defina as portas a e b para o modo FC-VI:

ucadmin modify -adapter 1a -type fcvi

O comando define o modo em ambas as portas no par de portas, 1a e 1b (mesmo que apenas 1a seja especificado no comando).

```
*> ucadmin modify -t fcvi 1a
Jun 03 02:19:13 [controller_B_1:ucm.type.changed:info]: FC-4 type has
changed to fcvi on adapter 1a. Reboot the controller for the changes to
take effect.
Jun 03 02:19:13 [controller_B_1:ucm.type.changed:info]: FC-4 type has
changed to fcvi on adapter 1b. Reboot the controller for the changes to
take effect.
```

4. Confirme se a alteração está pendente:

| *> ucadm | in show |           |         |         |         |
|----------|---------|-----------|---------|---------|---------|
|          | Current | Current   | Pending | Pending | Admin   |
| Adapter  | Mode    | Туре      | Mode    | Туре    | Status  |
|          |         |           |         |         |         |
| • • •    |         |           |         |         |         |
| 1a       | fc      | initiator | -       | fcvi    | offline |
| 1b       | fc      | initiator | -       | fcvi    | offline |
| 1c       | fc      | initiator | -       | -       | online  |
| 1d       | fc      | initiator | -       | -       | online  |
|          |         |           |         |         |         |

- 5. Desligue o controlador e reinicie-o no modo de manutenção.
- 6. Confirme a alteração de configuração:

ucadmin show local

| Node           | Adapter  | Mode | Туре      | Mode | Туре | Status |
|----------------|----------|------|-----------|------|------|--------|
|                |          |      |           |      |      |        |
|                |          |      |           |      |      |        |
| controller_B_1 |          | -    |           |      |      |        |
| sentuallen D 1 | la       | ÍC   | İCV1      | -    | -    | online |
| controller_B_1 | 1b       | fc   | fcvi      | _    | -    | online |
| controller_B_1 |          |      |           |      |      |        |
|                | 1c       | fc   | initiator | -    | -    | online |
| controller_B_1 |          |      |           |      |      |        |
|                | 1d       | fc   | initiator | -    | -    | online |
| 6 entries were | displaye | d.   |           |      |      |        |

# Verificando a atribuição de discos no modo Manutenção em uma configuração de dois nós

Antes de iniciar totalmente o sistema no ONTAP, você pode opcionalmente inicializar o sistema no modo Manutenção e verificar a atribuição de disco nos nós. Os discos devem ser atribuídos para criar uma configuração totalmente simétrica, com os dois locais que possuem suas próprias gavetas de disco e fornecimento de dados, em que cada nó e cada pool têm um número igual de discos espelhados atribuídos a eles.

#### Antes de começar

O sistema tem de estar no modo de manutenção.

# Sobre esta tarefa

Os novos sistemas MetroCluster têm atribuições de disco concluídas antes do envio.

A tabela a seguir mostra exemplos de atribuições de pool para uma configuração do MetroCluster. Os discos são atribuídos a pools por compartimento.

| Compartimento de disco ( <i>exemplo nome</i> ) | No local                                    | Pertence a                                 | E é atribuído a esse nó… |
|------------------------------------------------|---------------------------------------------|--------------------------------------------|--------------------------|
| Compartimento de disco 1<br>(shelf_A_1_1)      | Local A                                     | Nó A 1                                     | Piscina 0                |
| Compartimento de disco 2<br>(shelf_A_1_3)      | Compartimento de disco 3<br>(gaveta_B_1_1)  | Nó B 1                                     | Piscina 1                |
| Compartimento de disco 4<br>(gaveta_B_1_3)     | Compartimento de disco 9<br>(gaveta_B_1_2)  | Local B                                    | Nó B 1                   |
| Piscina 0                                      | Compartimento de disco<br>10 (gaveta_B_1_4) | Compartimento de disco<br>11 (shelf_A_1_2) | Nó A 1                   |

Se a configuração incluir DS460C compartimentos de disco, você deve atribuir manualmente os discos usando as seguintes diretrizes para cada gaveta de 12 discos:

| Atribuir estes discos na gaveta | Para este nó e pool   |
|---------------------------------|-----------------------|
| 1 - 6                           | Pool do nó local 0    |
| 7 - 12                          | Pool do parceiro DR 1 |

Esse padrão de atribuição de disco minimiza o efeito em um agregado se uma gaveta ficar offline.

#### Passos

1. Se o seu sistema foi recebido de fábrica, confirme as atribuições de prateleira:

disk show -v

2. Se necessário, você pode atribuir explicitamente discos nas gavetas de disco conetadas ao pool apropriado

disk assign

Os compartimentos de disco no mesmo local que o nó são atribuídos ao pool 0 e os compartimentos de disco localizados no local do parceiro são atribuídos ao pool 1. Você deve atribuir um número igual de prateleiras a cada pool.

- a. Se você não tiver feito isso, inicialize cada sistema no modo Manutenção.
- b. No nó no local A, atribua sistematicamente as gavetas de disco locais ao pool 0 e às gavetas de disco remotas ao pool 1: Mais disk assign -shelf disk shelf name -p pool

Se o nó\_A\_1 do controlador de storage tiver quatro compartimentos, você emitirá os seguintes comandos:

```
*> disk assign -shelf shelf_A_1_1 -p 0
*> disk assign -shelf shelf_A_1_3 -p 0
*> disk assign -shelf shelf_A_1_2 -p 1
*> disk assign -shelf shelf_A_1_4 -p 1
```

c. No nó do local remoto (local B), atribua sistematicamente suas gavetas de disco locais ao pool 0 e suas gavetas de disco remotas ao pool 1: Mais disk assign -shelf disk\_shelf\_name -p pool

Se o nó\_B\_1 do controlador de storage tiver quatro compartimentos, você emitirá os seguintes comandos:

```
*> disk assign -shelf shelf_B_1_2 -p 0
*> disk assign -shelf shelf_B_1_4 -p 0
*> disk assign -shelf shelf_B_1_1 -p 1
*> disk assign -shelf shelf_B_1_3 -p 1
```

a. Mostrar as IDs e os compartimentos do compartimento de disco para cada disco disk show -v

# Verificando o estado de HA dos componentes

Em uma configuração Stretch MetroCluster que não está pré-configurada na fábrica, você deve verificar se o estado HA do controlador e do componente do chassi está definido como "mcc-2n" para que eles iniciem corretamente. Para sistemas recebidos de fábrica, esse valor é pré-configurado e você não precisa verificá-lo.

#### Antes de começar

O sistema tem de estar no modo de manutenção.

#### Passos

1. No modo de manutenção, visualize o estado HA do módulo do controlador e do chassis:

ha-config show

O módulo do controlador e o chassi devem mostrar o valor "mcc-2n".

2. Se o estado do sistema exibido do controlador não for "mcc-2n", defina o estado HA para o controlador:

ha-config modify controller mcc-2n

3. Se o estado do sistema exibido do chassi não for "mcc-2n", defina o estado HA para o chassi:

ha-config modify chassis mcc-2n

Parar o nó.

Aguarde até que o nó volte ao prompt DO Loader.

4. Repita estas etapas em cada nó na configuração do MetroCluster.

# Configurando o ONTAP em uma configuração de MetroCluster de dois nós

Em uma configuração de MetroCluster de dois nós, em cada cluster, você deve inicializar o nó, sair do assistente de configuração de cluster e usar o cluster setup comando para configurar o nó em um cluster de nó único.

# Antes de começar

Você não deve ter configurado o processador de serviço.

# Sobre esta tarefa

Essa tarefa é para configurações de MetroCluster de dois nós que usam storage nativo do NetApp.

Essa tarefa deve ser executada em ambos os clusters na configuração do MetroCluster.

Para obter mais informações gerais sobre a configuração do ONTAP, consulte a. "Configuração do ONTAP"

# Passos

1. Ligue o primeiro nó.

÷.

Repita esta etapa no nó no local de recuperação de desastres (DR).

O nó é inicializado e, em seguida, o assistente de Configuração de cluster é iniciado no console informando que o AutoSupport será ativado automaticamente.

```
::> Welcome to the cluster setup wizard.
You can enter the following commands at any time:
  "help" or "?" - if you want to have a question clarified,
  "back" - if you want to change previously answered questions, and
  "exit" or "quit" - if you want to quit the cluster setup wizard.
     Any changes you made before quitting will be saved.
You can return to cluster setup at any time by typing "cluster setup".
To accept a default or omit a question, do not enter a value.
This system will send event messages and periodic reports to NetApp
Technical
Support. To disable this feature, enter
autosupport modify -support disable
within 24 hours.
Enabling AutoSupport can significantly speed problem determination and
resolution, should a problem occur on your system.
For further information on AutoSupport, see:
http://support.netapp.com/autosupport/
Type yes to confirm and continue {yes}: yes
Enter the node management interface port [eOM]:
Enter the node management interface IP address [10.101.01.01]:
Enter the node management interface netmask [101.010.101.0]:
Enter the node management interface default gateway [10.101.01.0]:
Do you want to create a new cluster or join an existing cluster?
{create, join}:
```

2. Criar um novo cluster:

create

3. Escolha se o nó deve ser usado como um cluster de nó único.

Do you intend for this node to be used as a single node cluster? {yes, no} [yes]:

4. Aceite o padrão do sistema "sim" pressionando Enter, ou insira seus próprios valores digitando "não" e,

em seguida, pressionando Enter.

5. Siga as instruções para concluir o assistente **Configuração de cluster**, pressione Enter para aceitar os valores padrão ou digitar seus próprios valores e pressione Enter.

Os valores padrão são determinados automaticamente com base na sua plataforma e configuração de rede.

6. Depois de concluir o assistente **Cluster Setup** e ele sair, verifique se o cluster está ativo e se o primeiro nó está em bom estado:

cluster show

O exemplo a seguir mostra um cluster no qual o primeiro nó (cluster1-01) está íntegro e qualificado para participar:

cluster1::> cluster show Node Health Eligibility cluster1-01 true true

Se for necessário alterar qualquer uma das configurações inseridas para o SVM admin ou nó SVM, você poderá acessar o assistente **Configuração de cluster** usando o cluster setup comando.

# Configuração dos clusters em uma configuração do MetroCluster

É necessário fazer peer nos clusters, espelhar os agregados raiz, criar um agregado de dados espelhados e, em seguida, emitir o comando para implementar as operações do MetroCluster.

# Peering dos clusters

Os clusters na configuração do MetroCluster precisam estar em um relacionamento de mesmo nível para que possam se comunicar uns com os outros e executar o espelhamento de dados essencial para a recuperação de desastres do MetroCluster.

# Informações relacionadas

"Configuração expressa de peering de cluster e SVM"

"Considerações ao usar portas dedicadas"

"Considerações ao compartilhar portas de dados"

# Configurando LIFs entre clusters

É necessário criar LIFs entre clusters nas portas usadas para comunicação entre os clusters de parceiros da MetroCluster. Você pode usar portas dedicadas ou portas que também têm tráfego de dados.

# Configurando LIFs entre clusters em portas dedicadas

Você pode configurar LIFs entre clusters em portas dedicadas. Isso normalmente aumenta a largura de banda disponível para o tráfego de replicação.

# Passos

1. Liste as portas no cluster:

network port show

Para obter a sintaxe completa do comando, consulte a página man.

O exemplo a seguir mostra as portas de rede em "cluster01"":

| cluster01::> network port show |        |         |                  |      |      |            |
|--------------------------------|--------|---------|------------------|------|------|------------|
|                                |        |         |                  |      |      | Speed      |
| (Mbps)                         |        |         |                  |      |      |            |
| Node                           | Port   | IPspace | Broadcast Domain | Link | MTU  | Admin/Oper |
|                                |        |         |                  |      |      |            |
|                                |        |         |                  |      |      |            |
| Cluste                         | r01-01 |         |                  |      |      |            |
|                                | e0a    | Cluster | Cluster          | up   | 1500 | auto/1000  |
|                                | e0b    | Cluster | Cluster          | up   | 1500 | auto/1000  |
|                                | eOc    | Default | Default          | up   | 1500 | auto/1000  |
|                                | e0d    | Default | Default          | up   | 1500 | auto/1000  |
|                                | e0e    | Default | Default          | up   | 1500 | auto/1000  |
|                                | eOf    | Default | Default          | up   | 1500 | auto/1000  |
| cluste                         | r01-02 |         |                  |      |      |            |
|                                | e0a    | Cluster | Cluster          | up   | 1500 | auto/1000  |
|                                | e0b    | Cluster | Cluster          | up   | 1500 | auto/1000  |
|                                | eOc    | Default | Default          | up   | 1500 | auto/1000  |
|                                | e0d    | Default | Default          | up   | 1500 | auto/1000  |
|                                | e0e    | Default | Default          | up   | 1500 | auto/1000  |
|                                | eOf    | Default | Default          | up   | 1500 | auto/1000  |
|                                |        |         |                  |      |      |            |

2. Determine quais portas estão disponíveis para se dedicar à comunicação entre clusters:

network interface show -fields home-port, curr-port

Para obter a sintaxe completa do comando, consulte a página man.

O exemplo a seguir mostra que os portos "e0e" e "e0f" não foram atribuídos LIFs:

```
cluster01::> network interface show -fields home-port, curr-port
vserver lif
                             home-port curr-port
Cluster cluster01-01 clus1
                             e0a
                                       e0a
Cluster cluster01-01 clus2
                             e0b
                                       eOb
Cluster cluster01-02 clus1
                           e0a
                                       e0a
Cluster cluster01-02 clus2
                             e0b
                                       e0b
cluster01
        cluster mgmt
                            e0c
                                       e0c
cluster01
        cluster01-01 mgmt1
                             e0c
                                       e0c
cluster01
        cluster01-02 mgmt1
                             e0c
                                       e0c
```

3. Crie um grupo de failover para as portas dedicadas:

```
network interface failover-groups create -vserver system_SVM -failover-group
failover_group -targets physical_or_logical_ports
```

O exemplo a seguir atribui as portas "e0e"" e "e0f" ao grupo de failover "intercluster01" no SVM do sistema "cluster01":

```
cluster01::> network interface failover-groups create -vserver cluster01
-failover-group
intercluster01 -targets
cluster01-01:e0e,cluster01-01:e0f,cluster01-02:e0e,cluster01-02:e0f
```

4. Verifique se o grupo de failover foi criado:

network interface failover-groups show

Para obter a sintaxe completa do comando, consulte a página man.

cluster01::> network interface failover-groups show Failover Group Vserver Targets \_\_\_\_\_ \_\_\_\_\_ \_\_\_\_\_ Cluster Cluster cluster01-01:e0a, cluster01-01:e0b, cluster01-02:e0a, cluster01-02:e0b cluster01 Default cluster01-01:e0c, cluster01-01:e0d, cluster01-02:e0c, cluster01-02:e0d, cluster01-01:e0e, cluster01-01:e0f cluster01-02:e0e, cluster01-02:e0f intercluster01 cluster01-01:e0e, cluster01-01:e0f cluster01-02:e0e, cluster01-02:e0f

5. Crie LIFs entre clusters no sistema e atribua-os ao grupo de failover.

| Versão de ONTAP          | Comando                                                                                                    |
|--------------------------|----------------------------------------------------------------------------------------------------|
| ONTAP 9 F.6 e mais tarde | network interface create -vserver system_SVM -lif<br>LIF_name -service-policy default-intercluster -home<br>-node node -home-port port -address port_IP -netmask<br>netmask -failover-group failover_group |
| ONTAP 9 F.5 e anteriores | <pre>network interface create -vserver system_SVM -lif<br/>LIF_name -role intercluster -home-node node -home-port<br/>port -address port_IP -netmask netmask -failover-group<br/>failover_group</pre>      |

Para obter a sintaxe completa do comando, consulte a página man.

O exemplo a seguir cria LIFs entre clusters "'cluster01\_icl01" e "'cluster01\_icl02" no grupo de failover "'intercluster01":

```
cluster01::> network interface create -vserver cluster01 -lif
cluster01_icl01 -service-
policy default-intercluster -home-node cluster01-01 -home-port e0e
-address 192.168.1.201
-netmask 255.255.255.0 -failover-group intercluster01
cluster01::> network interface create -vserver cluster01 -lif
cluster01_icl02 -service-
policy default-intercluster -home-node cluster01-02 -home-port e0e
-address 192.168.1.202
-netmask 255.255.255.0 -failover-group intercluster01
```

6. Verifique se as LIFs entre clusters foram criadas:

| Versão de ONTAP          | Comando                                                         |
|--------------------------|-----------------------------------------------------------------|
| ONTAP 9 F.6 e mais tarde | network interface show -service-policy default-<br>intercluster |
| ONTAP 9 F.5 e anteriores | network interface show -role intercluster                       |

Para obter a sintaxe completa do comando, consulte a página man.

```
cluster01::> network interface show -service-policy default-intercluster
         Logical Status Network
                                         Current
Current Is
Vserver Interface Admin/Oper Address/Mask
                                       Node
                                                  Port
Home
_____
_____ ___
cluster01
         cluster01 icl01
                 up/up 192.168.1.201/24 cluster01-01 e0e
true
         cluster01 icl02
                 up/up
                         192.168.1.202/24 cluster01-02 eOf
true
```

7. Verifique se as LIFs entre clusters são redundantes:

| Versão de ONTAP          | Comando                                                                   |
|--------------------------|---------------------------------------------------------------------------|
| ONTAP 9 F.6 e mais tarde | network interface show -service-policy default-<br>intercluster -failover |

Para obter a sintaxe completa do comando, consulte a página man.

O exemplo a seguir mostra que os LIFs entre clusters "cluster01\_icl01" e "cluster01\_icl02" na porta SVM "e0e" falharão para a porta "e0f".

| cluster0<br>-failove | 1::> network int<br>r | erface show -service-p | olicy default-in | tercluster |
|----------------------|-----------------------|------------------------|------------------|------------|
|                      | Logical               | Home                   | Failover         | Failover   |
| Vserver              | Interface             | Node:Port              | Policy           | Group      |
|                      |                       |                        |                  |            |
| cluster0             | 1                     |                        |                  |            |
|                      | cluster01_icl01       | cluster01-01:e0e lo    | cal-only         |            |
| interclu             | ster01                |                        |                  |            |
|                      |                       | Failover Targets:      | cluster01-01:e0  | e,         |
|                      |                       |                        | cluster01-01:e0  | f          |
|                      | cluster01_icl02       | cluster01-02:e0e lo    | cal-only         |            |
| interclu             | ster01                |                        |                  |            |
|                      |                       | Failover Targets:      | cluster01-02:e0  | e,         |
|                      |                       |                        | cluster01-02:e0  | f          |

#### Informações relacionadas

"Considerações ao usar portas dedicadas"

#### Configurando LIFs entre clusters em portas de dados compartilhados

Você pode configurar LIFs entre clusters em portas compartilhadas com a rede de dados. Isso reduz o número de portas de que você precisa para redes entre clusters.

#### Passos

1. Liste as portas no cluster:

network port show

Para obter a sintaxe completa do comando, consulte a página man.

O exemplo a seguir mostra as portas de rede em "cluster01"":

| cluster01::> network port show |        |         |                  |      |      |            |
|--------------------------------|--------|---------|------------------|------|------|------------|
|                                |        |         |                  |      |      | Speed      |
| (Mbps)                         |        |         |                  |      |      |            |
| Node                           | Port   | IPspace | Broadcast Domain | Link | MTU  | Admin/Oper |
|                                |        |         |                  |      |      |            |
|                                |        |         |                  |      |      |            |
| cluster                        | r01-01 |         |                  |      |      |            |
|                                | e0a    | Cluster | Cluster          | up   | 1500 | auto/1000  |
|                                | e0b    | Cluster | Cluster          | up   | 1500 | auto/1000  |
|                                | eOc    | Default | Default          | up   | 1500 | auto/1000  |
|                                | e0d    | Default | Default          | up   | 1500 | auto/1000  |
| cluster                        | r01-02 |         |                  |      |      |            |
|                                | e0a    | Cluster | Cluster          | up   | 1500 | auto/1000  |
|                                | e0b    | Cluster | Cluster          | up   | 1500 | auto/1000  |
|                                | eOc    | Default | Default          | up   | 1500 | auto/1000  |
|                                | e0d    | Default | Default          | up   | 1500 | auto/1000  |
|                                |        |         |                  |      |      |            |

2. Criar LIFs entre clusters no sistema:

| Versão de ONTAP          | Comando                                                                                                    |
|--------------------------|----------------------------------------------------------------------------------------------------|
| ONTAP 9 F.6 e mais tarde | <pre>network interface create -vserver system_SVM -lif<br/>LIF_name -service-policy default-intercluster -home<br/>-node node -home-port port -address port_IP -netmask<br/>netmask</pre> |
| ONTAP 9 F.5 e anteriores | <pre>network interface create -vserver system_SVM -lif<br/>LIF_name -role intercluster -home-node node -home-port<br/>port -address port_IP -netmask netmask</pre>                        |

Para obter a sintaxe completa do comando, consulte a página man.

O exemplo a seguir cria LIFs entre clusters "cluster01\_icl01" e "cluster01\_icl02":

```
cluster01::> network interface create -vserver cluster01 -lif
cluster01_icl01 -service-
policy default-intercluster -home-node cluster01-01 -home-port e0c
-address 192.168.1.201
-netmask 255.255.255.0
cluster01::> network interface create -vserver cluster01 -lif
cluster01_icl02 -service-
policy default-intercluster -home-node cluster01-02 -home-port e0c
-address 192.168.1.202
-netmask 255.255.255.0
```

3. Verifique se as LIFs entre clusters foram criadas:

| Versão de ONTAP          | Comando                                                         |
|--------------------------|-----------------------------------------------------------------|
| ONTAP 9 F.6 e mais tarde | network interface show -service-policy default-<br>intercluster |
| ONTAP 9 F.5 e anteriores | network interface show -role intercluster                       |

Para obter a sintaxe completa do comando, consulte a página man.

| cluster01::2 | > network in | nterface sh | ow -service-policy | default-interc | luster |
|--------------|--------------|-------------|--------------------|----------------|--------|
|              | Logical      | Status      | Network            | Current        |        |
| Current Is   |              |             |                    |                |        |
| Vserver      | Interface    | Admin/Oper  | Address/Mask       | Node           | Port   |
| Home         |              |             |                    |                |        |
|              |              |             |                    |                |        |
|              | -            |             |                    |                |        |
| cluster01    |              |             |                    |                |        |
|              | cluster01_   | icl01       |                    |                |        |
|              |              | up/up       | 192.168.1.201/24   | cluster01-01   | e0c    |
| true         |              |             |                    |                |        |
|              | cluster01_   | icl02       |                    |                |        |
|              |              | up/up       | 192.168.1.202/24   | cluster01-02   | eOc    |
| true         |              |             |                    |                |        |

4. Verifique se as LIFs entre clusters são redundantes:

| Versão de ONTAP          | Comando                                                                   |
|--------------------------|---------------------------------------------------------------------------|
| ONTAP 9 F.6 e mais tarde | network interface show -service-policy default-<br>intercluster -failover |
| ONTAP 9 F.5 e anteriores | network interface show -role intercluster -failover                       |

Para obter a sintaxe completa do comando, consulte a página man.

O exemplo a seguir mostra que os LIFs entre clusters "cluster01\_icl01" e "cluster01\_icl02" na porta "e0c" falharão para a porta "e0d".

cluster01::> network interface show -service-policy default-intercluster -failover Logical Home Failover Failover Vserver Interface Policy Node:Port Group \_\_\_\_\_ \_\_\_\_ \_\_\_\_ \_ \_\_\_\_\_ \_\_\_\_ cluster01 cluster01 icl01 cluster01-01:e0c local-only 192.168.1.201/24 Failover Targets: cluster01-01:e0c, cluster01-01:e0d cluster01 icl02 cluster01-02:e0c local-only 192.168.1.201/24 Failover Targets: cluster01-02:e0c, cluster01-02:e0d

#### Informações relacionadas

"Considerações ao compartilhar portas de dados"

#### Criando um relacionamento de cluster peer

É necessário criar o relacionamento de peers de clusters entre os clusters do MetroCluster.

#### Criando um relacionamento de cluster peer

Você pode usar o cluster peer create comando para criar uma relação entre pares entre um cluster local e remoto. Após a criação da relação de pares, você pode executar cluster peer create no cluster remoto para autenticá-la no cluster local.

#### Antes de começar

- · Você precisa ter criado LIFs entre clusters em todos os nós nos clusters que estão sendo perados.
- Os clusters precisam estar executando o ONTAP 9.3 ou posterior.

#### Passos

1. No cluster de destino, crie uma relação de pares com o cluster de origem:

```
cluster peer create -generate-passphrase -offer-expiration MM/DD/YYYY
HH:MM:SS|1...7days|1...168hours -peer-addrs peer LIF IPs -ipspace ipspace
```

Se você especificar ambos -generate-passphrase e -peer-addrs, somente o cluster cujos LIFs entre clusters são especificados em -peer-addrs poderá usar a senha gerada.

Você pode ignorar a -ipspace opção se não estiver usando um IPspace personalizado. Para obter a sintaxe completa do comando, consulte a página man.

O exemplo a seguir cria um relacionamento de peer de cluster em um cluster remoto não especificado:

2. No cluster de origem, autentique o cluster de origem no cluster de destino:

cluster peer create -peer-addrs peer LIF IPs -ipspace ipspace

Para obter a sintaxe completa do comando, consulte a página man.

O exemplo a seguir autentica o cluster local para o cluster remoto nos endereços IP 192.140.112.101 e 192.140.112.102 do LIF:

```
cluster01::> cluster peer create -peer-addrs
192.140.112.101,192.140.112.102
Notice: Use a generated passphrase or choose a passphrase of 8 or more
characters.
        To ensure the authenticity of the peering relationship, use a
phrase or sequence of characters that would be hard to guess.
Enter the passphrase:
Confirm the passphrase:
Clusters cluster02 and cluster01 are peered.
```

Digite a senha para o relacionamento de pares quando solicitado.

3. Verifique se o relacionamento de pares de cluster foi criado:

cluster peer show -instance

4. Verifique a conetividade e o status dos nós no relacionamento de pares:

cluster peer health show

```
cluster01::> cluster peer health show
Node
        cluster-Name
                                Node-Name
          Ping-Status
                                RDB-Health Cluster-Health Avail...
_____ ____
cluster01-01
         cluster02
                                 cluster02-01
           Data: interface reachable
           ICMP: interface reachable true true
                                                       true
                                 cluster02-02
           Data: interface reachable
           ICMP: interface reachable true true
                                                        true
cluster01-02
         cluster02
                                 cluster02-01
           Data: interface reachable
           ICMP: interface reachable true true
                                                        true
                                 cluster02-02
           Data: interface reachable
           ICMP: interface reachable true true
                                                        true
```

# Criando um relacionamento de cluster peer (ONTAP 9.2 e anterior)

Você pode usar o cluster peer create comando para iniciar uma solicitação de um relacionamento de peering entre um cluster local e remoto. Depois que o relacionamento de pares tiver sido solicitado pelo

cluster local, você pode executar cluster peer create no cluster remoto para aceitar o relacionamento.

#### Antes de começar

- · Você precisa ter criado LIFs entre clusters em todos os nós nos clusters que estão sendo perados.
- Os administradores de cluster devem ter concordado com a frase-passe que cada cluster usará para se autenticar com o outro.

#### Passos

 No cluster de destino de proteção de dados, crie uma relação de mesmo nível com o cluster de origem de proteção de dados:

cluster peer create -peer-addrs peer LIF IPs -ipspace ipspace

Você pode ignorar a -ipspace opção se não estiver usando um IPspace personalizado. Para obter a sintaxe completa do comando, consulte a página man.

O exemplo a seguir cria uma relação de peer de cluster com o cluster remoto nos endereços IP de LIF 192.168.2.201 e 192.168.2.202:

```
cluster02::> cluster peer create -peer-addrs 192.168.2.201,192.168.2.202
Enter the passphrase:
Please enter the passphrase again:
```

Digite a senha para o relacionamento de pares quando solicitado.

2. No cluster de origem de proteção de dados, autentique o cluster de origem no cluster de destino:

cluster peer create -peer-addrs peer LIF IPs -ipspace ipspace

Para obter a sintaxe completa do comando, consulte a página man.

O exemplo a seguir autentica o cluster local para o cluster remoto nos endereços IP 192.140.112.203 e 192.140.112.204 do LIF:

```
cluster01::> cluster peer create -peer-addrs 192.168.2.203,192.168.2.204
Please confirm the passphrase:
Please confirm the passphrase again:
```

Digite a senha para o relacionamento de pares quando solicitado.

3. Verifique se o relacionamento de pares de cluster foi criado:

cluster peer show -instance

Para obter a sintaxe completa do comando, consulte a página man.

```
cluster01::> cluster peer show -instance
Peer Cluster Name: cluster01
Remote Intercluster Addresses: 192.168.2.201,192.168.2.202
Availability: Available
Remote Cluster Name: cluster02
Active IP Addresses: 192.168.2.201,192.168.2.202
Cluster Serial Number: 1-80-000013
```

4. Verifique a conetividade e o status dos nós no relacionamento de pares:

cluster peer health show

Para obter a sintaxe completa do comando, consulte a página man.

```
cluster01::> cluster peer health show
         cluster-Name
Node
                                Node-Name
           Ping-Status
                                RDB-Health Cluster-Health Avail ...
_____
                                         _____
_____
cluster01-01
         cluster02
                            cluster02-01
           Data: interface reachable
           ICMP: interface reachable true true
                                                       true
                                cluster02-02
           Data: interface reachable
           ICMP: interface reachable true
                                                        true
                                         true
cluster01-02
         cluster02
                                 cluster02-01
           Data: interface reachable
           ICMP: interface reachable true true
                                                        true
                                 cluster02-02
           Data: interface reachable
           ICMP: interface reachable true true
                                                        true
```

#### Espelhamento dos agregados de raiz

É necessário espelhar os agregados raiz para fornecer proteção de dados.

#### Sobre esta tarefa

Por padrão, o agregado raiz é criado como agregado do tipo RAID-DP. Você pode alterar o agregado raiz de RAID-DP para o agregado do tipo RAID4. O comando a seguir modifica o agregado raiz para o agregado do tipo RAID4:

storage aggregate modify -aggregate aggr name -raidtype raid4

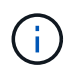

Em sistemas que não sejam ADP, o tipo RAID do agregado pode ser modificado do RAID-DP padrão para RAID4 antes ou depois que o agregado é espelhado.

# Passos

1. Espelhar o agregado raiz:

storage aggregate mirror aggr\_name

O comando a seguir espelha o agregado raiz para "controller\_A\_1":

controller\_A\_1::> storage aggregate mirror aggr0\_controller\_A\_1

Isso reflete o agregado, por isso consiste em um Plex local e um Plex remoto localizado no local remoto de MetroCluster.

2. Repita a etapa anterior para cada nó na configuração do MetroCluster.

#### Informações relacionadas

"Gerenciamento de storage lógico"

#### "Conceitos de ONTAP"

#### Criando um agregado de dados espelhados em cada nó

Você precisa criar um agregado de dados espelhados em cada nó no grupo de DR.

#### Antes de começar

- Você deve saber quais unidades ou LUNs de array serão usados no novo agregado.
- Se você tiver vários tipos de unidade no sistema (armazenamento heterogêneo), você deve entender como pode garantir que o tipo de unidade correto esteja selecionado.

#### Sobre esta tarefa

- As unidades e LUNs de array são de propriedade de um nó específico. Quando você cria um agregado, todas as unidades nesse agregado precisam ser de propriedade do mesmo nó, que se torna o nó inicial desse agregado.
- Os nomes agregados devem estar em conformidade com o esquema de nomenclatura que você determinou quando você planejou sua configuração do MetroCluster.

#### "Gerenciamento de disco e agregado"

#### Passos

1. Apresentar uma lista de peças sobresselentes disponíveis:

storage disk show -spare -owner node\_name

2. Criar o agregado:

storage aggregate create -mirror true

Se você estiver conetado ao cluster na interface de gerenciamento de cluster, poderá criar um agregado

em qualquer nó do cluster. Para garantir que o agregado seja criado em um nó específico, use o -node parâmetro ou especifique as unidades que são de propriedade desse nó.

Você pode especificar as seguintes opções:

- Nó inicial do agregado (ou seja, o nó que possui o agregado em operação normal)
- · Lista de unidades específicas ou LUNs de storage que devem ser adicionados ao agregado
- · Número de unidades a incluir

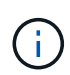

Na configuração mínima suportada, na qual um número limitado de unidades está disponível, você deve usar a opção force-small-Aggregate para permitir a criação de um agregado RAID-DP de três discos.

- · Estilo de checksum para usar para o agregado
- Tipo de unidades a utilizar
- · Tamanho das unidades a utilizar
- · Velocidade de condução a utilizar
- · Tipo RAID para grupos RAID no agregado
- · Número máximo de unidades ou LUNs de storage que podem ser incluídos em um grupo RAID
- Se unidades com RPM diferentes são permitidas para obter mais informações sobre essas opções, consulte a storage aggregate create página de manual.

O comando a seguir cria um agregado espelhado com 10 discos:

```
cluster_A::> storage aggregate create aggr1_node_A_1 -diskcount 10 -node
node_A_1 -mirror true
[Job 15] Job is queued: Create aggr1_node_A_1.
[Job 15] The job is starting.
[Job 15] Job succeeded: DONE
```

3. Verifique o grupo RAID e as unidades do seu novo agregado:

storage aggregate show-status -aggregate aggregate-name

# Criação de agregados de dados sem espelhamento

Você pode, opcionalmente, criar agregados de dados sem espelhamento para dados que não exigem o espelhamento redundante fornecido pelas configurações do MetroCluster.

# Antes de começar

- Você deve saber quais unidades ou LUNs de array serão usados no novo agregado.
- Se você tiver vários tipos de unidade no sistema (armazenamento heterogêneo), você deve entender como pode verificar se o tipo de unidade correto está selecionado.

#### Exemplo 1. Sobre esta tarefa

**ATENÇÃO**: Nas configurações MetroCluster FC, os agregados sem espelhamento só estarão online após um switchover se os discos remotos no agregado estiverem acessíveis. Se os ISLs falharem, o nó local poderá não conseguir aceder aos dados nos discos remotos sem espelhamento. A falha de um agregado pode levar a uma reinicialização do nó local.

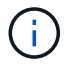

Os agregados sem espelhamento devem ser locais para o nó que os possui.

- As unidades e LUNs de array são de propriedade de um nó específico. Quando você cria um agregado, todas as unidades nesse agregado precisam ser de propriedade do mesmo nó, que se torna o nó inicial desse agregado.
- Os nomes agregados devem estar em conformidade com o esquema de nomenclatura que você determinou quando você planejou sua configuração do MetroCluster.
- O "Gerenciamento de discos e agregados" contém mais informações sobre o espelhamento de agregados.

#### Passos

1. Apresentar uma lista de peças sobresselentes disponíveis:

storage disk show -spare -owner node name

2. Criar o agregado:

storage aggregate create

Se você estiver conetado ao cluster na interface de gerenciamento de cluster, poderá criar um agregado em qualquer nó do cluster. Para verificar se o agregado é criado em um nó específico, você deve usar o -node parâmetro ou especificar unidades que são de propriedade desse nó.

Você pode especificar as seguintes opções:

- · Nó inicial do agregado (ou seja, o nó que possui o agregado em operação normal)
- · Lista de unidades específicas ou LUNs de storage que devem ser adicionados ao agregado
- · Número de unidades a incluir
- · Estilo de checksum para usar para o agregado
- Tipo de unidades a utilizar
- · Tamanho das unidades a utilizar
- Velocidade de condução a utilizar
- Tipo RAID para grupos RAID no agregado
- · Número máximo de unidades ou LUNs de storage que podem ser incluídos em um grupo RAID
- Se unidades com RPM diferentes são permitidas para obter mais informações sobre essas opções, consulte a storage aggregate create página de manual.

O comando a seguir cria um agregado sem espelhamento com 10 discos:

```
controller_A_1::> storage aggregate create aggr1_controller_A_1
-diskcount 10 -node controller_A_1
[Job 15] Job is queued: Create aggr1_controller_A_1.
[Job 15] The job is starting.
[Job 15] Job succeeded: DONE
```

3. Verifique o grupo RAID e as unidades do seu novo agregado:

storage aggregate show-status -aggregate aggregate-name

# Implementando a configuração do MetroCluster

Você deve executar o metrocluster configure comando para iniciar a proteção de dados em uma configuração do MetroCluster.

#### Antes de começar

• Deve haver pelo menos dois agregados de dados espelhados não-raiz em cada cluster.

Agregados de dados adicionais podem ser espelhados ou sem espelhamento.

Verifique os tipos de agregados:

storage aggregate show

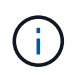

Se você quiser usar um único agregado de dados espelhados, consulte "Configurar o software MCC no ONTAP" para obter instruções.

• O estado ha-config dos controladores e chassis deve ser "mcc-2n".

#### Sobre esta tarefa

Você pode emitir o metrocluster configure comando uma vez, em qualquer um dos nós, para ativar a configuração do MetroCluster. Você não precisa emitir o comando em cada um dos sites ou nós, e não importa em qual nó ou site você escolher emitir o comando.

#### Passos

1. Configure o MetroCluster no seguinte formato:

| Se a sua configuração do<br>MetroCluster tiver… | Então faça isso                                                                                         |
|-------------------------------------------------|----------------------------------------------------------------------------------------------------|
| Vários agregados de dados                       | A partir do prompt de qualquer nó, configure o MetroCluster:<br>metrocluster configure <i>node-name</i> |

| Um único agregado de dados<br>espelhados | <ul> <li>A partir do prompt de qualquer nó, altere para o nível de privilégio<br/>avançado:</li> </ul>                             |
|------------------------------------------|----------------------------------------------------------------------------------------------------|
|                                          | set -privilege advanced                                                                                                    |
|                                          | Você precisa responder com "'y'" quando for solicitado a continuar para o modo avançado e você vir o prompt do modo avançado (*>). |
|                                          | b. Configure o MetroCluster com o -allow-with-one-aggregate<br>true parâmetro:                                                     |
|                                          | <pre>metrocluster configure -allow-with-one-aggregate true node-name</pre>                                                         |
|                                          | C. Voltar para o nível de privilégio de administrador set -privilege<br>admin                                                      |

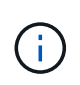

A prática recomendada é ter vários agregados de dados. Se o primeiro grupo de DR tiver apenas um agregado e quiser adicionar um grupo de DR com um agregado, mova o volume de metadados do agregado de dados único. Para obter mais informações sobre este procedimento, "Movimentação de um volume de metadados nas configurações do MetroCluster"consulte.

O comando a seguir habilita a configuração do MetroCluster em todos os nós do grupo DR que contém "controller\_A\_1":

```
cluster_A::*> metrocluster configure -node-name controller_A_1
[Job 121] Job succeeded: Configure is successful.
```

2. Verifique o status da rede no local A:

network port show

O exemplo a seguir mostra o uso da porta de rede:

```
cluster A::> network port show
                                                  Speed (Mbps)
Node
              IPspace Broadcast Domain Link
                                                  Admin/Oper
      Port
                                            MTU
_____ ____
            __ _____ __
                            _____
                                             ____
controller A 1
      e0a
              Cluster Cluster
                                      up
                                            9000 auto/1000
                                            9000 auto/1000
      e0b
             Cluster Cluster
                                     up
      e0c
              Default Default
                                     up
                                           1500 auto/1000
      e0d
             Default Default
                                      up
                                           1500 auto/1000
      e0e
             Default Default
                                     up
                                           1500 auto/1000
      eOf
             Default Default
                                           1500 auto/1000
                                     up
      e0g
             Default Default
                                            1500 auto/1000
                                      up
7 entries were displayed.
```

- 3. Verifique a configuração do MetroCluster de ambos os sites na configuração do MetroCluster.
  - a. Verifique a configuração a partir do site A metrocluster show

| cluster_A::> metrocluster | show                                               |                                          |
|---------------------------|----------------------------------------------------|------------------------------------------|
| Cluster                   | Entry Name                                         | State                                    |
| Local: cluster_A          | Configuration state<br>Mode<br>AUSO Failure Domain | configured<br>normal<br>auso-on-cluster- |
| disaster                  |                                                    |                                          |
| Remote: cluster_B         | Configuration state<br>Mode                        | configured<br>normal                     |
| disaster                  | nood failule Domain                                |                                          |

b. Verifique a configuração a partir do local B metrocluster show

| cluster_B::> metrocluster<br>Cluster | show<br>Entry Name                                 | State                                    |
|--------------------------------------|----------------------------------------------------|------------------------------------------|
| Local: cluster_B                     | Configuration state<br>Mode<br>AUSO Failure Domain | configured<br>normal<br>auso-on-cluster- |
| disaster                             |                                                    |                                          |
| Remote: cluster_A                    | Configuration state<br>Mode                        | configured<br>normal                     |
|                                      | AUSO Failure Domain                                | auso-on-cluster-                         |
| disaster                             |                                                    |                                          |

# Configuração de pontes FC para SAS para monitoramento de integridade

Em sistemas que executam versões do ONTAP anteriores a 9,8, se sua configuração incluir pontes FC para SAS, você deverá executar algumas etapas especiais de configuração para monitorar as pontes FC para SAS na configuração do MetroCluster.

- Ferramentas de monitoramento SNMP de terceiros não são suportadas para bridges FibreBridge.
- A partir do ONTAP 9.8, as bridges FC para SAS são monitoradas por meio de conexões na banda por padrão, e não é necessária configuração adicional.

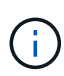

A partir de ONTAP 9.8, o storage bridge comando é substituído por system bridge. As etapas a seguir mostram o storage bridge comando, mas se você estiver executando o ONTAP 9.8 ou posterior, o system bridge comando é preferido.

#### Passos

- 1. No prompt do cluster do ONTAP, adicione a ponte ao monitoramento de integridade:
  - a. Adicione a ponte, usando o comando para sua versão do ONTAP:

| Versão de ONTAP          | Comando                                                                              |
|--------------------------|--------------------------------------------------------------------------------------|
| ONTAP 9 F.5 e mais tarde | storage bridge add -address 0.0.0.0 -managed-by in-<br>band -name <i>bridge-name</i> |
| ONTAP 9 .4 e anteriores  | storage bridge add -address bridge-ip-address -name<br>bridge-name                   |

b. Verifique se a ponte foi adicionada e está configurada corretamente:

storage bridge show

Pode levar até 15 minutos para refletir todos os dados por causa do intervalo de votação. O monitor de saúde do ONTAP pode entrar em Contato e monitorar a ponte se o valor na coluna "Status" for "ok", e outras informações, como o nome mundial (WWN), forem exibidas.
controller A 1::> storage bridge show Symbolic Name Is Monitored Monitor Status Vendor Bridge Model Bridge WWN \_\_\_\_\_ \_\_\_\_\_ \_\_\_\_\_ \_\_\_\_\_ ATTO 10.10.20.10 atto01 true ok Atto FibreBridge 7500N 2000010867038c0 ATTO 10.10.20.11 atto02 true ok Atto FibreBridge 7500N 2000010867033c0 ATTO 10.10.20.12 atto03 true ok Atto FibreBridge 7500N 2000010867030c0 ATTO 10.10.20.13 atto04 true ok Atto FibreBridge 7500N 200001086703b80 4 entries were displayed controller A 1::>

O exemplo a seguir mostra que as bridges FC para SAS estão configuradas:

#### Verificar a configuração do MetroCluster

Você pode verificar se os componentes e as relações na configuração do MetroCluster estão funcionando corretamente. Você deve fazer uma verificação após a configuração inicial e depois de fazer quaisquer alterações na configuração do MetroCluster. Você também deve fazer uma verificação antes de um switchover negociado (planejado) ou de uma operação de switchback.

Se o metrocluster check run comando for emitido duas vezes dentro de um curto espaço de tempo em um ou em ambos os clusters, um conflito pode ocorrer e o comando pode não coletar todos os dados. Os comandos subsequentes metrocluster check show não mostram a saída esperada.

1. Verificar a configuração:

metrocluster check run

O comando é executado como um trabalho em segundo plano e pode não ser concluído imediatamente.

```
cluster_A::> metrocluster check run
The operation has been started and is running in the background. Wait
for
it to complete and run "metrocluster check show" to view the results. To
check the status of the running metrocluster check operation, use the
command,
"metrocluster operation history show -job-id 2245"
```

```
cluster A::> metrocluster check show
Component
                  Result
----- -----
nodes
                  ok
lifs
                  ok
config-replication ok
aggregates
                  ok
clusters
                  ok
connections
                 ok
volumes
                  ok
7 entries were displayed.
```

2. Apresentar resultados mais detalhados:

metrocluster check run
metrocluster check aggregate show
metrocluster check cluster show
metrocluster check config-replication show
metrocluster check lif show
metrocluster check node show

Os metrocluster check show comandos mostram os resultados do comando mais recente metrocluster check run. Você deve sempre executar o metrocluster check run comando antes de usar os metrocluster check show comandos para que as informações exibidas sejam atuais.

O exemplo a seguir mostra a metrocluster check aggregate show saída do comando para uma configuração de MetroCluster de quatro nós saudável:

| cluster_A::> metrocluster check aggregate show |                      |                      |  |
|------------------------------------------------|----------------------|----------------------|--|
| Last Checked On: 8/5/2014 00:42:58             |                      |                      |  |
| Node<br>Result                                 | Aggregate            | Check                |  |
|                                                |                      |                      |  |
|                                                |                      |                      |  |
| controller_A_1                                 | controller_A_1_aggr0 | mirroring-status     |  |
| ok                                             |                      |                      |  |
|                                                |                      | disk-pool-allocation |  |

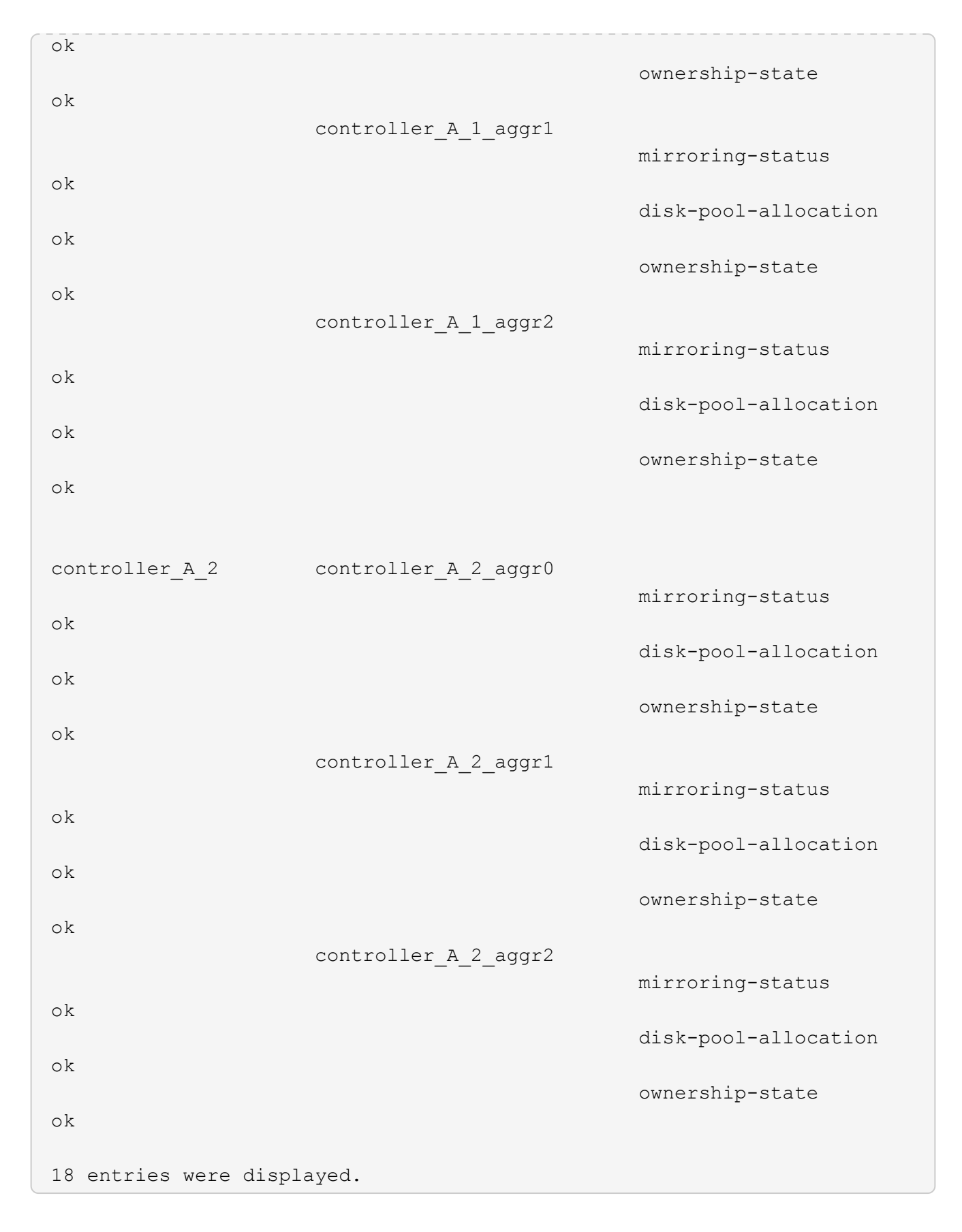

O exemplo a seguir mostra a metrocluster check cluster show saída do comando para uma configuração de MetroCluster de quatro nós saudável. Isso indica que os clusters estão prontos para executar um switchover negociado, se necessário.

Last Checked On: 9/13/2017 20:47:04 Cluster Check Result \_\_\_\_\_ \_\_\_\_\_ \_\_\_\_ \_\_\_\_ mccint-fas9000-0102 negotiated-switchover-ready not-applicable switchback-ready not-applicable job-schedules ok licenses ok periodic-check-enabled ok mccint-fas9000-0304 negotiated-switchover-ready not-applicable switchback-ready not-applicable job-schedules ok licenses ok periodic-check-enabled ok 10 entries were displayed.

#### Informações relacionadas

"Gerenciamento de disco e agregado"

"Gerenciamento de rede e LIF"

## Verificando erros de configuração do MetroCluster com o Config Advisor

Você pode acessar o site de suporte da NetApp e baixar a ferramenta Config Advisor para verificar se há erros de configuração comuns.

O Config Advisor é uma ferramenta de validação de configuração e verificação de integridade. Você pode implantá-lo em sites seguros e sites não seguros para coleta de dados e análise do sistema.

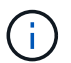

O suporte para Config Advisor é limitado e está disponível apenas online.

1. Vá para a página de download do Config Advisor e baixe a ferramenta.

#### "NetApp Downloads: Config Advisor"

 Execute o Config Advisor, revise a saída da ferramenta e siga as recomendações na saída para resolver quaisquer problemas descobertos.

#### Verificando switchover, cura e switchback

Você deve verificar as operações de switchover, recuperação e switchback da configuração do MetroCluster.

1. Use os procedimentos para comutação negociada, cura e switchback que são mencionados no "Execute switchover, cura e switchback".

# Protegendo arquivos de backup de configuração

Você pode fornecer proteção adicional para os arquivos de backup de configuração de cluster especificando um URL remoto (HTTP ou FTP) onde os arquivos de backup de configuração serão carregados além dos locais padrão no cluster local.

1. Defina o URL do destino remoto para os arquivos de backup de configuração:

system configuration backup settings modify URL-of-destination

O "Gerenciamento de clusters com a CLI" contém informações adicionais na seção Gerenciando backups de configuração.

# Considerações para usar IP virtual e protocolo de gateway de borda com uma configuração MetroCluster

A partir do ONTAP 9.5, o ONTAP oferece suporte à conetividade da camada 3 usando IP virtual (VIP) e protocolo de gateway de borda (BGP). A combinação VIP e BGP para redundância na rede front-end com a redundância MetroCluster back-end fornece uma solução de recuperação de desastres de camada 3.

Revise as diretrizes e a ilustração a seguir ao Planejar sua solução de camada 3. Para obter detalhes sobre como implementar o VIP e o BGP no ONTAP, consulte a seguinte seção:

"Configurando LIFs de IP virtual (VIP)"

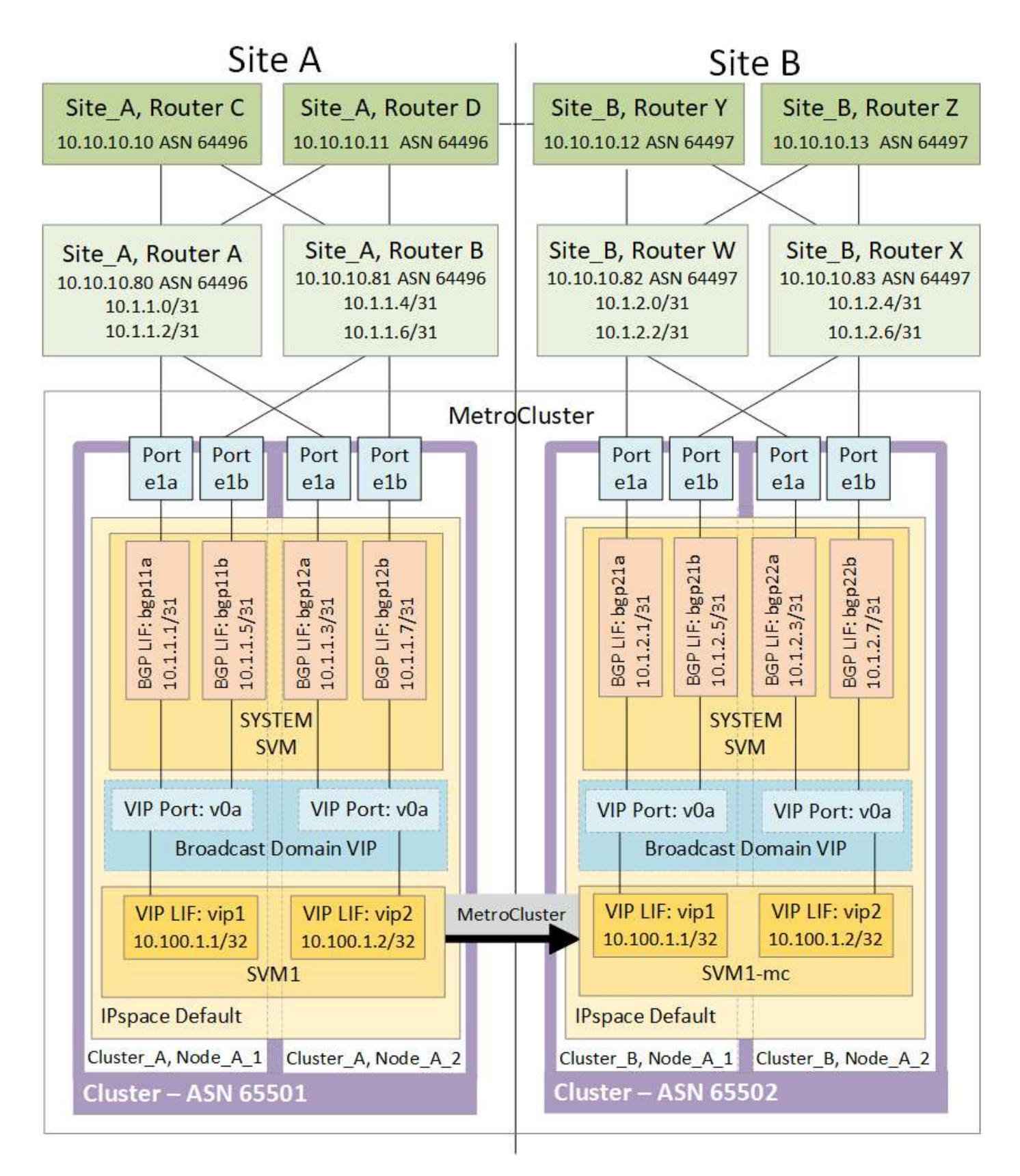

#### Limitações do ONTAP

O ONTAP não verifica automaticamente se todos os nós em ambos os sites da configuração do MetroCluster estão configurados com peering BGP.

O ONTAP não executa agregação de rotas, mas anuncia todos os IPs de LIF virtuais individuais como rotas

de host exclusivas em todos os momentos.

O ONTAP não suporta True anycast — apenas um único nó no cluster apresenta um IP de LIF virtual específico (mas é aceito por todas as interfaces físicas, independentemente de serem LIFs BGP, desde que a porta física faça parte do espaço IPspace correto). Diferentes LIFs podem migrar independentemente um do outro para diferentes nós de hospedagem.

#### Diretrizes para usar esta solução de camada 3 com uma configuração MetroCluster

Você deve configurar seu BGP e VIP corretamente para fornecer a redundância necessária.

Cenários de implantação mais simples são preferidos em relação a arquiteturas mais complexas (por exemplo, um roteador de peering BGP é acessível em um roteador intermediário não BGP). No entanto, o ONTAP não aplica restrições de design ou topologia de rede.

Os LIFs VIP cobrem apenas a rede frontend/data.

Dependendo da sua versão do ONTAP, você deve configurar LIFs de peering BGP no nó SVM, não no sistema ou na SVM de dados. No ONTAP 9.8, as LIFs de BGP são visíveis no SVM do cluster (sistema) e as SVMs de nó não estão mais presentes.

Cada SVM de dados requer a configuração de todos os endereços potenciais de gateway de primeiro salto (normalmente, o endereço IP de peering do roteador BGP), de modo que o caminho de dados de retorno esteja disponível se ocorrer uma migração de LIF ou failover de MetroCluster.

As LIFs BGP são específicas de nós, semelhantes às LIFs entre clusters - cada nó tem uma configuração exclusiva, que não precisa ser replicado para os nós do local de DR.

A existência do v0a (v0b e assim por diante) valida continuamente a conetividade, garantindo que uma migração de LIF ou failover seja bem-sucedida (ao contrário do L2, onde uma configuração quebrada só é visível após a interrupção).

Uma grande diferença de arquitetura é que os clientes não devem mais compartilhar a mesma sub-rede IP que o VIP de SVMs de dados. Um roteador L3 com recursos apropriados de resiliência e redundância de nível empresarial habilitados (por exemplo, VRRP/HSRP) deve estar no caminho entre o armazenamento e os clientes para que o VIP funcione corretamente.

O processo de atualização confiável do BGP permite migrações de LIF mais suaves, pois elas são marginalmente mais rápidas e têm menor chance de interrupção para alguns clientes.

Você pode configurar o BGP para detetar algumas classes de comportamentos incorretos de rede ou switch mais rápido do que o LACP, se configurado de acordo.

O BGP externo (EBGP) usa números diferentes entre nós ONTAP e roteadores de peering e é a implantação preferida para facilitar a agregação e redistribuição de rotas nos roteadores. O BGP interno (IBGP) e o uso de refletores de rota não são impossíveis, mas fora do escopo de uma configuração VIP direta.

Após a implantação, você deve verificar se o SVM de dados está acessível quando o LIF virtual associado é migrado entre todos os nós em cada local (incluindo switchover de MetroCluster) para verificar a configuração correta das rotas estáticas para o mesmo SVM de dados.

O VIP funciona para a maioria dos protocolos baseados em IP (NFS, SMB, iSCSI).

# Testando a configuração do MetroCluster

Você pode testar cenários de falha para confirmar o funcionamento correto da configuração do MetroCluster.

# Verificando o switchover negociado

Você pode testar uma operação de switchover negociado (planejada) para confirmar a disponibilidade de dados ininterrupta.

Este teste valida que a disponibilidade de dados não é afetada (exceto para os protocolos SMB (Server Message Block) da Microsoft e Fibre Channel do Solaris), alternando o cluster para o segundo data center.

Este teste deve levar cerca de 30 minutos.

Este procedimento tem os seguintes resultados esperados:

• O metrocluster switchover comando apresentará um prompt de aviso.

Se você responder yes ao prompt, o site do qual o comando é emitido mudará para o site do parceiro.

Para configurações IP do MetroCluster:

- Para o ONTAP 9.4 e versões anteriores:
  - · Os agregados espelhados ficarão degradados após o switchover negociado.
- Para o ONTAP 9.5 e posterior:
  - Agregados espelhados permanecerão no estado normal se o storage remoto estiver acessível.
  - Os agregados espelhados ficarão degradados após o switchover negociado se o acesso ao storage remoto for perdido.
- Para o ONTAP 9.8 e posterior:
  - Agregados não espelhados localizados no local de desastre ficarão indisponíveis se o acesso ao storage remoto for perdido. Isso pode levar a uma interrupção do controlador.

#### Passos

1. Confirme se todos os nós estão no estado configurado e no modo normal:

```
metrocluster node show
```

```
cluster_A::> metrocluster node show

Cluster Configuration State Mode

------

Local: cluster_A configured normal

Remote: cluster_B configured normal
```

2. Inicie a operação de comutação:

cluster\_A::> metrocluster switchover Warning: negotiated switchover is about to start. It will stop all the data Vservers on cluster "cluster\_B" and automatically re-start them on cluster "cluster\_A". It will finally gracefully shutdown cluster "cluster B".

3. Confirme se o cluster local está no estado configurado e no modo de comutação:

metrocluster node show

4. Confirme se a operação de comutação foi bem-sucedida:

metrocluster operation show

```
cluster_A::> metrocluster operation show
cluster_A::> metrocluster operation show
Operation: switchover
State: successful
Start Time: 2/6/2016 13:28:50
End Time: 2/6/2016 13:29:41
Errors: -
```

5. Use os vserver show comandos e network interface show para verificar se as SVMs e LIFs de DR estão online.

### Verificando a cura e a troca manual

Você pode testar as operações de reparo e switchback manual para verificar se a disponibilidade de dados não é afetada (exceto para configurações SMB e Solaris FC), alternando o cluster para o data center original após um switchover negociado.

Este teste deve levar cerca de 30 minutos.

O resultado esperado deste procedimento é que os serviços devem ser reenviados para os seus nós domésticos.

#### Passos

1. Verifique se a cicatrização está concluída:

metrocluster node show

O exemplo a seguir mostra a conclusão bem-sucedida do comando:

2. Verifique se todos os agregados são mirrored:

storage aggregate show

O exemplo a seguir mostra que todos os agregados têm um status RAID espelhado:

cluster A::> storage aggregate show cluster Aggregates: Aggregate Size Available Used% State #Vols Nodes RAID Status \_\_\_\_\_ \_\_\_\_\_ \_\_\_\_\_ data cluster 4.19TB 4.13TB 2% online 8 node\_A\_1 raid\_dp, mirrored, normal root cluster 715.5GB 212.7GB 70% online 1 node A 1 raid4, mirrored, normal cluster B Switched Over Aggregates: Aggregate Size Available Used% State #Vols Nodes RAID Status \_\_\_\_\_ data cluster B 4.19TB 4.11TB 2% online 5 node\_A\_1 raid\_dp, mirrored, normal root\_cluster\_B - - - unknown - node\_A\_1 -

- 3. Nós de inicialização no local do desastre.
- 4. Verifique o status da recuperação de switchback:

metrocluster node show

#### 5. Execute o interrutor de retorno:

metrocluster switchback

```
cluster_A::> metrocluster switchback
[Job 938] Job succeeded: Switchback is successful.Verify switchback
```

6. Confirme o status dos nós:

```
metrocluster node show
```

7. Confirme o estado:

metrocluster operation show

A saída deve mostrar um estado bem-sucedido.

```
cluster_A::> metrocluster operation show
Operation: switchback
State: successful
Start Time: 2/6/2016 13:54:25
End Time: 2/6/2016 13:56:15
Errors: -
```

#### Perda de uma única ponte FC para SAS

Você pode testar a falha de uma única ponte FC para SAS para garantir que não haja um ponto único de falha.

Este teste deve levar cerca de 15 minutos.

Este procedimento tem os seguintes resultados esperados:

- Erros devem ser gerados quando a ponte é desligada.
- Nenhum failover ou perda de serviço deve ocorrer.
- Apenas um caminho do módulo do controlador para as unidades atrás da ponte está disponível.

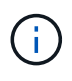

A partir de ONTAP 9.8, o storage bridge comando é substituído por system bridge. As etapas a seguir mostram o storage bridge comando, mas se você estiver executando o ONTAP 9.8 ou posterior, o system bridge comando é preferido.

#### Passos

- 1. Desligue as fontes de alimentação da ponte.
- 2. Confirme se a monitorização da ponte indica um erro:

storage bridge show

3. Confirme se as unidades atrás da ponte estão disponíveis com um único caminho:

storage disk error show

cluster A::> storage disk error show Error Type Error Text Disk -----\_\_\_\_\_ 1.0.0 onedomain 1.0.0 (5000cca057729118): All paths to this array LUN are connected to the same fault domain. This is a single point of failure. onedomain 1.0.1 (5000cca057727364): All paths 1.0.1 to this array LUN are connected to the same fault domain. This is a single point of failure. 1.0.2 onedomain 1.0.2 (5000cca05772e9d4): All paths to this array LUN are connected to the same fault domain. This is a single point of failure. . . . onedomain 1.0.23 (5000cca05772e9d4): All paths 1.0.23 to this array LUN are connected to the same fault domain. This is a single point of failure.

## Verificação da operação após interrupção da linha elétrica

Você pode testar a resposta da configuração do MetroCluster à falha de uma PDU.

A prática recomendada é que cada unidade de fonte de alimentação (PSU) de um componente seja conetada a uma fonte de alimentação separada. Se ambas as PSUs estiverem conetadas à mesma unidade de distribuição de energia (PDU) e ocorrer uma interrupção elétrica, o local pode ficar inativo e um compartimento completo pode ficar indisponível. A falha de uma linha de alimentação é testada para confirmar que não há incompatibilidade de cabeamento que possa causar uma interrupção do serviço.

Este teste deve levar cerca de 15 minutos.

Este teste requer a desativação da energia de todas as PDUs do lado esquerdo e, em seguida, de todas as PDUs do lado direito em todos os racks que contêm os componentes do MetroCluster.

Este procedimento tem os seguintes resultados esperados:

- Erros devem ser gerados à medida que as PDUs são desconetadas.
- Nenhum failover ou perda de serviço deve ocorrer.

#### Passos

- 1. Desligue a alimentação das PDUs no lado esquerdo do rack que contém os componentes MetroCluster.
- Monitore o resultado no console usando os system environment sensors show -state fault comandos e. storage shelf show -errors

cluster A::> system environment sensors show -state fault Node Sensor State Value/Units Crit-Low Warn-Low Warn-Hi Crit-Hi \_\_\_\_ \_\_\_\_\_ \_\_\_\_\_ node A 1 PSU1 fault PSU OFF PSU1 Pwr In OK fault FAULT node A 2 PSU1 fault PSU OFF PSU1 Pwr In OK fault FAULT 4 entries were displayed. cluster A::> storage shelf show -errors Shelf Name: 1.1 Shelf UID: 50:0a:09:80:03:6c:44:d5 Serial Number: SHFHU1443000059 Description Error Type \_\_\_\_\_ Power Critical condition is detected in storage shelf power supply unit "1". The unit might fail.Reconnect PSU1

- 3. Ligue a alimentação novamente para as PDUs do lado esquerdo.
- 4. Certifique-se de que o ONTAP limpa a condição de erro.
- 5. Repita os passos anteriores com as PDUs do lado direito.

## Verificação da operação após a perda de uma única prateleira de armazenamento

Você pode testar a falha de um único compartimento de storage para verificar se não há um ponto único de falha.

Este procedimento tem os seguintes resultados esperados:

- Uma mensagem de erro deve ser comunicada pelo software de monitorização.
- Nenhum failover ou perda de serviço deve ocorrer.
- A ressincronização do espelho é iniciada automaticamente após a restauração da falha de hardware.

#### Passos

1. Verifique o status de failover de armazenamento:

```
cluster_A::> storage failover show
Node Partner Possible State Description
------
node_A_1 node_A_2 true Connected to node_A_2
node_A_2 node_A_1 true Connected to node_A_1
2 entries were displayed.
```

2. Verifique o status agregado:

storage aggregate show

```
cluster A::> storage aggregate show
cluster Aggregates:
Aggregate Size Available Used% State #Vols Nodes RAID
Status
_____
node A 1data01 mirrored
        4.15TB 3.40TB 18% online 3 node_A_1
raid dp,
mirrored,
normal
node A 1root
       707.7GB 34.29GB 95% online 1 node_A_1
raid dp,
mirrored,
normal
node_A_2_data01_mirrored
        4.15TB 4.12TB 1% online 2 node_A_2
raid dp,
mirrored,
normal
node A 2 data02 unmirrored
        2.18TB 2.18TB 0% online 1 node_A_2
raid dp,
normal
node A 2 root
       707.7GB 34.27GB 95% online 1 node_A_2
raid dp,
mirrored,
normal
```

3. Verifique se todas as SVMs e volumes de dados estão on-line e fornecendo dados:

```
vserver show -type data
```

```
network interface show -fields is-home false
```

```
volume show !vol0, !MDV*
```

cluster A::> vserver show -type data cluster A::> vserver show -type data Admin Operational Root State State Volum State Volume Vserver Type Subtype Aggregate \_\_\_\_\_ \_\_\_\_\_ \_\_\_\_\_ SVM1 data sync-source running SVM1\_root node\_A\_1\_data01\_mirrored SVM2 data sync-source running SVM2 root node A 2 data01 mirrored cluster A::> network interface show -fields is-home false There are no entries matching your query. cluster A::> volume show !vol0,!MDV\* Vserver Volume Aggregate State Type Size Available Used% \_\_\_\_\_ \_\_\_\_ SVM1 SVM1 root node A 1data01 mirrored online RW 10GB 9.50GB 5% SVM1 SVM1 data vol node A 1data01 mirrored online RW 10GB 9.49GB 5% SVM2 SVM2 root node A 2 data01 mirrored online RW 10GB 9.49GB 5% SVM2 SVM2 data vol node A 2 data02 unmirrored online RW 1GB 972.6MB 5%

 Identifique um compartimento no pool 1 para o nó node\_A\_2 desligar para simular uma falha repentina de hardware:

storage aggregate show -r -node node-name !\*root

O compartimento selecionado deve conter unidades que fazem parte de um agregado de dados espelhados.

No exemplo a seguir, o ID do compartimento 31 é selecionado para falhar.

```
cluster A::> storage aggregate show -r -node node A 2 !*root
Owner Node: node A 2
Aggregate: node A 2 data01 mirrored (online, raid dp, mirrored) (block
checksums)
 Plex: /node A 2 data01 mirrored/plex0 (online, normal, active, pool0)
  RAID Group /node A 2 data01 mirrored/plex0/rg0 (normal, block
checksums)
                                                  Usable
Physical
   Position Disk
                                 Pool Type RPM Size
Size Status
   _____ ____
_____ ____
   dparity 2.30.3
                                   0 BSAS 7200 827.7GB
828.0GB (normal)
   parity 2.30.4
                                   0 BSAS 7200 827.7GB
828.0GB (normal)
   data 2.30.6
                                   0 BSAS 7200 827.7GB
828.0GB (normal)
   data 2.30.8
                                   0 BSAS
                                            7200 827.7GB
828.0GB (normal)
   data 2.30.5
                                   0 BSAS
                                            7200 827.7GB
828.0GB (normal)
 Plex: /node A 2 data01 mirrored/plex4 (online, normal, active, pool1)
  RAID Group /node A 2 data01 mirrored/plex4/rq0 (normal, block
checksums)
                                                  Usable
Physical
   Position Disk
                                 Pool Type RPM Size
Size Status
    _____ _ ___
   dparity 1.31.7
                                  1 BSAS 7200 827.7GB
828.0GB (normal)
   parity 1.31.6
                              1 BSAS 7200 827.7GB
828.0GB (normal)
```

```
data 1.31.3
                                       1
                                          BSAS
                                                 7200 827.7GB
828.0GB (normal)
    data
            1.31.4
                                          BSAS
                                                 7200 827.7GB
                                       1
828.0GB (normal)
    data
            1.31.5
                                                 7200 827.7GB
                                       1
                                          BSAS
828.0GB (normal)
Aggregate: node A 2 data02 unmirrored (online, raid_dp) (block
checksums)
 Plex: /node A 2 data02 unmirrored/plex0 (online, normal, active,
pool0)
  RAID Group /node A 2 data02 unmirrored/plex0/rg0 (normal, block
checksums)
                                                        Usable
Physical
    Position Disk
                                      Pool Type RPM Size
Size Status
    _____ _
                                             __ _____ ____
_____
    dparity 2.30.12
                                       0
                                          BSAS
                                                 7200 827.7GB
828.0GB (normal)
    parity 2.30.22
                                          BSAS
                                                 7200 827.7GB
                                       0
828.0GB (normal)
           2.30.21
    data
                                       0
                                          BSAS
                                                 7200 827.7GB
828.0GB (normal)
                                                 7200 827.7GB
    data 2.30.20
                                       0
                                          BSAS
828.0GB (normal)
            2.30.14
    data
                                       0
                                          BSAS
                                                 7200 827.7GB
828.0GB (normal)
15 entries were displayed.
```

- 5. Desligue fisicamente a prateleira selecionada.
- 6. Verifique novamente o status do agregado:

storage aggregate

```
storage aggregate show -r -node node_A_2 !*root
```

O agregado com unidades no compartimento desligado deve ter um status RAID "desclassificado" e as unidades no Plex afetado devem ter um status de "falha", como mostrado no exemplo a seguir:

cluster\_A::> storage aggregate show Aggregate Size Available Used% State #Vols Nodes RAID Status -----

node A 1data01 mirrored 4.15TB 3.40TB 18% online 3 node A 1 raid dp, mirrored, normal node A 1root 707.7GB 34.29GB 95% online 1 node A 1 raid dp, mirrored, normal node A 2 data01 mirrored 4.15TB 4.12TB 1% online 2 node A 2 raid dp, mirror degraded node A 2 data02 unmirrored 2.18TB 2.18TB 0% online 1 node A 2 raid dp, normal node A 2 root 707.7GB 34.27GB 95% online 1 node A 2 raid dp, mirror degraded cluster\_A::> storage aggregate show -r -node node\_A\_2 !\*root Owner Node: node A 2 Aggregate: node A 2 data01 mirrored (online, raid dp, mirror degraded) (block checksums) Plex: /node A 2 data01 mirrored/plex0 (online, normal, active, pool0) RAID Group /node A 2 data01 mirrored/plex0/rg0 (normal, block checksums) Usable Physical Position Disk Pool Type RPM Size Size Status \_\_\_\_\_ \_\_\_\_\_ \_\_\_\_\_ \_ \_\_\_

dparity 2.30.3 0 BSAS 7200 827.7GB 828.0GB (normal) parity 2.30.4 0 BSAS 7200 827.7GB 828.0GB (normal) data 2.30.6 0 BSAS 7200 827.7GB 828.0GB (normal) 7200 827.7GB data 2.30.8 0 BSAS 828.0GB (normal) data 2.30.5 0 BSAS 7200 827.7GB 828.0GB (normal) Plex: /node A 2 data01 mirrored/plex4 (offline, failed, inactive, pooll) RAID Group /node A 2 data01 mirrored/plex4/rg0 (partial, none checksums) Usable Physical Position Disk Pool Type RPM Size Size Status ----- ----- ----- ---- -----\_\_\_\_\_ \_\_\_ dparity FAILED - 827.7GB - (failed) parity FAILED - 827.7GB - (failed) - 827.7GB data FAILED - (failed) data FAILED - 827.7GB - (failed) FAILED data - 827.7GB - (failed) Aggregate: node A 2 data02 unmirrored (online, raid\_dp) (block checksums) Plex: /node A 2 data02 unmirrored/plex0 (online, normal, active, pool0) RAID Group /node A 2 data02 unmirrored/plex0/rg0 (normal, block checksums) Usable Physical Position Disk Pool Type RPM Size Size Status \_\_\_\_\_ \_\_\_\_ \_\_\_\_\_ \_\_\_\_ dparity 2.30.12 0 BSAS 7200 827.7GB 828.0GB (normal)

parity 2.30.22 0 BSAS 7200 827.7GB 828.0GB (normal) data 2.30.21 0 BSAS 7200 827.7GB 828.0GB (normal) data 2.30.20 0 7200 827.7GB BSAS 828.0GB (normal) data 2.30.14 0 BSAS 7200 827.7GB 828.0GB (normal) 15 entries were displayed.

7. Verifique se os dados estão sendo fornecidos e se todos os volumes ainda estão online:

vserver show -type data
network interface show -fields is-home false
volume show !vol0,!MDV\*

cluster A::> vserver show -type data cluster A::> vserver show -type data Admin Operational Root Vserver Type Subtype State State Volume Aggregate \_\_\_\_\_ SVM1 data sync-source running SVM1\_root node A 1 data01 mirrored SVM2 data sync-source running SVM2 root node A\_1\_data01\_mirrored cluster A::> network interface show -fields is-home false There are no entries matching your query. cluster\_A::> volume show !vol0,!MDV\* Vserver Volume Aggregate State Type Size Available Used% \_\_\_\_\_ \_\_\_ SVM1 SVM1 root node A 1data01 mirrored online RW 10GB 9.50GB 5% SVM1 SVM1 data vol node A 1data01 mirrored online RW 10GB 9.49GB 5% SVM2 SVM2 root node A 1data01 mirrored online RW 10GB 9.49GB 5% SVM2 SVM2 data vol node A 2 data02 unmirrored online RW 1GB 972.6MB 5%

8. Ligue fisicamente a prateleira.

A ressincronização é iniciada automaticamente.

9. Verifique se a ressincronização foi iniciada:

storage aggregate show

O agregado afetado deve ter um status RAID "resincronizando", como mostrado no exemplo a seguir:

```
cluster A::> storage aggregate show
cluster Aggregates:
Aggregate Size Available Used% State #Vols Nodes RAID
Status
_____ ____
_____
node A 1 data01 mirrored
        4.15TB 3.40TB 18% online 3 node_A_1
raid dp,
mirrored,
normal
node A 1 root
       707.7GB 34.29GB 95% online 1 node A 1
raid dp,
mirrored,
normal
node A 2 data01 mirrored
        4.15TB 4.12TB 1% online 2 node_A_2
raid dp,
resyncing
node A 2 data02 unmirrored
        2.18TB 2.18TB 0% online 1 node_A_2
raid dp,
normal
node A 2 root
       707.7GB 34.27GB 95% online 1 node_A_2
raid dp,
resyncing
```

10. Monitore o agregado para confirmar que a ressincronização está concluída:

storage aggregate show

O agregado afetado deve ter um status RAID "normal", como mostrado no exemplo a seguir:

cluster A::> storage aggregate show cluster Aggregates: Aggregate Size Available Used% State #Vols Nodes RAID Status \_\_\_\_\_ \_\_\_\_ \_\_\_\_\_ node A 1data01 mirrored 4.15TB 3.40TB 18% online 3 node\_A\_1 raid dp, mirrored, normal node A 1root 707.7GB 34.29GB 95% online 1 node\_A\_1 raid dp, mirrored, normal node A 2\_data01\_mirrored raid dp, normal node A 2 data02 unmirrored 2.18TB 2.18TB 0% online 1 node\_A\_2 raid dp, normal node A 2 root 707.7GB 34.27GB 95% online 1 node A 2 raid dp, resyncing

# Conexões em configurações Stretch MetroCluster com LUNs de array

# Conexões em configurações Stretch MetroCluster com LUNs de array

Em uma configuração Stretch MetroCluster, com LUNs de array, você precisa conectar as portas FC-VI entre controladores. Há suporte para conectividade direta entre os controladores e os storage arrays e-Series. Para todos os outros arrays de configurações de LUN, você deve usar switches FC na configuração.

Você também pode configurar uma configuração Stretch MetroCluster com discos e LUNs de array. Em tal configuração, você precisa usar pontes FC para SAS ou cabos óticos SAS para conectar controladores a discos.

# Exemplo de uma configuração Stretch MetroCluster com LUNs de array

Em uma configuração Stretch MetroCluster com LUNs de array, você precisa fazer o cabeamento das portas FC-VI para conectividade direta entre os controladores. Além disso, você deve fazer o cabeamento de cada porta HBA do controlador para alternar as portas nos switches FC correspondentes. O cabeamento das LUNs de array é igual ao de uma MetroCluster conectada à malha, com exceção das LUNs de array e-Series, que podem ser conectadas diretamente.

A ilustração a seguir mostra as portas FC-VI cabeadas entre os controladores A e B em uma configuração Stretch MetroCluster:

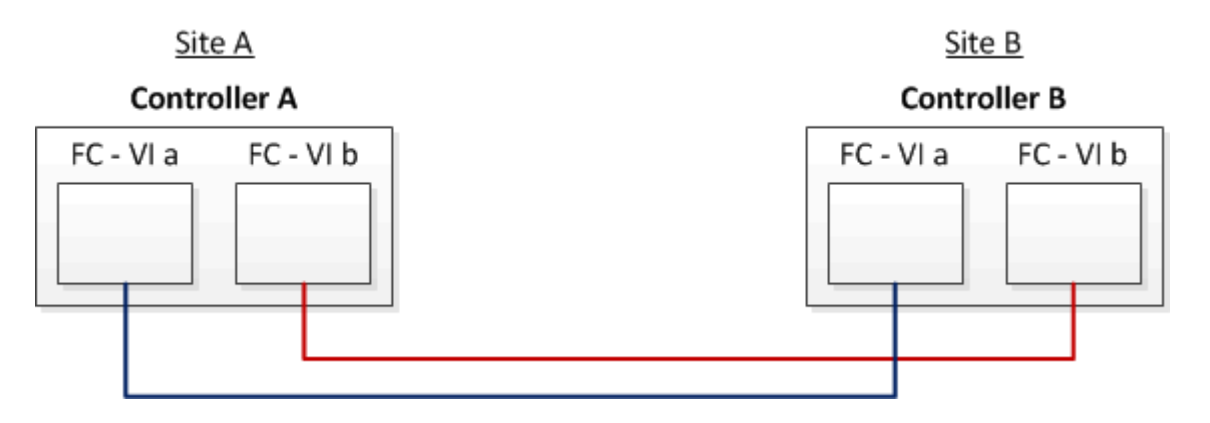

Os módulos dos controladores de sistemas de storage da FAS9000 usam quatro portas FC-VI cada uma.

Para configurações com LUNs de array e-Series, é possível conectar diretamente aos LUNs e-Series.

#### "Suporte de conexão direta para configuração Stretch MetroCluster com array NetApp e-Series"

Com exceção da conexão das portas FC-VI, o restante deste procedimento é para a configuração de uma configuração MetroCluster com LUNs de array, que não estejam usando LUNs de array e-Series. Isso requer switches FC que são iguais ao uso de LUNs de array em configurações conectadas à malha.

"Instalação e configuração do MetroCluster conectado à malha"

 $(\mathbf{i})$ 

# Exemplos de configurações Stretch MetroCluster de dois nós com discos e LUNs de array

Para configurar uma configuração Stretch MetroCluster com discos nativos e LUNs de array, você precisa usar pontes FC para SAS ou cabos óticos SAS para conectar os sistemas ONTAP às gavetas de disco. Além disso, os switches FC devem ser usados para conectar LUNs de array aos sistemas ONTAP.

É necessário um mínimo de oito portas HBA para que um sistema ONTAP se conete a discos nativos e LUNs de storage.

Nos exemplos a seguir que representam configurações de MetroCluster alongadas de dois nós com discos e LUNs de array, as portas HBA de 0a a 0d são usadas para conexão com LUNs de array. As portas HBA 1a a 1D são usadas para conexões com discos nativos.

A ilustração a seguir mostra uma configuração Stretch MetroCluster de dois nós na qual os discos nativos são conetados aos sistemas ONTAP usando cabos óticos SAS:

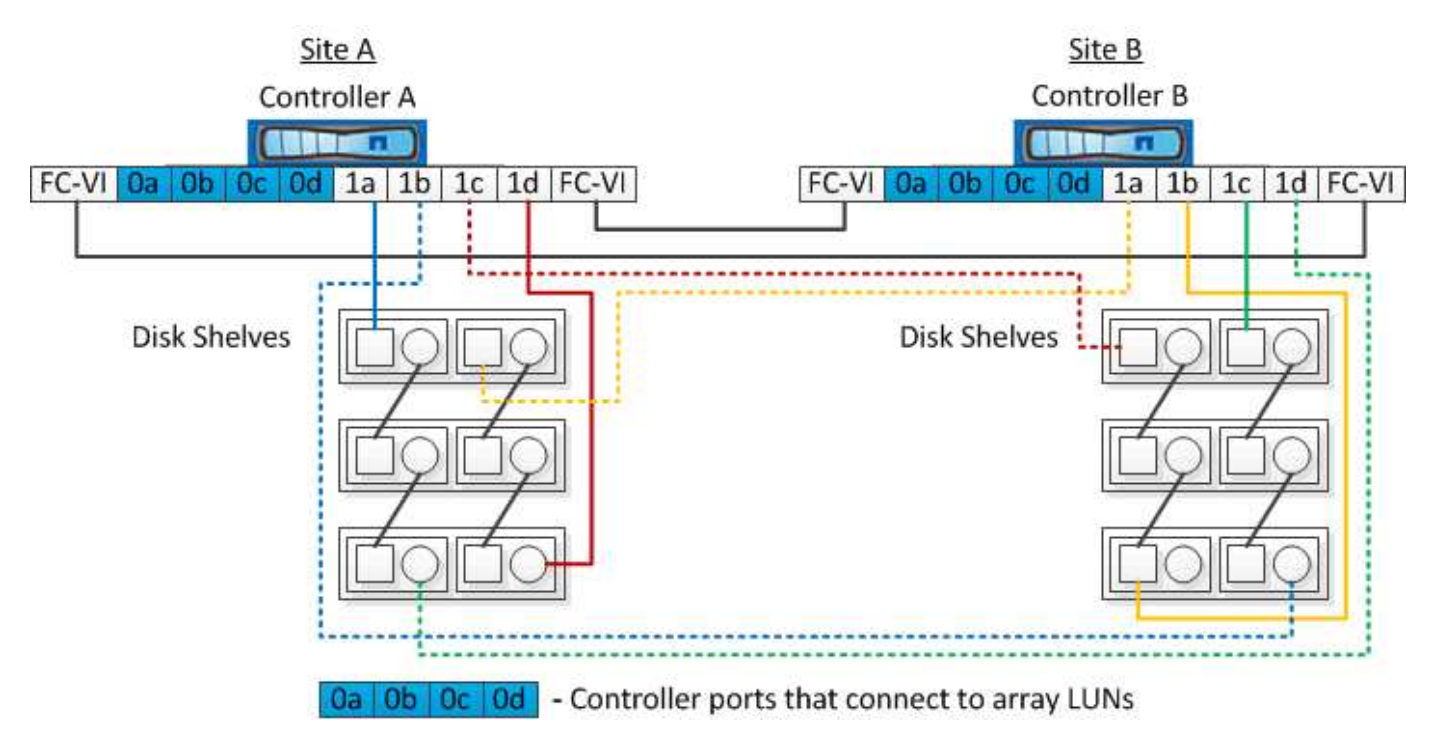

A ilustração a seguir mostra uma configuração Stretch MetroCluster de dois nós na qual os discos nativos são conetados aos sistemas ONTAP usando bridges FC-para-SAS:

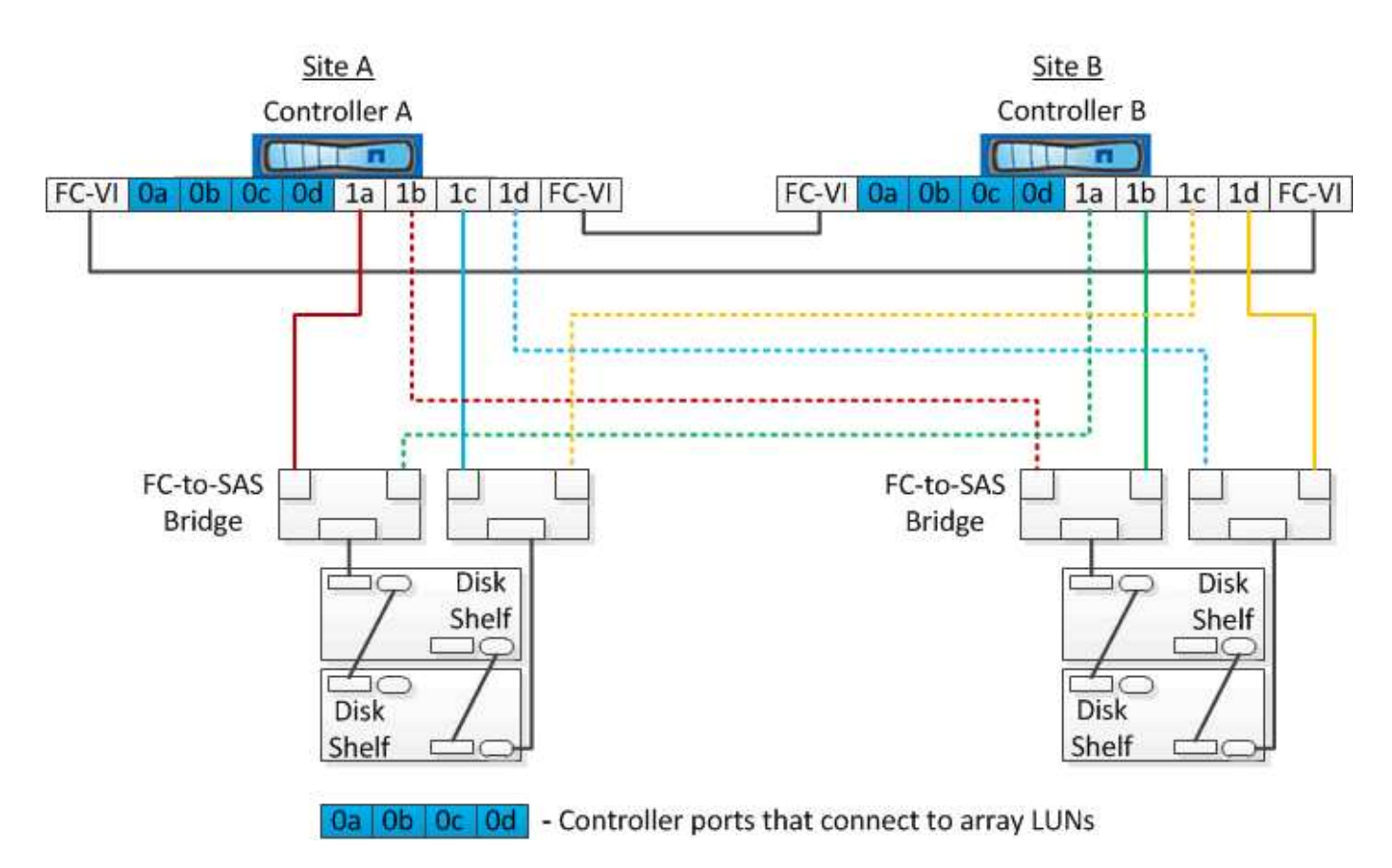

A ilustração a seguir mostra uma configuração Stretch MetroCluster de dois nós com as conexões LUN de array:

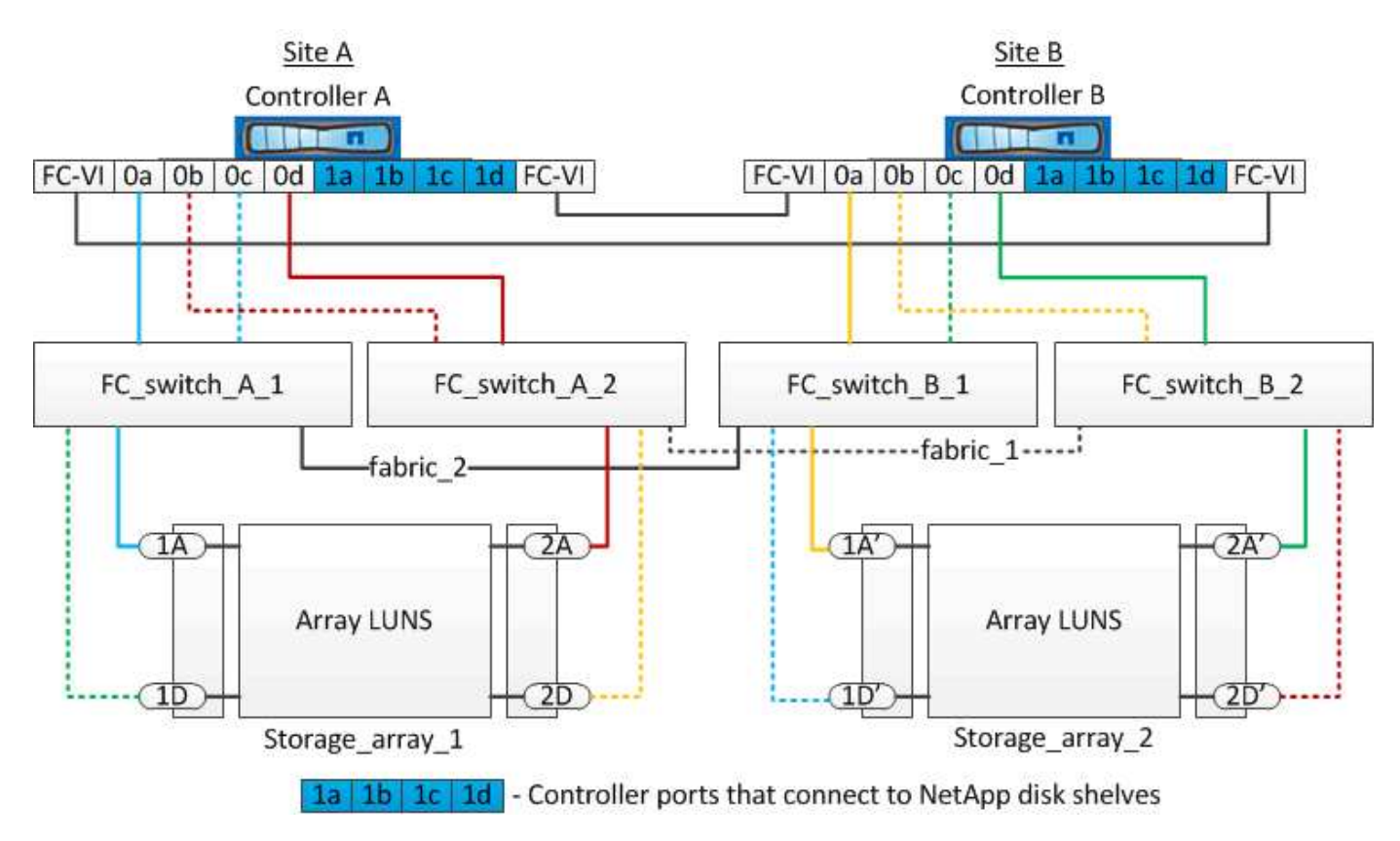

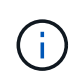

Se necessário, você também pode usar os mesmos switches FC para conectar discos nativos e LUNs de array às controladoras na configuração MetroCluster.

"Instalação e configuração do MetroCluster conectado à malha"

# Exemplo de uma configuração Stretch MetroCluster com storage arrays e-Series

Em uma configuração Stretch MetroCluster com um storage array LUNs e-Series, você pode conetar diretamente os controladores de armazenamento e os arrays de armazenamento. Ao contrário de outros LUNs de array, os switches FC não são necessários.

O "Suporte de conexão direta para configuração Stretch MetroCluster com array NetApp e-Series"artigo da base de conhecimento fornece exemplos de configurações com LUNs de array e-Series.

# Considerações ao remover configurações do MetroCluster

Você pode remover a configuração do MetroCluster de todos os nós em um grupo de recuperação de desastres (DR). Depois de remover a configuração do MetroCluster, toda a conetividade de disco e interconexões devem ser ajustadas para estar em um estado suportado. Se precisar remover a configuração do MetroCluster, entre em Contato com o suporte técnico.

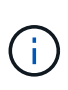

Não é possível reverter a desconfiguração do MetroCluster. Este processo só deve ser feito com a assistência de suporte técnico. Entre em Contato com o suporte técnico da NetApp e consulte o guia apropriado para sua configuração no "Como remover nós de uma configuração MetroCluster - Guia de resolução."

# Como usar o Active IQ Unified Manager e o Gerenciador de sistemas ONTAP para configuração e monitoramento adicionais

# Uso do Active IQ Unified Manager e do Gerenciador de sistemas do ONTAP para configuração e monitoramento adicionais

O Active IQ Unified Manager e o ONTAP System Manager podem ser usados para o gerenciamento de GUI dos clusters e para o monitoramento da configuração.

Cada nó tem o Gerenciador de sistema do ONTAP pré-instalado. Para carregar o System Manager, insira o endereço LIF de gerenciamento de cluster como URL em um navegador da Web que tem conetividade com o nó.

Você também pode usar o Active IQ Unified Manager para monitorar a configuração do MetroCluster.

#### Informações relacionadas

"Documentação do Gestor de sistemas Active IQ Unified Manager e ONTAP"

# Sincronizar a hora do sistema usando NTP

Cada cluster precisa de seu próprio servidor NTP (Network Time Protocol) para sincronizar o tempo entre os nós e seus clientes. Você pode usar a caixa de diálogo Editar DateTime no System Manager para configurar o servidor NTP.

Verifique se você baixou e instalou o System Manager. O Gerenciador do sistema está disponível no site de suporte da NetApp.

- Não é possível modificar as configurações de fuso horário para um nó com falha ou para o nó do parceiro após a aquisição ocorrer.
- Cada cluster na configuração do MetroCluster FC deve ter seu próprio servidor NTP separado ou servidores usados pelos nós e (se houver) pontes FC para SAS nesse local do MetroCluster.

Se você estiver usando o software tiebreaker do MetroCluster, ele também deve ter seu próprio servidor NTP separado.

#### Passos

- 1. Na página inicial, clique duas vezes no sistema de armazenamento apropriado.
- 2. Expanda a hierarquia **Cluster** no painel de navegação esquerdo.
- 3. No painel de navegação, clique em **Configuração > Ferramentas do sistema > DateTime**.
- 4. Clique em Editar.
- 5. Selecione o fuso horário.
- 6. Especifique os endereços IP dos servidores de hora e clique em Adicionar.

Você deve adicionar um servidor NTP à lista de servidores de hora. O controlador de domínio pode ser um servidor autorizado.

- 7. Clique em OK.
- 8. Verifique as alterações feitas nas configurações de data e hora na janela Data e hora.

# Considerações ao usar o ONTAP em uma configuração do MetroCluster

Ao usar o ONTAP em uma configuração do MetroCluster, você deve estar ciente de certas considerações sobre licenciamento, peering para clusters fora da configuração do MetroCluster, execução de operações de volume, operações NVFAIL e outras operações do ONTAP.

## Considerações sobre licenciamento

- Ambos os sites devem ser licenciados para os mesmos recursos licenciados pelo site.
- Todos os nós devem ser licenciados para os mesmos recursos de bloqueio de nó.

# Consideração de SnapMirror

• A recuperação de desastres do SnapMirror SVM só é compatível com configurações do MetroCluster

executando versões do ONTAP 9.5 ou posterior.

# Suporte FlexCache em uma configuração MetroCluster

A partir do ONTAP 9.7, os volumes FlexCache são compatíveis com configurações do MetroCluster. Você deve estar ciente dos requisitos para a repetibilidade manual após operações de comutação ou switchback.

# Repetibilidade da SVM após o switchover quando a origem e o cache do FlexCache estão no mesmo local do MetroCluster

Após um switchover negociado ou não planejado, qualquer relacionamento de peering SVM FlexCache no cluster deve ser configurado manualmente.

Por exemplo, svms VS1 (cache) e VS2 (origem) estão no site\_A. Esses SVMs são peered.

Após o switchover, os svms VS1-MC e VS2-mc são ativados no local do parceiro (site\_B). Eles devem ser manualmente repelidos para que o FlexCache funcione usando o vserver peer repeer comando.

# Repetibilidade da SVM após switchover ou switchback quando um destino FlexCache está em um terceiro cluster e no modo desconetado

Para as relações do FlexCache com um cluster fora da configuração do MetroCluster, o peering deve ser sempre reconfigurado manualmente após um switchover quando os clusters envolvidos estão em um modo desconetado durante o switchover.

Por exemplo:

- Um fim do FlexCache (cache\_1 no VS1) reside no MetroCluster site\_A tem um fim do FlexCache
- A outra extremidade do FlexCache (origin\_1 no VS2) reside no site\_C (não na configuração do MetroCluster)

Quando o switchover é acionado e se o site\_A e o site\_C não estiverem conetados, você deverá repelir manualmente os SVMs no site\_B (o cluster de switchover) e site\_C usando o vserver peer repeer comando após o switchover.

Quando o switchback é executado, você deve repelir novamente os SVMs no site\_A (o cluster original) e site\_C.

# Suporte FabricPool em configurações MetroCluster

A partir do ONTAP 9.7, as configurações do MetroCluster são compatíveis com camadas de storage FabricPool.

Para obter informações gerais sobre como usar o FabricPools, consulte "Gerenciamento de discos e agregados".

#### Considerações ao usar FabricPools

- Os clusters precisam ter licenças FabricPool com limites de capacidade correspondentes.
- Os clusters devem ter IPspaces com nomes correspondentes.

Esse pode ser o espaço IPspace padrão ou um espaço IP criado por um administrador. Este espaço IPspace será usado para configurações de armazenamento de objetos FabricPool.

• Para o espaço IPspace selecionado, cada cluster deve ter um LIF entre clusters definido que possa alcançar o armazenamento de objetos externo

#### Configurando um agregado para uso em um FabricPool espelhado

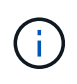

Antes de configurar o agregado, você deve configurar armazenamentos de objetos conforme descrito em "Configurando armazenamentos de objetos para FabricPool em uma configuração MetroCluster" no "Gerenciamento de discos e agregados".

Para configurar um agregado para uso em um FabricPool:

- 1. Crie o agregado ou selecione um agregado existente.
- 2. Espelhe o agregado como um agregado espelhado típico na configuração do MetroCluster.
- 3. Crie o espelho FabricPool com o agregado, conforme descrito no "Gerenciamento de discos e agregados":
  - a. Anexe um armazenamento de objetos primário.

Este armazenamento de objetos está fisicamente mais perto do cluster.

b. Adicione um armazenamento de objetos espelhados.

Este armazenamento de objetos está fisicamente mais longe do cluster do que o armazenamento de objetos principal.

# Suporte FlexGroup em configurações MetroCluster

A partir do ONTAP 9.6, as configurações do MetroCluster são compatíveis com volumes FlexGroup.

#### Programações de trabalhos em uma configuração MetroCluster

No ONTAP 9.3 e posterior, as programações de tarefas criadas pelo usuário são replicadas automaticamente entre clusters em uma configuração do MetroCluster. Se você criar, modificar ou excluir um agendamento de trabalho em um cluster, o mesmo agendamento será criado automaticamente no cluster de parceiros, usando o CRS (Configuration Replication Service).

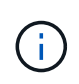

As programações criadas pelo sistema não são replicadas e você deve executar manualmente a mesma operação no cluster de parceiros para que as programações de tarefas em ambos os clusters sejam idênticas.

## Peering de cluster do site MetroCluster para um terceiro cluster

Como a configuração de peering não é replicada, se você identificar um dos clusters na configuração do MetroCluster para um terceiro cluster fora dessa configuração, você também deverá configurar o peering no cluster do MetroCluster parceiro. Isso é para que o peering possa ser mantido se ocorrer um switchover.

O cluster que não é MetroCluster deve estar executando o ONTAP 8,3 ou posterior. Caso contrário, o peering é perdido se ocorrer um switchover, mesmo que o peering tenha sido configurado em ambos os parceiros da MetroCluster.

# Replicação de configuração de cliente LDAP em uma configuração MetroCluster

Uma configuração de cliente LDAP criada em uma máquina virtual de storage (SVM) em um cluster local é replicada para os dados de parceiros SVM no cluster remoto. Por exemplo, se a configuração do cliente LDAP for criada no SVM admin no cluster local, ela será replicada para todos os SVMs de dados administrativos no cluster remoto. Esse recurso do MetroCluster é intencional para que a configuração do cliente LDAP esteja ativa em todos os SVMs de parceiros no cluster remoto.

# Diretrizes de criação de LIF e rede para configurações do MetroCluster

Você deve estar ciente de como LIFs são criados e replicados em uma configuração do MetroCluster. Você também deve saber sobre o requisito de consistência para que você possa tomar as decisões adequadas ao configurar sua rede.

#### Informações relacionadas

"Conceitos de ONTAP"

#### Requisitos de replicação de objeto IPspace e configuração de sub-rede

Você deve estar ciente dos requisitos para replicar objetos IPspace no cluster de parceiros e para configurar sub-redes e IPv6 em uma configuração do MetroCluster.

#### Replicação IPspace

Você deve considerar as diretrizes a seguir enquanto replica objetos IPspace para o cluster de parceiros:

- Os nomes de IPspace dos dois locais devem corresponder.
- Os objetos IPspace devem ser replicados manualmente para o cluster do parceiro.

Quaisquer máquinas virtuais de armazenamento (SVMs) que sejam criadas e atribuídas a um IPspace antes que o IPspace seja replicado não serão replicadas para o cluster de parceiros.

#### Configuração de sub-rede

Você deve considerar as seguintes diretrizes ao configurar sub-redes em uma configuração do MetroCluster:

- Ambos os clusters da configuração do MetroCluster devem ter uma sub-rede no mesmo espaço IPspace com o mesmo nome de sub-rede, sub-rede, domínio de broadcast e gateway.
- Os intervalos de IP dos dois clusters devem ser diferentes.

No exemplo a seguir, os intervalos de IP são diferentes:

```
cluster A::> network subnet show
IPspace: Default
                                         Avail/
Subnet
                    Broadcast
                    Domain Gateway
Name
                                         Total
      Subnet
                                                Ranges
_____ __ ___
                                          _____
_____
subnet1 192.168.2.0/24 Default 192.168.2.1
                                         10/10
192.168.2.11-192.168.2.20
cluster B::> network subnet show
IPspace: Default
Subnet
                    Broadcast
                                         Avail/
                    Domain Gateway
Name
       Subnet
                                         Total
                                                Ranges
_____ ____
                                         _____
_____
subnet1 192.168.2.0/24 Default 192.168.2.1 10/10
192.168.2.21-192.168.2.30
```

#### Configuração IPv6

Se o IPv6 estiver configurado em um site, o IPv6 também deve ser configurado no outro site.

#### Requisitos para criação de LIF em uma configuração MetroCluster

Você deve estar ciente dos requisitos para criar LIFs ao configurar sua rede em uma configuração do MetroCluster.

Você deve considerar as seguintes diretrizes ao criar LIFs:

- Fibre Channel: Você precisa usar VSAN esticada ou tecidos esticados.
- IP/iSCSI: Você deve usar a rede estendida da camada 2.
- Broadcasts ARP: Você deve habilitar broadcasts ARP entre os dois clusters.
- LIFs duplicadas: Você não deve criar vários LIFs com o mesmo endereço IP (LIFs duplicadas) em um espaço IPspace.
- Configurações NFS e SAN: Você precisa usar diferentes máquinas virtuais de storage (SVMs) para agregados sem espelhamento e espelhados.
- Você deve criar um objeto de sub-rede antes de criar um LIF. Um objeto de sub-rede permite que o ONTAP determine destinos de failover no cluster de destino porque tem um domínio de broadcast associado.

#### Verifique a criação de LIF

Você pode confirmar a criação bem-sucedida de um LIF em uma configuração do MetroCluster executando o metrocluster check lif show comando. Se você encontrar algum problema ao criar o LIF, você pode usar o metrocluster check lif repair-placement comando para corrigir os problemas.

#### Requisitos e problemas de replicação e posicionamento de LIF

Você deve estar ciente dos requisitos de replicação do LIF em uma configuração do MetroCluster. Você também deve saber como um LIF replicado é colocado em um cluster de parceiros e estar ciente dos problemas que ocorrem quando a replicação LIF ou o posicionamento de LIF falha.

#### Replicação de LIFs para o cluster de parceiros

Quando você cria um LIF em um cluster em uma configuração do MetroCluster, o LIF é replicado no cluster de parceiros. LIFs não são colocados em uma base de nome individual. Para disponibilidade de LIFs após uma operação de switchover, o processo de colocação de LIF verifica se as portas são capazes de hospedar o LIF com base em verificações de acessibilidade e atributos de porta.

O sistema deve atender às seguintes condições para colocar as LIFs replicadas no cluster de parceiros:

| Condição               | Tipo de LIF: FC                                                                                                    | Tipo de LIF: IP/iSCSI                                                                                                    |
|------------------------|----------------------------------------------------------------------------------------------------|----------------------------------------------------------------------------------------------------|
| Identificação do nó    | O ONTAP tenta colocar o LIF<br>replicado no parceiro de<br>recuperação de desastres (DR) do<br>nó no qual ele foi criado.<br>Se o parceiro de DR não estiver<br>disponível, o parceiro auxiliar de<br>DR será usado para colocação. | O ONTAP tenta colocar o LIF<br>replicado no parceiro de DR do nó<br>no qual ele foi criado.<br>Se o parceiro de DR não estiver<br>disponível, o parceiro auxiliar de<br>DR será usado para colocação.                                                                                                    |
| Identificação da porta | O ONTAP identifica as portas de<br>destino FC conectadas no cluster<br>de DR.                                                                                                    | As portas no cluster de DR que<br>estão no mesmo espaço IPspace<br>que o LIF de origem são<br>selecionadas para uma verificação<br>de acessibilidade.<br>Se não houver portas no cluster de<br>DR no mesmo IPspace, o LIF não<br>pode ser colocado.<br>Todas as portas no cluster de DR<br>que já estão hospedando um LIF<br>no mesmo espaço IPspace e sub-<br>rede são marcadas<br>automaticamente como<br>alcançáveis e podem ser usadas<br>para o posicionamento. Essas<br>portas não estão incluídas na<br>verificação de acessibilidade. |
| Verificação de acessibilidade | A acessibilidade é determinada<br>verificando a conetividade da<br>malha de origem WWN nas portas<br>do cluster de DR.<br>Se a mesma malha não estiver<br>presente no local de DR, o LIF será<br>colocado em uma porta aleatória<br>no parceiro de DR.                                                              | A acessibilidade é determinada<br>pela resposta a um broadcast ARP<br>(Address Resolution Protocol) de<br>cada porta identificada<br>anteriormente no cluster de DR<br>para o endereço IP de origem do<br>LIF a ser colocado.<br>Para que as verificações de<br>acessibilidade sejam bem-<br>sucedidas, os broadcasts ARP<br>devem ser permitidos entre os dois<br>clusters.<br>Cada porta que recebe uma<br>resposta do LIF de origem será<br>marcada como possível para o<br>posicionamento.                                                                                                    |
|-------------------------------|----------------------------------------------------------------------------------------------------|----------------------------------------------------------------------------------------------------|
| Seleção da porta              | O ONTAP categoriza as portas<br>com base em atributos como tipo e<br>velocidade do adaptador e, em<br>seguida, seleciona as portas com<br>atributos correspondentes.<br>Se nenhuma porta com atributos<br>correspondentes for encontrada, o<br>LIF será colocado em uma porta<br>conetada aleatória no parceiro DR. | A partir das portas marcadas como<br>alcançáveis durante a verificação<br>de acessibilidade, o ONTAP<br>prefere as portas que estão no<br>domínio de broadcast associado à<br>sub-rede do LIF.<br>Se não houver portas de rede<br>disponíveis no cluster de DR que<br>estejam no domínio de broadcast<br>associado à sub-rede do LIF, o<br>ONTAP selecionará portas que<br>tenham acessibilidade ao LIF de<br>origem.<br>Se não houver portas com<br>acessibilidade ao LIF de origem,<br>uma porta será selecionada do<br>domínio de broadcast associado à<br>sub-rede do LIF de origem e, se<br>nenhum domínio de broadcast<br>existir, uma porta aleatória será<br>selecionada.<br>O ONTAP categoriza as portas<br>com base em atributos como tipo<br>de adaptador, tipo de interface e<br>velocidade e, em seguida,<br>seleciona as portas com atributos<br>correspondentes. |

| Colocação de LIF | A partir das portas alcançáveis, o<br>ONTAP seleciona a porta menos<br>carregada para colocação. | A partir das portas selecionadas, o<br>ONTAP seleciona a porta menos<br>carregada para colocação. |
|------------------|--------------------------------------------------------------------------------------------------|---------------------------------------------------------------------------------------------------|
|                  |                                                                                                  |                                                                                                   |

### Colocação de LIFs replicadas quando o nó do parceiro de DR está inativo

Quando um iSCSI ou FC LIF é criado em um nó cujo parceiro de DR foi assumido, o LIF replicado é colocado no nó do parceiro auxiliar de DR. Após uma operação subsequente de giveback, os LIFs não são movidos automaticamente para o parceiro DR. Isso pode levar a que os LIFs se concentrem em um único nó no cluster de parceiros. Durante uma operação de switchover do MetroCluster, tentativas subsequentes de mapear LUNs pertencentes à máquina virtual de storage (SVM) falham.

Você deve executar o metrocluster check lif show comando após uma operação de aquisição ou operação de giveback para verificar se o posicionamento de LIF está correto. Se existirem erros, pode executar o metrocluster check lif repair-placement comando para resolver os problemas.

# Erros de colocação de LIF

Os erros de colocação de LIF que são exibidos pelo metrocluster check lif show comando são retidos após uma operação de comutação. Se o network interface modify comando, network interface rename ou network interface delete for emitido para um LIF com um erro de posicionamento, o erro será removido e não aparecerá na saída do metrocluster check lif show comando.

### Falha de replicação de LIF

Você também pode verificar se a replicação do LIF foi bem-sucedida usando o metrocluster check lif show comando. Uma mensagem EMS é exibida se a replicação LIF falhar.

Você pode corrigir uma falha de replicação executando o metrocluster check lif repair-placement comando para qualquer LIF que não consiga encontrar uma porta correta. Você deve resolver quaisquer falhas de replicação de LIF o mais rápido possível para verificar a disponibilidade de LIF durante uma operação de switchover de MetroCluster.

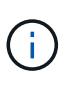

Mesmo que o SVM de origem esteja inativo, o posicionamento de LIF pode continuar normalmente se houver um LIF pertencente a um SVM diferente em uma porta com o mesmo espaço IPspace e rede no SVM de destino.

# Criação de volume em um agregado raiz

O sistema não permite a criação de novos volumes no agregado raiz (um agregado com uma política de HA do CFO) de um nó em uma configuração do MetroCluster.

Devido a essa restrição, os agregados de raiz não podem ser adicionados a um SVM usando o vserver add-aggregates comando.

# Recuperação de desastres do SVM em uma configuração de MetroCluster

A partir do ONTAP 9.5, as máquinas virtuais de storage ativo (SVMs) em uma configuração do MetroCluster podem ser usadas como fontes com o recurso de recuperação de desastres do SnapMirror SVM. O SVM de destino deve estar no terceiro cluster fora da configuração do MetroCluster.

Você deve estar ciente dos seguintes requisitos e limitações de uso de SVMs com recuperação de desastres

do SnapMirror:

 Somente um SVM ativo em uma configuração do MetroCluster pode ser a fonte de uma relação de recuperação de desastres do SVM.

Uma fonte pode ser uma SVM de origem sincronizada antes do switchover ou um SVM de destino de sincronização após o switchover.

 Quando uma configuração do MetroCluster está em um estado estável, o SVM de destino de sincronização do MetroCluster não pode ser a fonte de uma relação de recuperação de desastres do SVM, já que os volumes não estão online.

A imagem a seguir mostra o comportamento de recuperação de desastres do SVM em um estado estável:

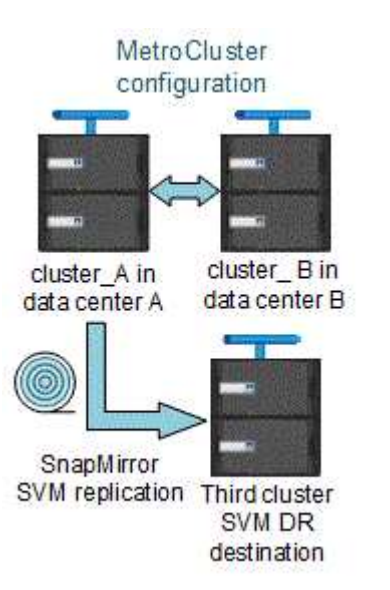

• Quando o SVM de origem sincronizada é a fonte de uma relação SVM DR, as informações de origem no relacionamento de SVM DR são replicadas para o parceiro MetroCluster.

Isso permite que as atualizações do SVM DR continuem após um switchover, conforme mostrado na imagem a seguir:

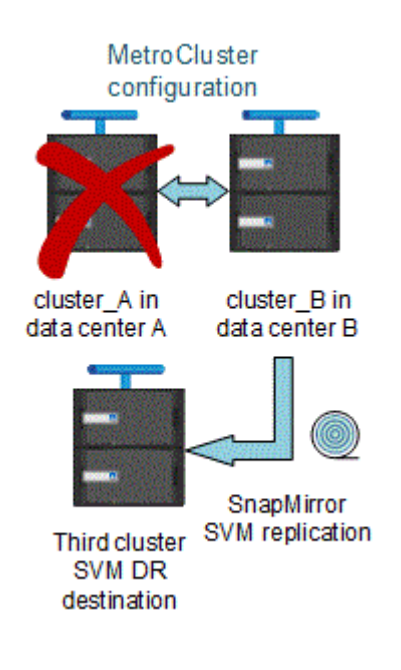

• Durante os processos de switchover e switchback, a replicação para o destino SVM DR pode falhar.

No entanto, após a conclusão do processo de comutação ou switchback, as próximas atualizações agendadas do SVM DR serão bem-sucedidas.

Consulte a seção ""replicando a configuração do SVM"" no "Proteção de dados com a CLI" para obter detalhes sobre como configurar um relacionamento de DR do SVM.

### Ressincronização da SVM em um local de recuperação de desastre

Durante a ressincronização, a fonte de recuperação de desastres (DR) de máquinas virtuais de storage (SVMs) na configuração MetroCluster é restaurada a partir do SVM de destino no local que não é MetroCluster.

Durante a ressincronização, o SVM de origem (cluster\_A) atua temporariamente como SVM de destino, conforme mostrado na imagem a seguir:

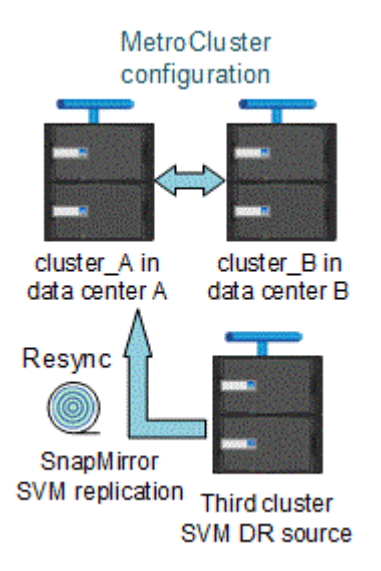

#### Se um switchover não planejado ocorrer durante a ressincronização

Switchovers não planejados que ocorrem durante a ressincronização interromperão a transferência de ressincronização. Se ocorrer um switchover não planejado, as seguintes condições são verdadeiras:

- O SVM de destino no local do MetroCluster (que era uma fonte SVM antes da ressincronização) permanece como um SVM de destino. O SVM no cluster de parceiros continuará mantendo seu subtipo e inativo.
- A relação do SnapMirror deve ser recriada manualmente com o SVM de destino de sincronização como destino.
- A relação SnapMirror não aparece na saída do show do SnapMirror após um switchover no local sobrevivente, a menos que uma operação de criação do SnapMirror seja executada.

#### Execução do switchback após um switchover não planejado durante a ressincronização

Para executar com sucesso o processo de switchback, a relação de ressincronização deve ser quebrada e excluída. O switchback não é permitido se houver algum SVMs de destino de DR do SnapMirror na configuração do MetroCluster ou se o cluster tiver um SVM de subtipo "dp-destination".

# Saída dos comandos show de disco de armazenamento e shelf de armazenamento show show em uma configuração Stretch MetroCluster de dois nós

Em uma configuração Stretch MetroCluster de dois nós, is-local-attach o campo dos storage disk show comandos e storage shelf show mostra todos os discos e compartimentos de storage como locais, independentemente do nó ao qual eles estão conetados.

# A saída para o comando storage Aggregate plex show é indeterminada após um switchover do MetroCluster

Quando você executa o storage aggregate plex show comando após um switchover do MetroCluster, o status de plex0 do agregado de raiz comutada é indeterminado e é exibido como failed. Durante este tempo, a raiz comutada não é atualizada. O estado real deste Plex só pode ser determinado após a fase de cicatrização do MetroCluster.

# Modificação de volumes para definir o sinalizador NVFAIL em caso de comutação

Você pode modificar um volume para que o sinalizador NVFAIL seja definido no volume em caso de um switchover MetroCluster. O sinalizador NVFAIL faz com que o volume seja vedado de qualquer modificação. Isso é necessário para volumes que precisam ser tratados como se as gravações confirmadas no volume fossem perdidas após o switchover.

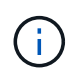

Nas versões do ONTAP anteriores a 9,0, o sinalizador NVFAIL é usado para cada switchover. No ONTAP 9.0 e versões posteriores, o switchover não planejado (USO) é usado.

# Passos

1. Ative a configuração do MetroCluster para acionar o NVFAIL no switchover definindo o vol -dr-force -nvfail parâmetro como "on":

vol modify -vserver vserver-name -volume volume-name -dr-force-nvfail on

# Transição de uma configuração MetroCluster elástica para uma configuração de malha

Em uma configuração MetroCluster conectada à malha, os nós estão em diferentes locais. Essa diferença geográfica aumenta a proteção contra desastres. Para fazer a transição de uma configuração Stretch para uma MetroCluster conectada à malha, é necessário adicionar switches FC e, se necessário, pontes FC para SAS à configuração.

- Você deve desativar o switchover automático em ambos os clusters executando o metrocluster modify -auto-switchover-failure-domain auto-disabled comando.
- · Você precisa ter encerrado os nós.

Este procedimento é disruptivo.

A configuração do MetroCluster deve ser transferida em ambos os sites. Após atualizar a configuração do MetroCluster, você precisa habilitar o switchover automático nos dois clusters. Também é necessário validar a configuração executando o metrocluster check run comando.

Este procedimento fornece uma visão geral dos passos necessários. Para obter instruções detalhadas, consulte as seções específicas do "Instalação e configuração do MetroCluster conectado à malha". Você não precisa fazer uma instalação e configuração completas.

# Passos

- 1. Prepare-se para a atualização revisando cuidadosamente a seção "preparação para a instalação do MetroCluster" do "Instalação e configuração do MetroCluster conectado à malha".
- 2. Instale, faça cabos e configure os switches e as bridges FC-para-SAS necessários.

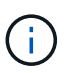

Você deve usar os procedimentos na seção "cabeamento de uma configuração de MetroCluster conetada à malha" do "Instalação e configuração do MetroCluster conectado à malha".

3. Atualize a configuração do MetroCluster usando as etapas a seguir.

Não use os procedimentos na seção "Configurando o software MetroCluster no ONTAP" localizada no "Instalação e configuração do MetroCluster conectado à malha".

- a. Entre no modo de privilégio avançado set -privilege advanced
- b. Atualize a configuração do MetroCluster metrocluster configure -refresh true

O comando a seguir atualiza a configuração do MetroCluster em todos os nós do grupo DR que contém controller\_A\_1:

```
controller_A_1::*> metrocluster configure -refresh true
[Job 009] Job succeeded: Configure is successful.
```

- a. Voltar ao modo de privilégio de administrador set -privilege admin
- 4. Verifique se há erros na configuração do MetroCluster e verifique se ela está operacional.

Você deve usar os procedimentos nas seções a seguir do "Instalação e configuração do MetroCluster conectado à malha":

- · Verificando erros de configuração do MetroCluster com o Config Advisor
- · Verificação da operação local de HA
- · Verificando switchover, cura e switchback

# Onde encontrar informações adicionais

Você pode saber mais sobre a configuração e operação do MetroCluster.

# MetroCluster e informações diversas

| Informações               | Assunto                                         |
|---------------------------|-------------------------------------------------|
| "Documentação do ONTAP 9" | <ul> <li>Todos os guias MetroCluster</li> </ul> |

|                                                                                                    | <ul> <li>Uma visão geral técnica da configuração e<br/>operação do MetroCluster FC.</li> </ul>                                                                                                    |
|----------------------------------------------------------------------------------------------------|----------------------------------------------------------------------------------------------------|
|                                                                                                    | <ul> <li>Práticas recomendadas para configuração<br/>MetroCluster FC.</li> </ul>                                                                                                    |
| "Instalação e configuração do MetroCluster<br>conectado à malha"                                              | <ul> <li>Arquitetura MetroCluster conectada à malha</li> <li>Fazer o cabeamento da configuração</li> <li>Configuração de pontes FC para SAS</li> <li>Configuração dos switches FC</li> <li>Configurando o MetroCluster no ONTAP</li> </ul> |
| "Instalação e configuração do IP MetroCluster:<br>Diferenças entre as configurações do ONTAP<br>MetroCluster" | <ul> <li>Arquitetura IP do MetroCluster</li> <li>Fazer o cabeamento da configuração</li> <li>Configurando o MetroCluster no ONTAP</li> </ul>                                                                                               |
| "Gerenciamento de MetroCluster e recuperação de desastres"                                                    | <ul> <li>Compreender a configuração do MetroCluster</li> <li>Switchover, cura e switchback</li> <li>Recuperação de desastres (DR)</li> </ul>                                                                                               |
| "Mantenha os componentes do MetroCluster"                                                                     | <ul> <li>Diretrizes para manutenção em uma configuração<br/>MetroCluster FC</li> <li>Substituição ou atualização de hardware.<br/>Procedimentos de atualização de firmware para<br/>bridges FC para SAS e switches FC</li> </ul>           |
|                                                                                                    | <ul> <li>Adição automática de um compartimento de disco<br/>em uma configuração MetroCluster FC elástica<br/>ou conectada à malha</li> </ul>                                                                                               |
|                                                                                                    | <ul> <li>Remoção automática de um compartimento de<br/>disco em uma configuração MetroCluster FC<br/>elástica ou conetada à malha</li> </ul>                                                                                               |
|                                                                                                    | <ul> <li>Substituição do hardware em um local de<br/>recuperação de desastres em uma configuração<br/>MetroCluster FC estendida ou conectada à malha</li> </ul>                                                                            |
|                                                                                                    | <ul> <li>Expansão de uma configuração Stretch<br/>MetroCluster FC ou conectada à malha de dois<br/>nós para uma configuração MetroCluster de<br/>quatro nós.</li> </ul>                                                                    |
|                                                                                                    | <ul> <li>Expansão de uma configuração de MetroCluster<br/>FC elástica ou conectada à malha de quatro nós<br/>para uma configuração de MetroCluster FC de<br/>oito nós.</li> </ul>                                                          |

| "Transição do MetroCluster FC para o MetroCluster IP"              | <ul> <li>Atualizando ou atualizando uma configuração do<br/>MetroCluster</li> </ul>                                     |
|--------------------------------------------------------------------|----------------------------------------------------------------------------------------------------|
| "Guia de atualização e expansão do MetroCluster"                   | <ul> <li>Transição de uma configuração MetroCluster FC<br/>para uma configuração MetroCluster IP</li> </ul>             |
|                                                                    | <ul> <li>Expansão de uma configuração do MetroCluster<br/>com a adição de nós adicionais</li> </ul>                     |
| "Instalação e configuração do software MetroCluster<br>Tiebreaker" | <ul> <li>Monitoramento da configuração do MetroCluster<br/>com o software tiebreaker da MetroCluster</li> </ul>         |
| Documentação do Active IQ Unified Manager                          | <ul> <li>Monitoramento da configuração e do<br/>desempenho do MetroCluster</li> </ul>                                   |
| "Documentação do NetApp: Guias de produto e recursos"              |                                                                                                    |
| "Transição baseada em cópia"                                       | <ul> <li>Transição de dados de sistemas de storage 7-<br/>Mode para sistemas de armazenamento em<br/>cluster</li> </ul> |
| "Conceitos de ONTAP"                                               | <ul> <li>Como os agregados espelhados funcionam</li> </ul>                                                              |

# Informações sobre direitos autorais

Copyright © 2025 NetApp, Inc. Todos os direitos reservados. Impresso nos EUA. Nenhuma parte deste documento protegida por direitos autorais pode ser reproduzida de qualquer forma ou por qualquer meio — gráfico, eletrônico ou mecânico, incluindo fotocópia, gravação, gravação em fita ou storage em um sistema de recuperação eletrônica — sem permissão prévia, por escrito, do proprietário dos direitos autorais.

O software derivado do material da NetApp protegido por direitos autorais está sujeito à seguinte licença e isenção de responsabilidade:

ESTE SOFTWARE É FORNECIDO PELA NETAPP "NO PRESENTE ESTADO" E SEM QUAISQUER GARANTIAS EXPRESSAS OU IMPLÍCITAS, INCLUINDO, SEM LIMITAÇÕES, GARANTIAS IMPLÍCITAS DE COMERCIALIZAÇÃO E ADEQUAÇÃO A UM DETERMINADO PROPÓSITO, CONFORME A ISENÇÃO DE RESPONSABILIDADE DESTE DOCUMENTO. EM HIPÓTESE ALGUMA A NETAPP SERÁ RESPONSÁVEL POR QUALQUER DANO DIRETO, INDIRETO, INCIDENTAL, ESPECIAL, EXEMPLAR OU CONSEQUENCIAL (INCLUINDO, SEM LIMITAÇÕES, AQUISIÇÃO DE PRODUTOS OU SERVIÇOS SOBRESSALENTES; PERDA DE USO, DADOS OU LUCROS; OU INTERRUPÇÃO DOS NEGÓCIOS), INDEPENDENTEMENTE DA CAUSA E DO PRINCÍPIO DE RESPONSABILIDADE, SEJA EM CONTRATO, POR RESPONSABILIDADE OBJETIVA OU PREJUÍZO (INCLUINDO NEGLIGÊNCIA OU DE OUTRO MODO), RESULTANTE DO USO DESTE SOFTWARE, MESMO SE ADVERTIDA DA RESPONSABILIDADE DE TAL DANO.

A NetApp reserva-se o direito de alterar quaisquer produtos descritos neste documento, a qualquer momento e sem aviso. A NetApp não assume nenhuma responsabilidade nem obrigação decorrentes do uso dos produtos descritos neste documento, exceto conforme expressamente acordado por escrito pela NetApp. O uso ou a compra deste produto não representam uma licença sob quaisquer direitos de patente, direitos de marca comercial ou quaisquer outros direitos de propriedade intelectual da NetApp.

O produto descrito neste manual pode estar protegido por uma ou mais patentes dos EUA, patentes estrangeiras ou pedidos pendentes.

LEGENDA DE DIREITOS LIMITADOS: o uso, a duplicação ou a divulgação pelo governo estão sujeitos a restrições conforme estabelecido no subparágrafo (b)(3) dos Direitos em Dados Técnicos - Itens Não Comerciais no DFARS 252.227-7013 (fevereiro de 2014) e no FAR 52.227- 19 (dezembro de 2007).

Os dados aqui contidos pertencem a um produto comercial e/ou serviço comercial (conforme definido no FAR 2.101) e são de propriedade da NetApp, Inc. Todos os dados técnicos e software de computador da NetApp fornecidos sob este Contrato são de natureza comercial e desenvolvidos exclusivamente com despesas privadas. O Governo dos EUA tem uma licença mundial limitada, irrevogável, não exclusiva, intransferível e não sublicenciável para usar os Dados que estão relacionados apenas com o suporte e para cumprir os contratos governamentais desse país que determinam o fornecimento de tais Dados. Salvo disposição em contrário no presente documento, não é permitido usar, divulgar, reproduzir, modificar, executar ou exibir os dados sem a aprovação prévia por escrito da NetApp, Inc. Os direitos de licença pertencentes ao governo dos Estados Unidos para o Departamento de Defesa estão limitados aos direitos identificados na cláusula 252.227-7015(b) (fevereiro de 2014) do DFARS.

# Informações sobre marcas comerciais

NETAPP, o logotipo NETAPP e as marcas listadas em http://www.netapp.com/TM são marcas comerciais da NetApp, Inc. Outros nomes de produtos e empresas podem ser marcas comerciais de seus respectivos proprietários.